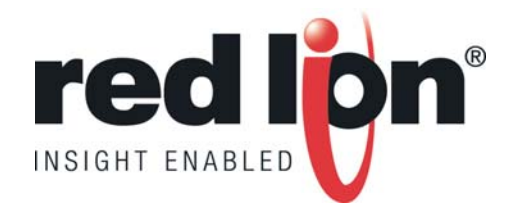

# **PAX Lite Panel Meters**

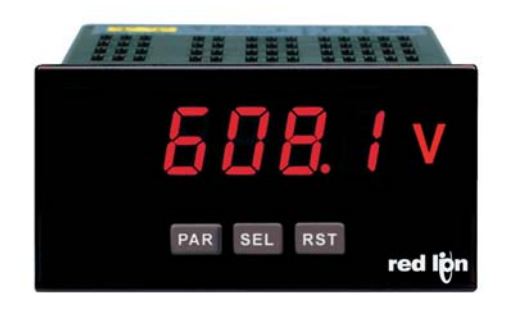

## Go To Market Kit

August 2009

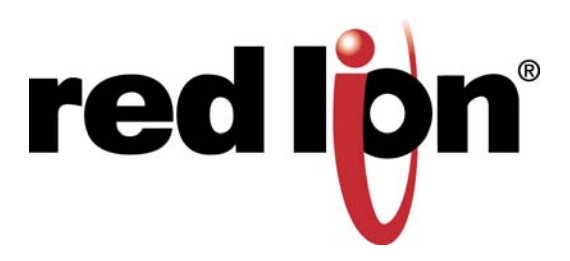

### MARKET INTRODUCTION – PAX LITE SERIES

Red Lion is pleased to announce three new versatile 1/8 DIN panel meters that offer maximum flexibility while lowering inventory costs. These new PAX Lite meters feature universal signal inputs, dual relay outputs, and a universal power supply capable of accepting 50 to 250 VAC or 21.6 to 250 VDC input and providing a 24 VDC excitation output.

The PAXLA DC Volt/Current/Process Meter accepts universal DC and process signal inputs, and can scale them to a desired readout for a wide range of applications. The PAXLCR Dual Counter and Rate Meter accepts two separate digital signal inputs, and offers a choice of eight different count modes, with rate indication available from all count modes. The PAXLT Temperature Meter is programmable for 14 different thermocouple and RTD inputs and provides a temperature display in Celsius or Fahrenheit, along with a maximum and minimum reading memory and programmable capture time.

All meters feature a bright 0.56 in. high red LED display along with fully programmable features such as scaling, decimal points and many other parameters to suit a variety of control requirements. Plus, once front panel programming is complete, the front panel buttons can be disabled through a user input setting.

### HOW TO USE THE PAX LITE GO TO MARKET KIT:

All files are available for download from the Distributor Section of our website. To get there, go to <u>www.redlion.net</u> and click on the Distributor Login link in the upper left corner of the page.

- For direct mail campaigns
  - o Download and customize the news release with your header and contact info where indicated.
- For quick email campaigns
  - Copy and paste the email introduction template into your email system. Add your company name or graphics header and links to your website and email contact.
- To update your company website
  - Add the press release, product photo and description, and link to the product bulletin.
- For seminars, lunch and learns, and sales calls
  - Download the available PowerPoint<sup>®</sup> presentation.

 Image: Company logo
 News Release
 News Release
 News Release
 News Release

 News Release
 News Release
 News Release
 Contact:
 [company contact info]

 Image: Company logo
 Image: Company logo
 [company address]

 Image: Company logo
 Image: Company logo
 [company email]

## FOR IMMEDIATE RELEASE:

## **NEW PAX LITE PANEL METERS**

[Location]—[Date]— [Company] announces three new versatile 1/8 DIN panel meters from Red Lion that offer maximum flexibility while lowering inventory costs. These new PAX Lite meters feature universal signal inputs, dual relay outputs, and a universal power supply capable of accepting 50 to 250 VAC or 21.6 to 250 VDC input and providing a 24 VDC excitation output.

The PAXLA DC Volt/Current/Process Meter accepts universal DC and process signal inputs, and can scale them to a desired readout for a wide range of applications. The PAXLCR Dual Counter and Rate Meter accepts two separate digital signal inputs, and offers a choice of eight different count modes, with rate indication available from all count modes. The PAXLT Temperature Meter is programmable for 14 different thermocouple and RTD inputs and provides a temperature display in Celsius or Fahrenheit, along with a maximum and minimum reading memory and programmable capture time.

All meters feature a bright 0.56 in. high red LED display along with fully programmable features such as scaling, decimal points and many other parameters to suit a variety of control requirements. Plus, once front panel programming is complete, the front panel buttons can be disabled through a user input setting.

"The PAX Lite series provides a rugged, reliable solution for basic machines, simple process control, count or other applications that require a display-only meter," said Jeff Thornton, Red Lion product manager. "These new units add to this line by providing control capability via the built-in dual relay outputs, and optimizing the panel's capabilities while maintaining a low cost—value that clients have come to expect from this line."

The PAX Lite Series meets CE requirements and features a NEMA 4X/IP65 sealed front bezel, providing excellent reliability in harsh industrial environments.

For additional information on the PAX Lite or other panel meter solutions, please contact [contact name] at [phone] or by e-mail at [email].

[company description]

## **PAX Lite E-mail Template**

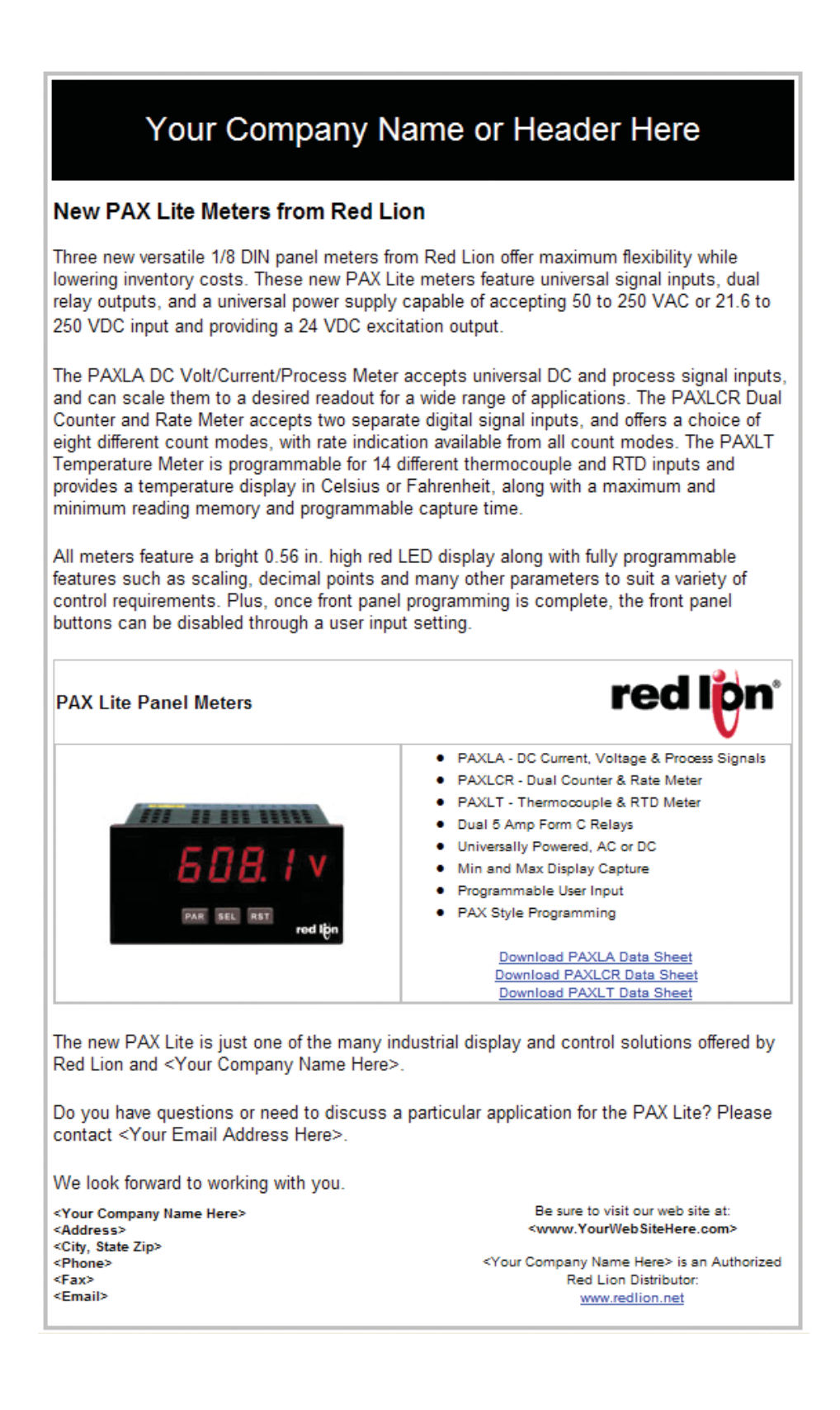

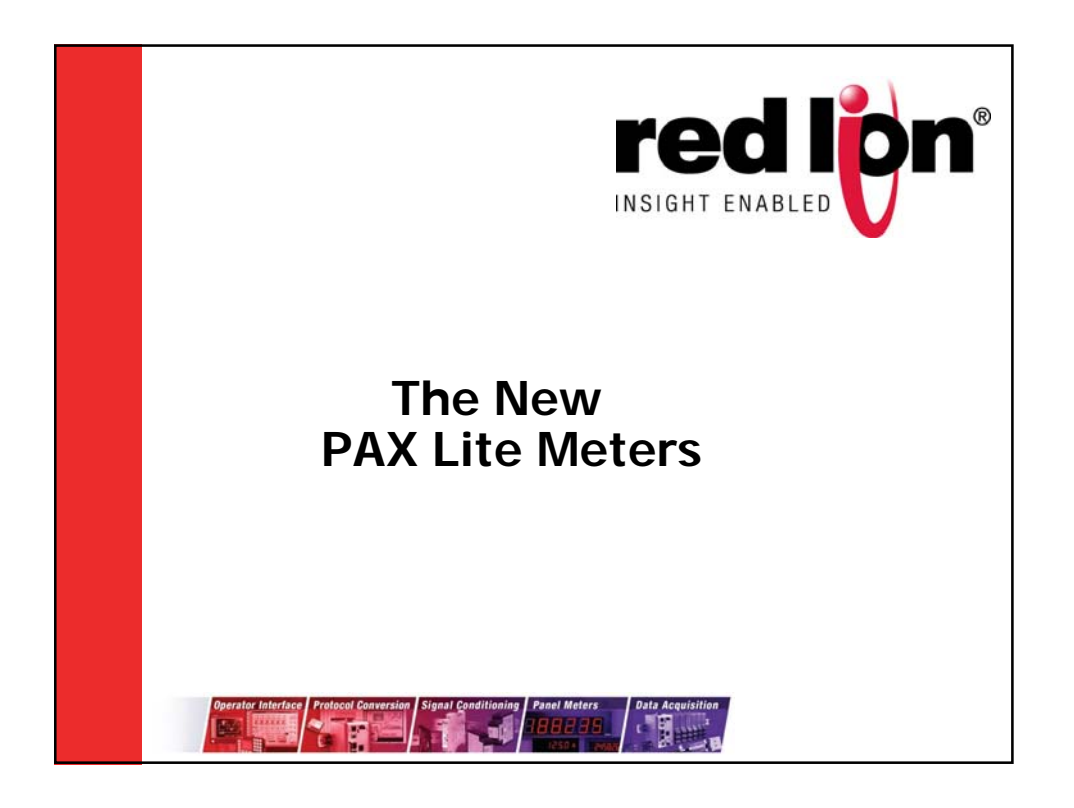

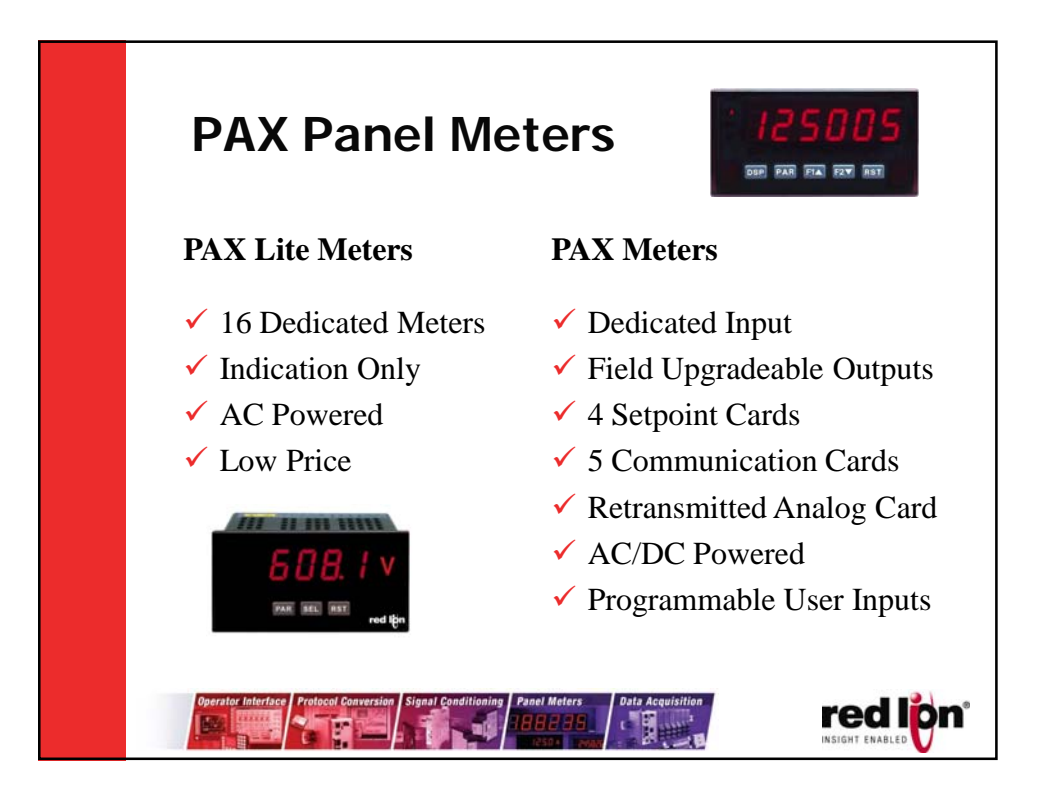

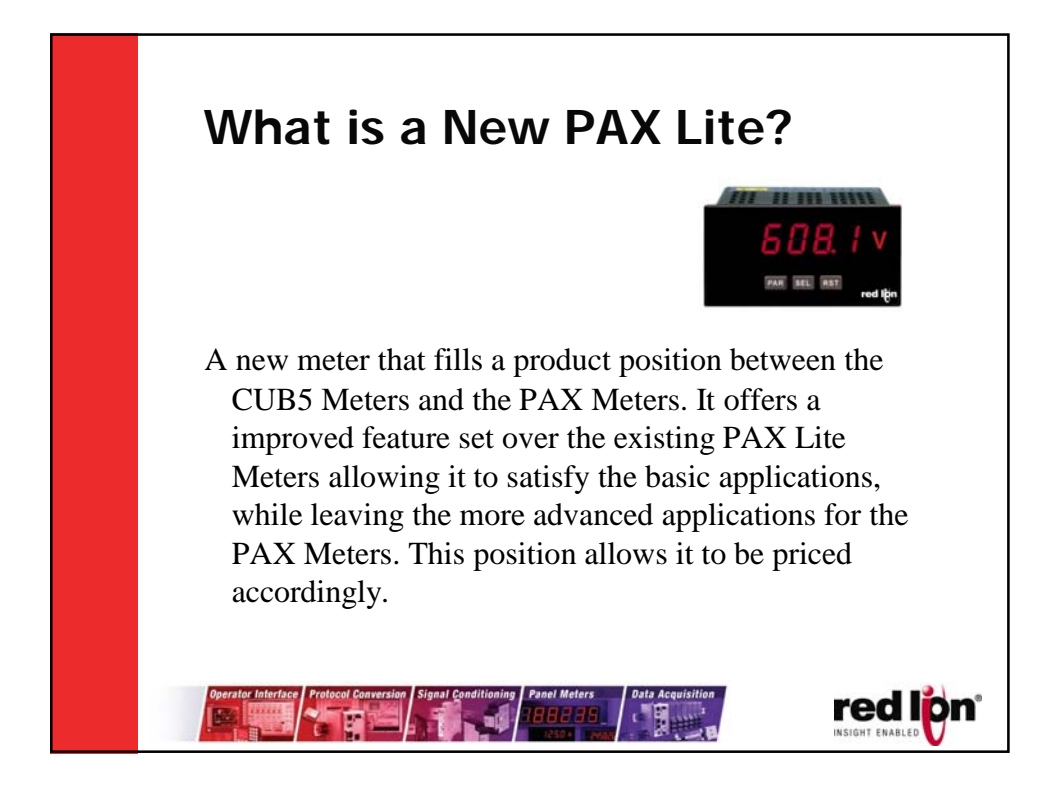

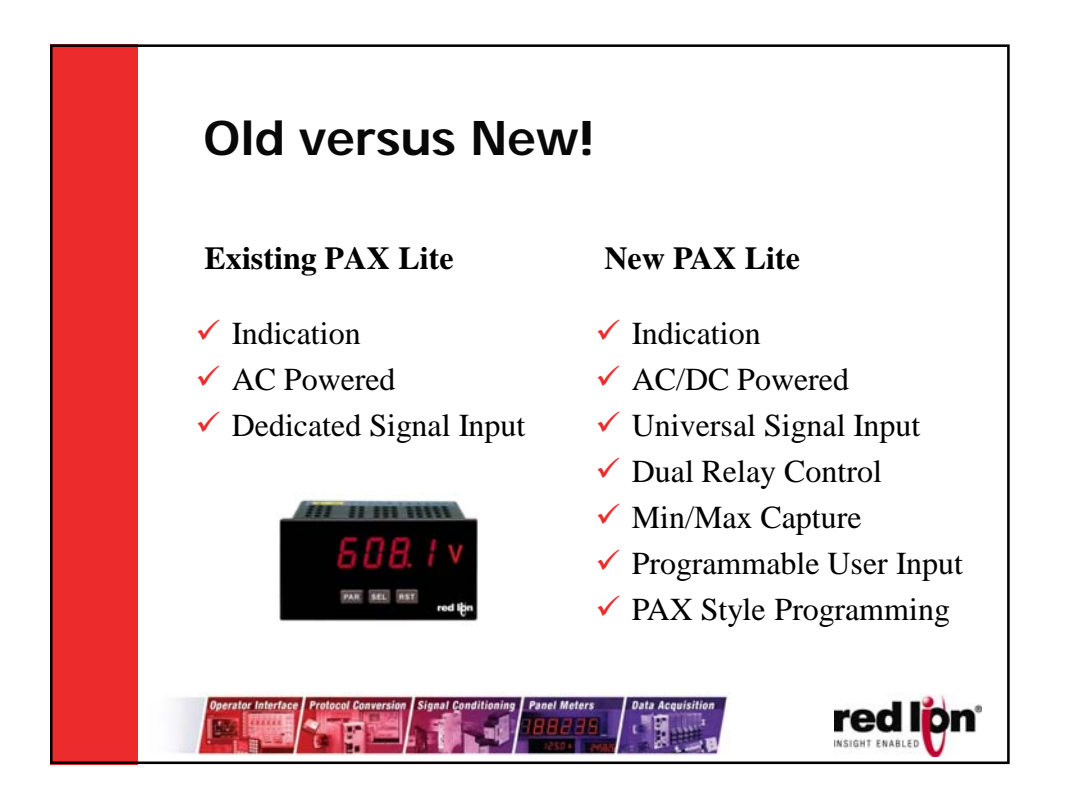

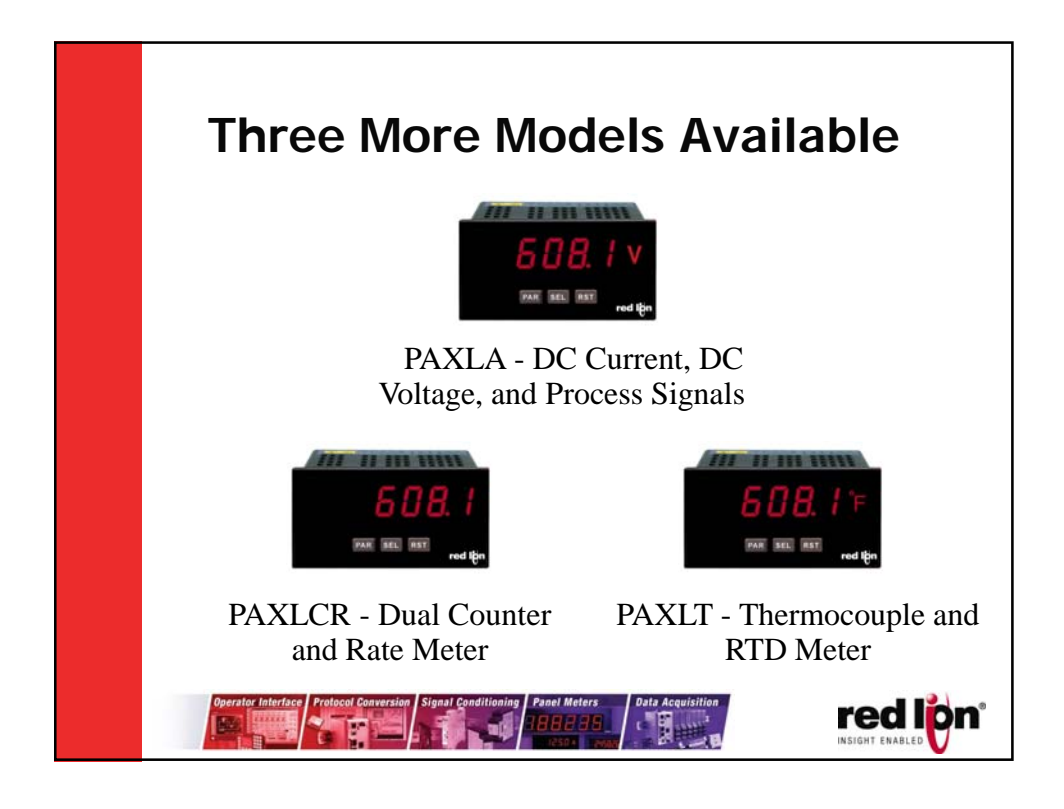

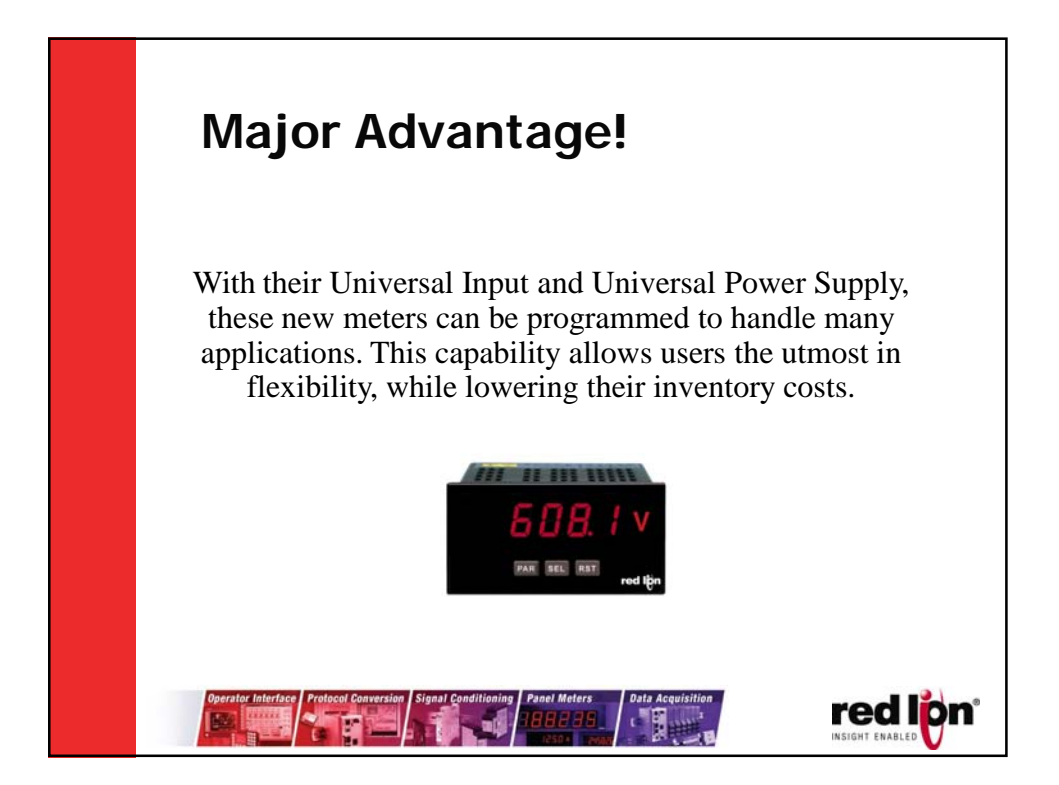

| Omron Part Numbers   |   | Red Lion Part Numbe |  |
|----------------------|---|---------------------|--|
| K3MA-J 100-240VAC    |   |                     |  |
| K3MA-J-A2 100-240VAC |   |                     |  |
| K3TL-TA11-C          | _ | PAXLA000            |  |
| K3TL-TB11-C          | _ |                     |  |
| K3MA-J 24VAC/VDC     |   |                     |  |
| K3MA-J-A2 24VAC/VDC  |   |                     |  |

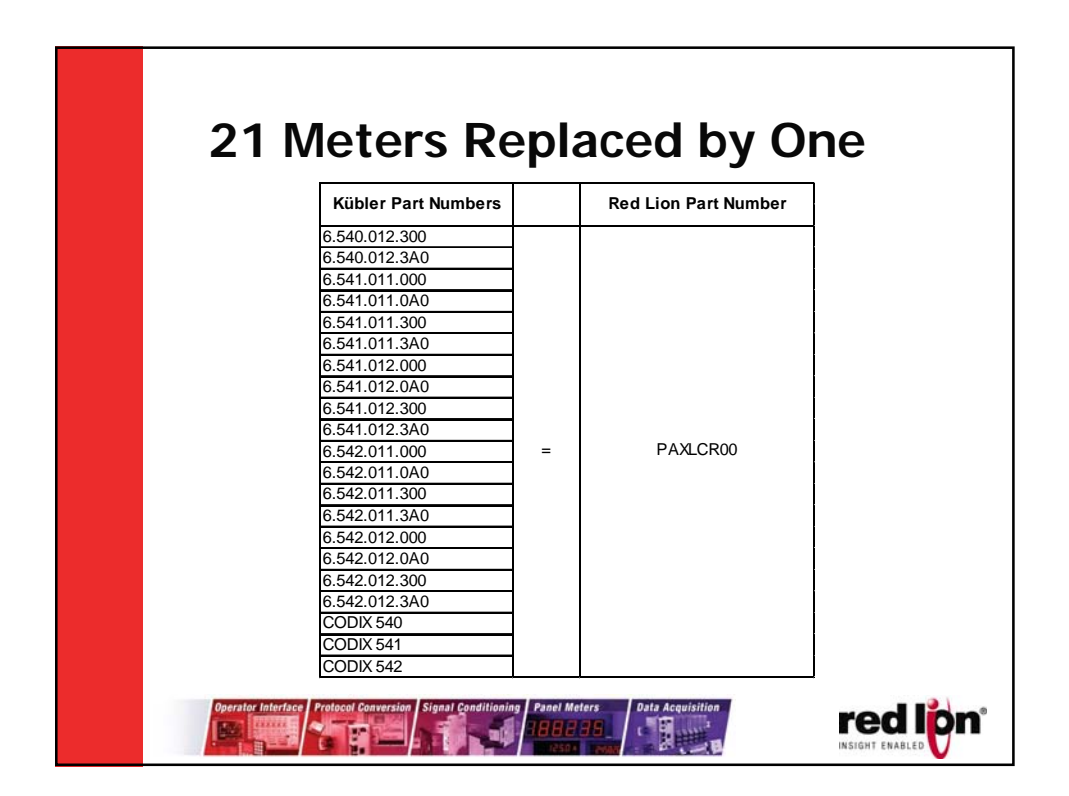

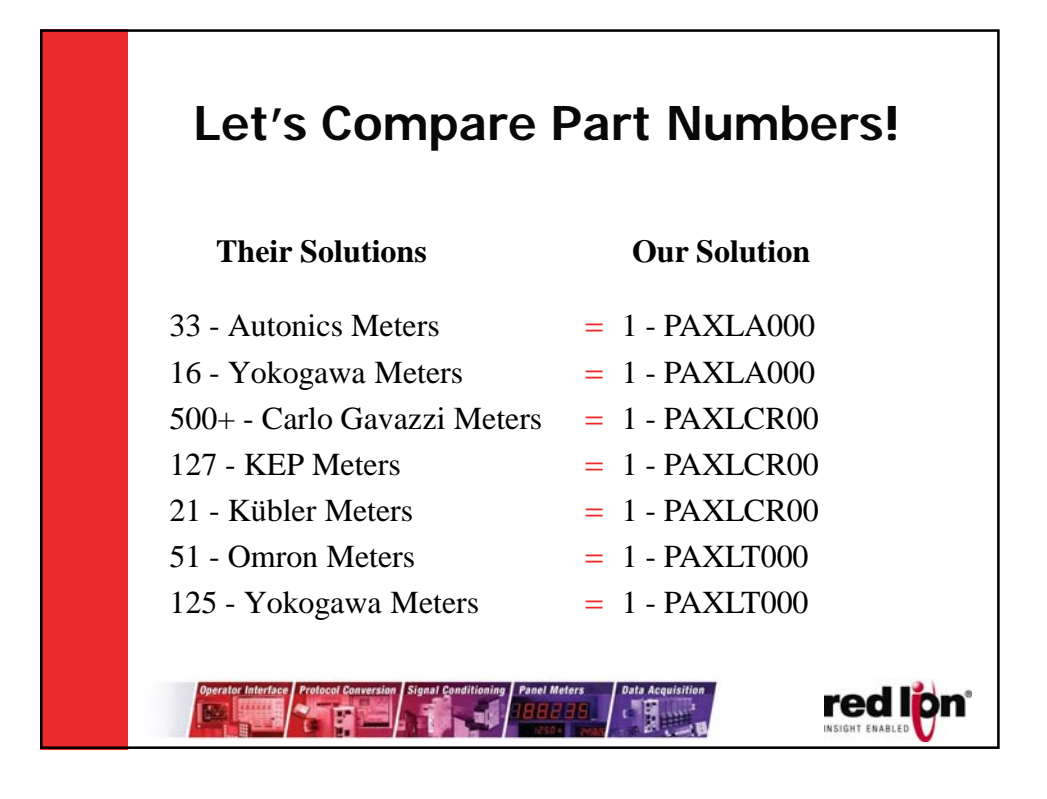

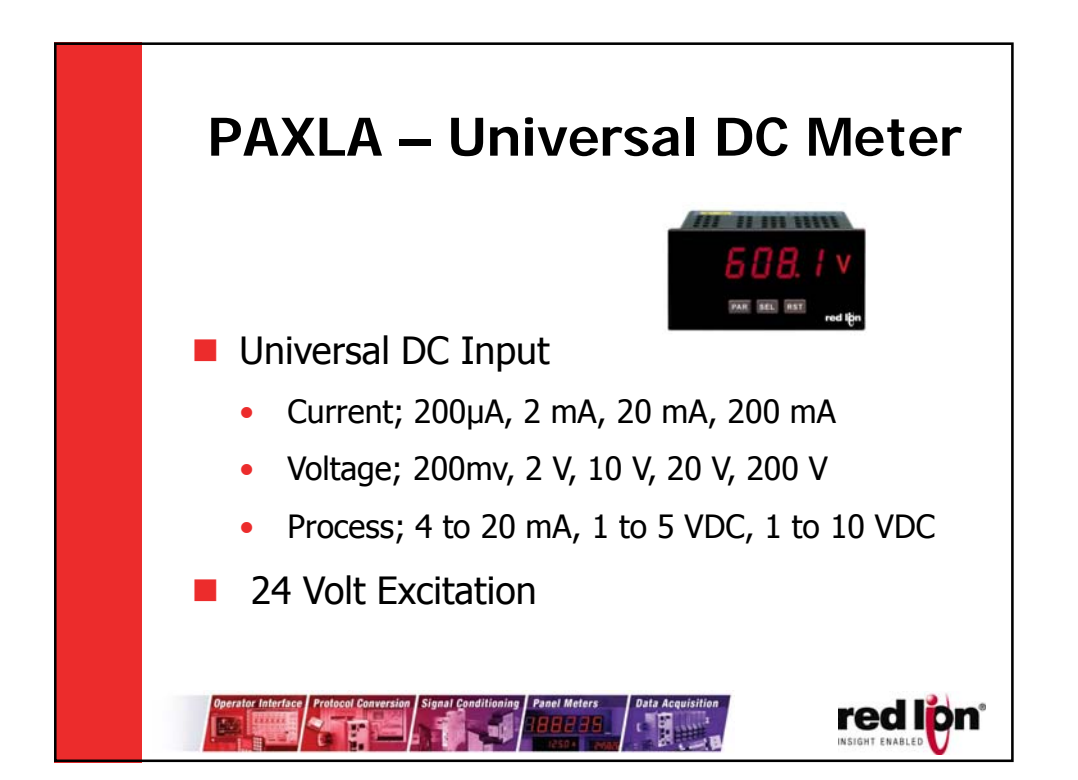

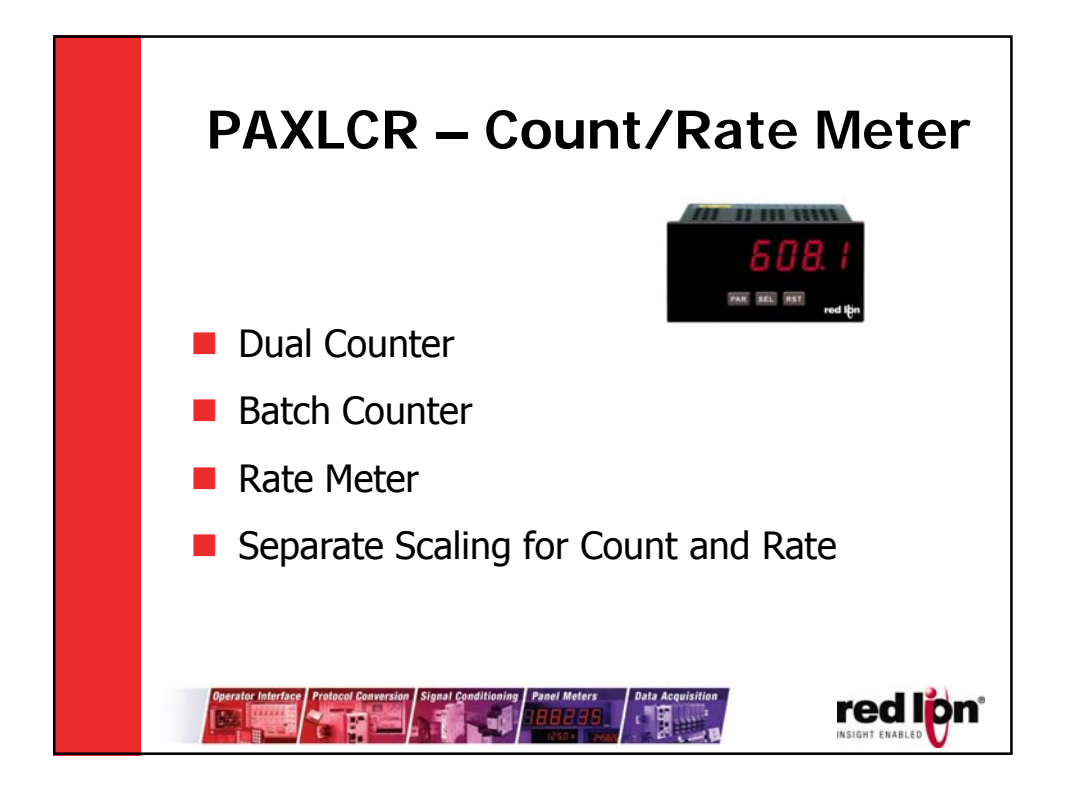

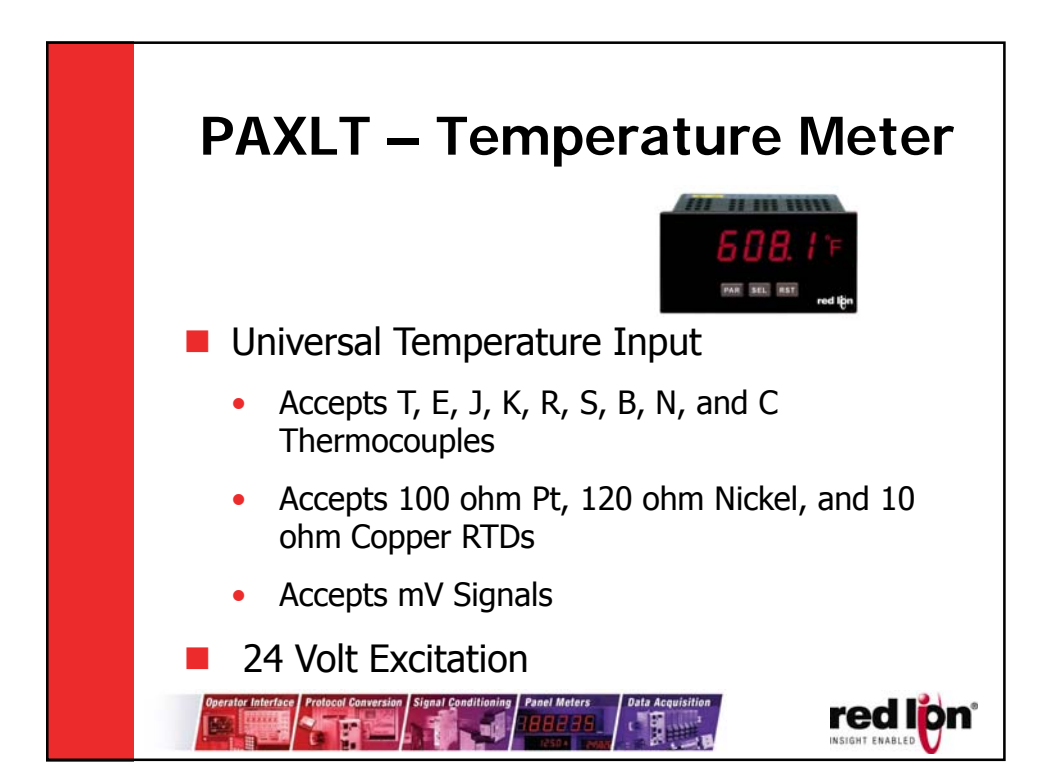

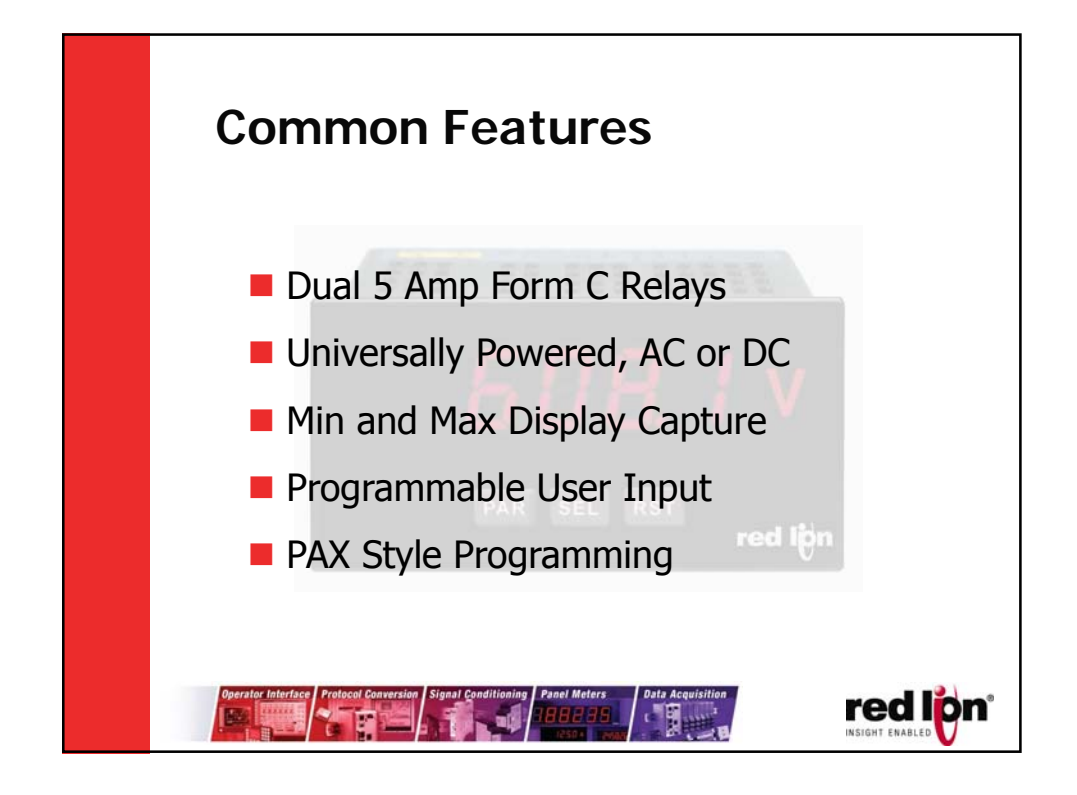

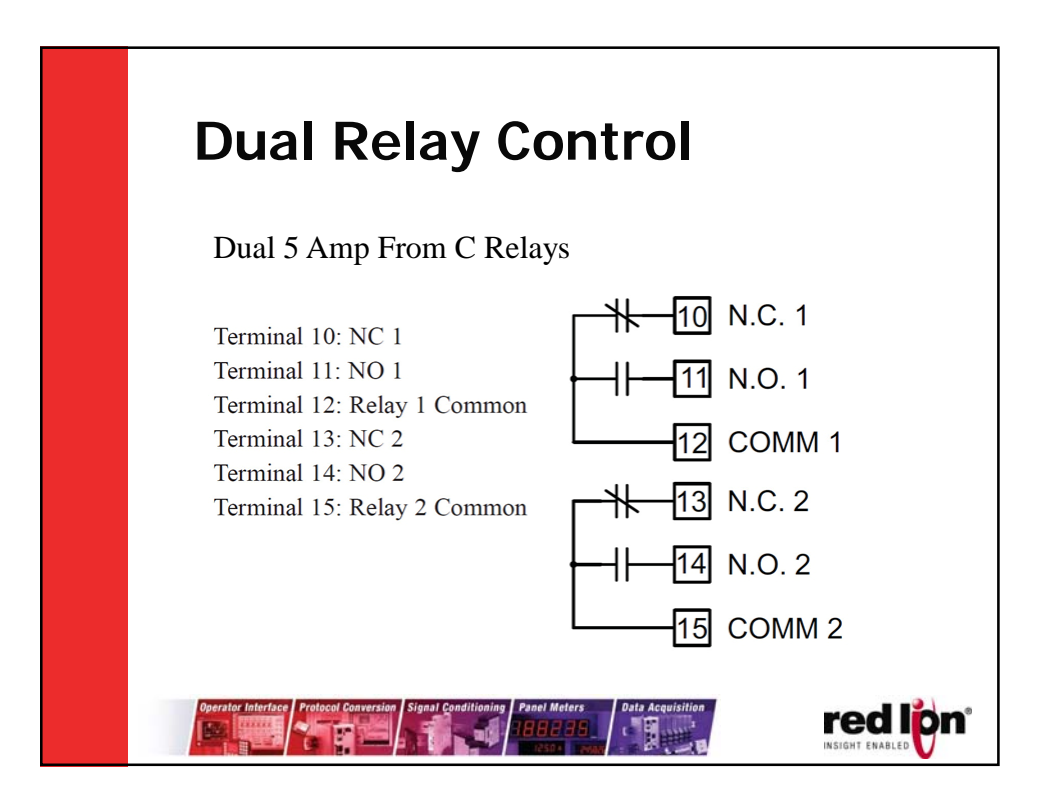

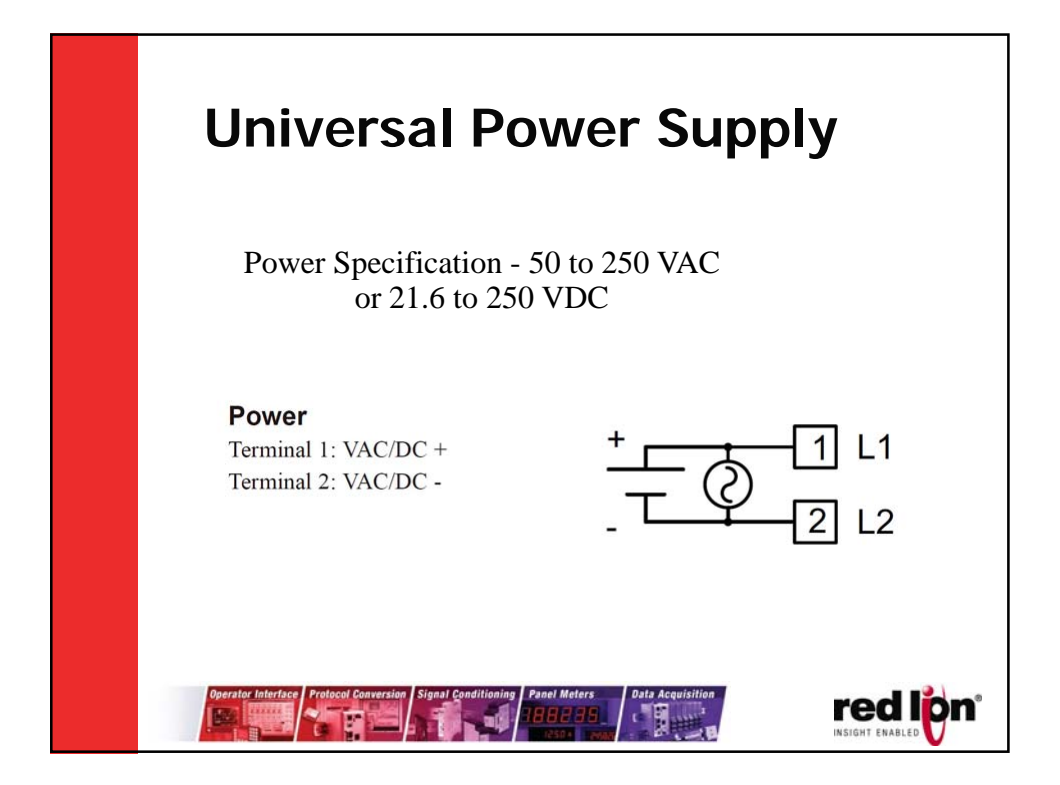

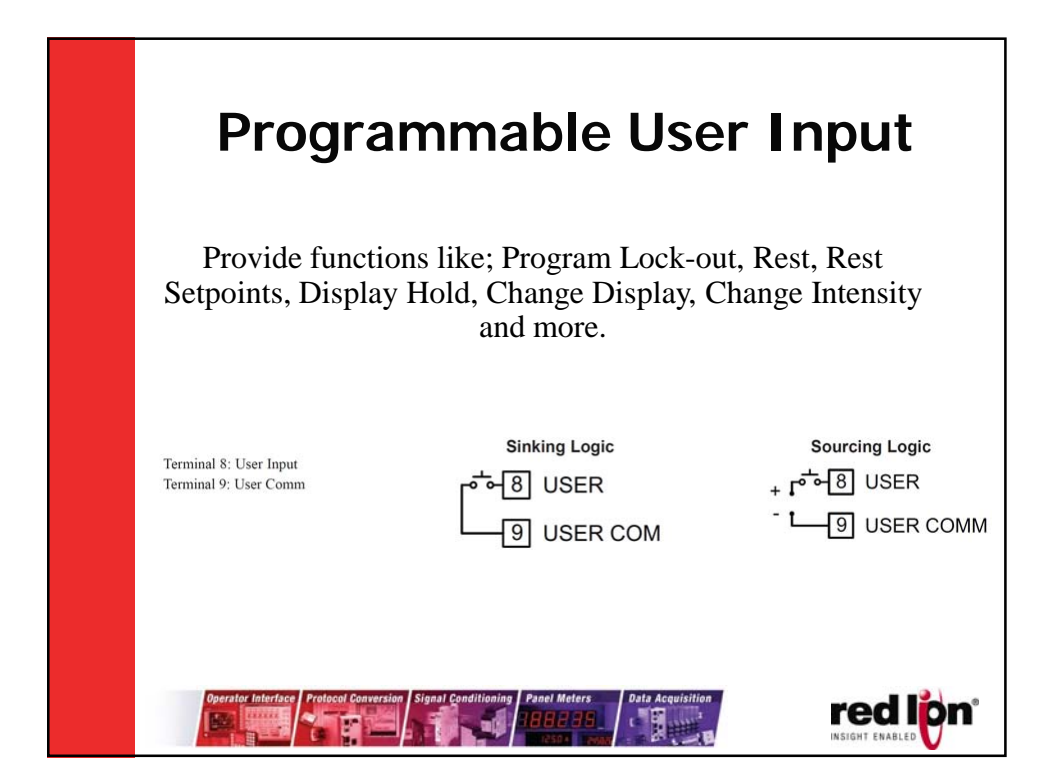

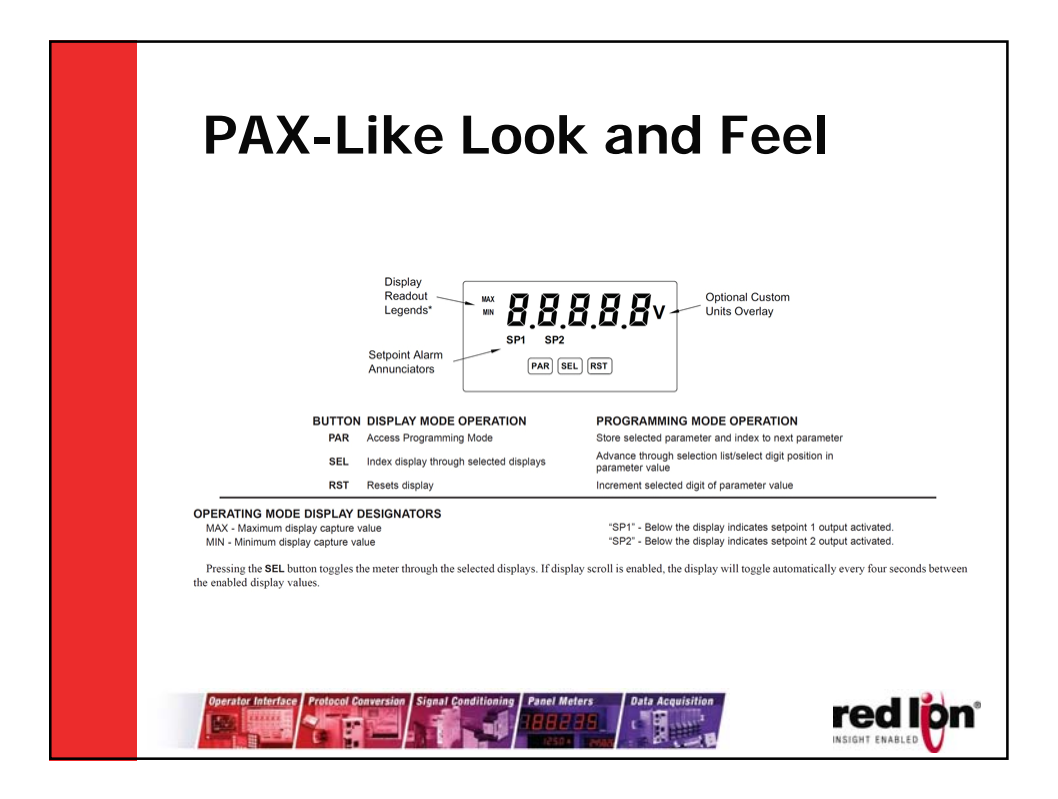

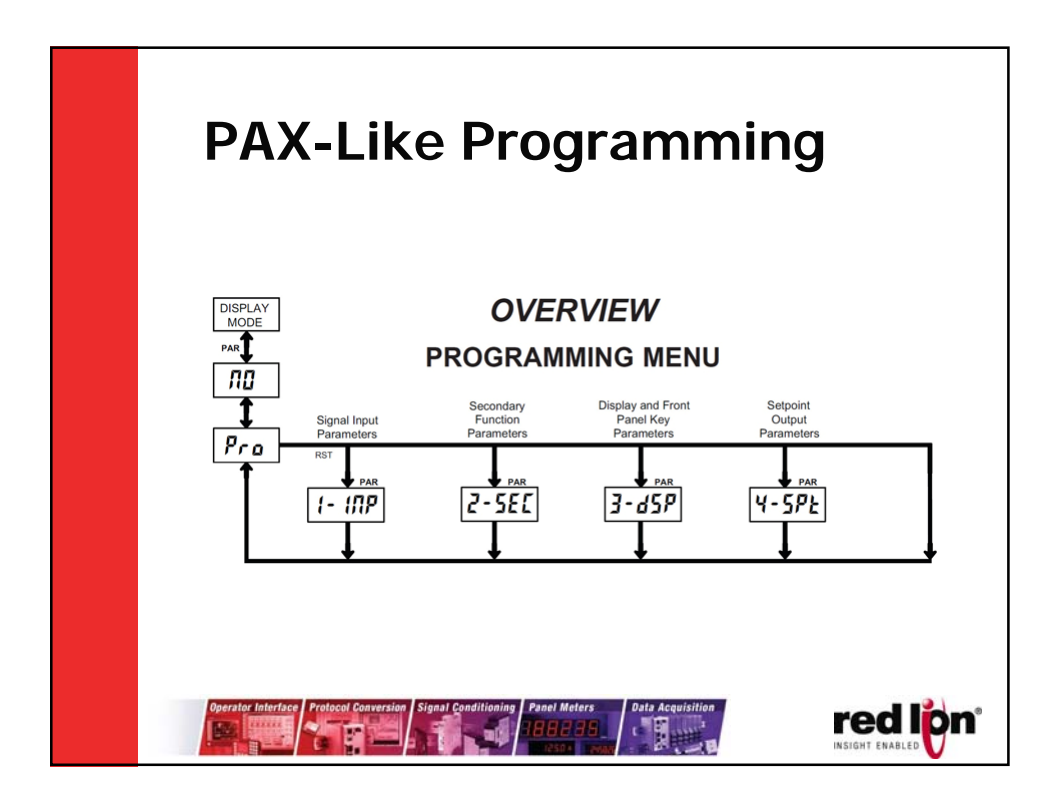

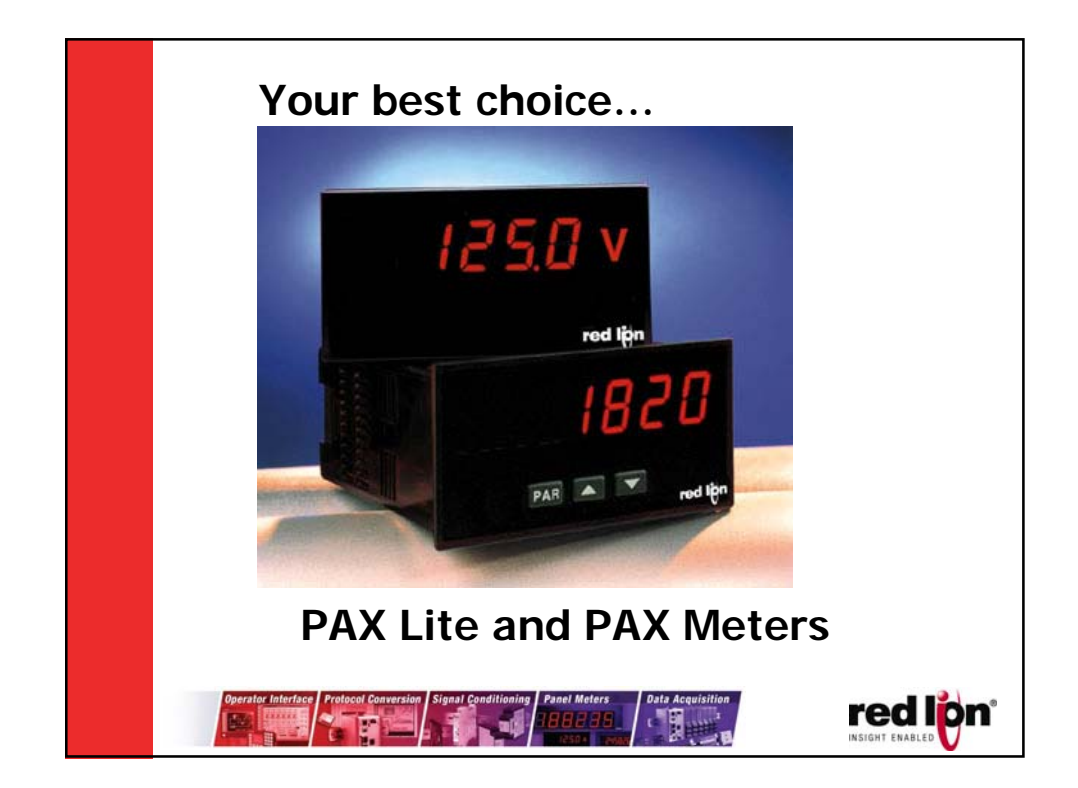

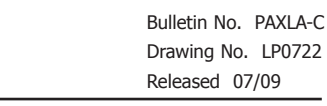

T F

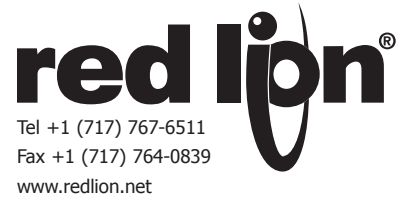

## MODEL PAXLA - PAX LITE DC VOLT/CURRENT/PROCESS METER

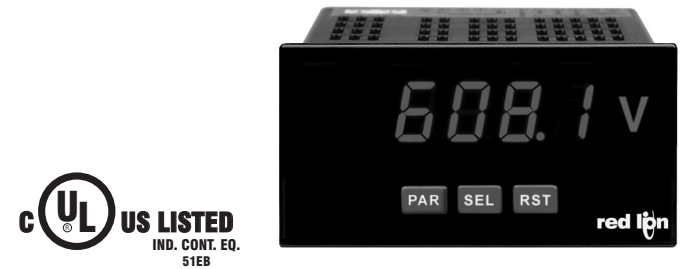

For Model No. PAXLA0U0 Only

### **GENERAL DESCRIPTION**

The PAXLA is a versatile meter available as a DC volt, current, or process meter with scaling and dual Form C relay outputs. The meter is programmed through the front panel buttons and the use of jumpers. The RST Key will also function as a front panel display reset.

Once the front panel programming is complete, the buttons can be disabled by a user input setting. The meter has been specifically designed for harsh industrial environments. With a NEMA 4X/IP65 sealed bezel and extensive testing to meet CE requirements, the meter provides a tough yet reliable application solution.

### SAFETY SUMMARY

All safety regulations, local codes and instructions that appear in this and corresponding literature, or on equipment, must be observed to ensure personal safety and to prevent damage to either the instrument or equipment connected to it. If equipment is used in a manner not specified by the manufacturer, the protection provided by the equipment may be impaired.

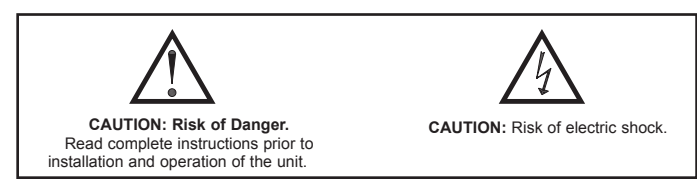

### ORDERING INFORMATION

DIMENSIONS In inches (mm)

| MODEL NO. | DESCRIPTION                                                    | PART NUMBER |
|-----------|----------------------------------------------------------------|-------------|
|           | Volt/Current/Process Meter with Dual Relay Output              | PAXLA000    |
| PAXLA     | UL Listed Volt/Current/Process Meter with Dual<br>Relay Output | PAXLA0U0    |
| PAXLBK    | Unit Label Kit Accessory                                       | PAXLBK10    |

- 5 DIGIT, 0.56" HIGH RED LED DISPLAY
- PROGRAMMABLE SCALING AND DECIMAL POINTS
- PROGRAMMABLE USER INPUT
- DUAL 5 AMP FORM C RELAY
- UNIVERSALLY POWERED
- NEMA 4X/IP65 SEALED FRONT BEZEL
- OPTIONAL CUSTOM UNIT OVERLAY W/ BACKLIGHT
- MINIMUM AND MAXIMUM DISPLAY CAPTURE

### **SPECIFICATIONS**

1. **DISPLAY**: 5 digit, 0.56" (14.2 mm) intensity adjustable Red LED (-19999 to 99999)

### 2. POWER REQUIREMENTS:

- AC POWER: 50 to 250 VAC 50/60 Hz, 12 VA
- Isolation: 2300 Vrms for 1 min. to all inputs and outputs DC POWER: 21.6 to 250 VDC, 6 W
- DC Out: +24 VDC @ 100 mA if input voltage is greater than 50 VAC/VDC +24 VDC @ 50 mA if input voltage is less than 50 VDC

### 3. INPUT RANGES: Jumper Selectable

**D.C. Voltages**: 200 mV, 2 V, 20 V, 200 V, 10 V

| INPUT<br>RANGE | ACCURACY @<br>23 °C LESS<br>THAN 85% RH | INPUT<br>IMPEDANCE | MAX<br>INPUT<br>SIGNAL | RESOLUTION | TEMP.<br>COEFFICIENT |
|----------------|-----------------------------------------|--------------------|------------------------|------------|----------------------|
| 200 mV         | 0.1% of span                            | 1.033 MΩ           | 75 VDC                 | 10 μV      | 70 ppm /°C           |
| 2 V            | 0.1% of span                            | 1.033 MΩ           | 75 VDC                 | 0.1 mV     | 70 ppm /°C           |
| 20 V           | 0.1% of span                            | 1.033 MΩ           | 250 VDC                | 1 mV       | 70 ppm /°C           |
| 200 V          | 0.1% of span                            | 1.033 MΩ           | 250 VDC                | 10 mV      | 70 ppm /°C           |
| 10 V           | 0.1% of span                            | 538 KΩ             | 75 V                   | 1 mV       | 70 ppm /°C           |

### D.C. Currents: 200 µA, 2 mA, 20 mA, 200 mA

| INPUT<br>RANGE | ACCURACY @<br>23 °C LESS<br>THAN 85% RH | INPUT<br>IMPEDANCE | MAX<br>INPUT<br>SIGNAL | RESOLUTION | TEMP.<br>COEFFICIENT |
|----------------|-----------------------------------------|--------------------|------------------------|------------|----------------------|
| 200 µA         | 0.1% of span                            | 1.111 KΩ           | 15 mA                  | 10 nA      | 70 ppm /°C           |
| 2 mA           | 0.1% of span                            | 111 Ω              | 50 mA                  | 0.1 μA     | 70 ppm /°C           |
| 20 mA          | 0.1% of span                            | 11 Ω               | 150 mA                 | 1 μΑ       | 70 ppm /°C           |
| 200 mA         | 0.1% of span                            | 1 Ω                | 500 mA                 | 10 μA      | 70 ppm /°C           |

| D.C. Process: 4 | to 20 mA, | 1 to 5 V | /DC, 0/1 | to 10 | VDC |
|-----------------|-----------|----------|----------|-------|-----|
|                 |           |          |          |       |     |

| INPUT RANGE SELECT RANGE |            | SELECT RANGE        |
|--------------------------|------------|---------------------|
|                          | 4 - 20 mA  | Use the 20 mA range |
|                          | 1 - 5 VDC  | Use the 10V range   |
|                          | 1 - 10 VDC | Use the 10V range   |

- 4. OVERRANGE/UNDERRANGE INDICATION: Input Overrange Indication: "01.01.". Input Underrange Indication: "01.01.".
- Display Overrange/Underrange Indication: "....."/"-....."
- 5. A/D CONVERTER: 16 bit resolution
- 6. UPDATE RATES:

A/D conversion rate: 20 readings/sec. Display update: 500 msec min.

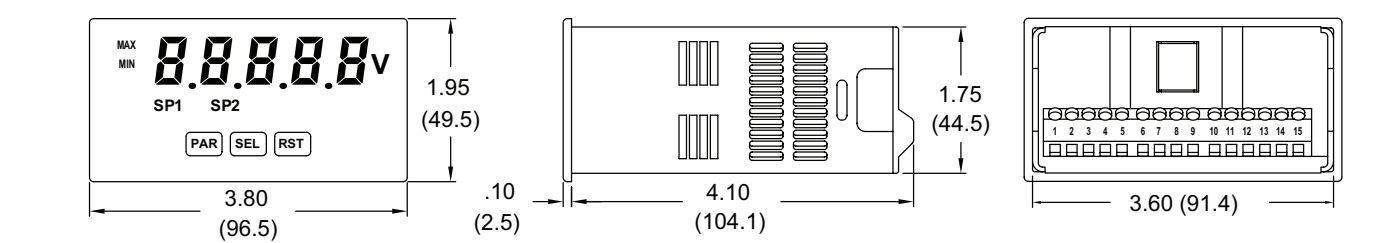

| 7. USER INPUT:                                                                                         |
|----------------------------------------------------------------------------------------------------|
| User Input: Software selectable pull-up (24.7 KΩ) or pull-down resistor                                |
| (20 K $\Omega$ ) that determines active high or active low input logic.                                |
| Trigger levels: $V_{IL} = 1.0 \text{ V}$ max; $V_{IH} = 2.4 \text{ V}$ min; $V_{MAX} = 28 \text{ VDC}$ |
| Response Time: 5 msec typ.; 100 msec debounce (activation and release)                                 |
| 8. <b>MEMORY</b> : Nonvolatile E <sup>2</sup> PROM retains all programming parameters when             |
| power is removed.                                                                                      |
| 9. OUTPUT:                                                                                             |
| Type: Dual FORM-C relay                                                                                |
| Isolation To Sensor & User Input Commons: 1400 Vrms for 1 min.                                         |
| Working Voltage: 150 Vrms                                                                              |
| Contact Rating: 5 amps @ 120/240 VAC or 28 VDC (resistive load), 1/8                                   |
| H.P. @ 120 VAC (inductive load)                                                                        |
| Life Expectancy: 100,000 minimum operations                                                            |
| Response Time:                                                                                         |
| Turn On Time: 4 msec max.                                                                              |
| Turn Off Time: 4 msec max.                                                                             |
| 10. ENVIRONMENTAL CONDITIONS:                                                                          |
| Operating temperature: 0 to 50 °C                                                                      |
| Storage temperature: -40 to 70 °C                                                                      |
| Operating and storage humidity: 0 to 85% max. RH (non-condensing)                                      |
| Vibration According to IEC 68-2-6: Operational 5 to 150 Hz, in X, Y, Z                                 |
| direction for 1.5 hours, 2g's.                                                                         |
| Shock According to IEC 68-2-27: Operational 30 g (10g relay), 11 msec in 3 directions.                 |
| Altitude: Up to 2,000 meters                                                                           |
| 11. CONNECTIONS: High compression cage-clamp terminal block                                            |
| Wire Strip Length: 0.3" (7.5 mm)                                                                       |
| Wire Gage: 30-14 AWG copper wire                                                                       |
| Torque: 4.5 inch-lbs (0.51 N-m) max.                                                                   |

12. **CONSTRUCTION**: This unit is rated for NEMA 4X/IP65 outdoor use. IP20 Touch safe. Installation Category II, Pollution Degree 2. One piece bezel/ case. Flame resistant. Synthetic rubber keypad. Panel gasket and mounting clip included.

### 13. CERTIFICATIONS AND COMPLIANCES:

SAFETY

Type 4X Enclosure rating (Face only), UL50 IEC 61010-1, EN 61010-1: Safety requirements for electrical equipment for measurement, control, and laboratory use, Part 1.

IP65 Enclosure rating (Face only), IEC 529

IP20 Enclosure rating (Rear of unit), IEC 529

For Model No. PAXLA0U0 Only: UL Listed, File # E137808, UL508, CSA C22.2 No. 14-M95

LISTED by Und. Lab. Inc. to U.S. and Canadian safety standards

ELECTROMAGNETIC COMPATIBILITY

Emissions and Immunity to EN 61326: Electrical Equipment for Measurement, Control and Laboratory use.

Immunity to Industrial Locations:

| Electrostatic discharge   | EN 61000-4-2  | Criterion A            |
|---------------------------|---------------|------------------------|
|                           |               | 4 kV contact discharge |
|                           |               | 8 kV air discharge     |
| Electromagnetic RF fields | EN 61000-4-3  | Criterion A            |
|                           |               | 10 V/m                 |
| Fast transients (burst)   | EN 61000-4-4  | Criterion B            |
|                           |               | 2 kV power             |
|                           |               | 1 kV signal            |
| Surge                     | EN 61000-4-5  | Criterion A            |
|                           |               | 1 kV L-L,              |
|                           |               | 2 kV L&N-E power       |
| RF conducted interference | EN 61000-4-6  | Criterion A            |
|                           |               | 3 V/rms                |
| Voltage dip/interruptions | EN 61000-4-11 | Criterion A            |
|                           |               | 0.5 cycle              |
| Emissions:                |               | -                      |
| Emissions                 | EN 55011      | Class A                |

Notes:

1. Criterion A: Normal operation within specified limits.

2. Criterion B: Temporary loss of performance from which the unit selfrecovers.

14. WEIGHT: 10.4 oz. (295 g)

# **1.0 INSTALLING THE METER**

### Installation

The PAX meets NEMA 4X/IP65 requirements when properly installed. The unit is intended to be mounted into an enclosed panel. Prepare the panel cutout to the dimensions shown. Remove the panel latch from the unit. Slide the panel gasket over the rear of the unit to the back of the bezel. The unit should be installed fully assembled. Insert the unit into the panel cutout.

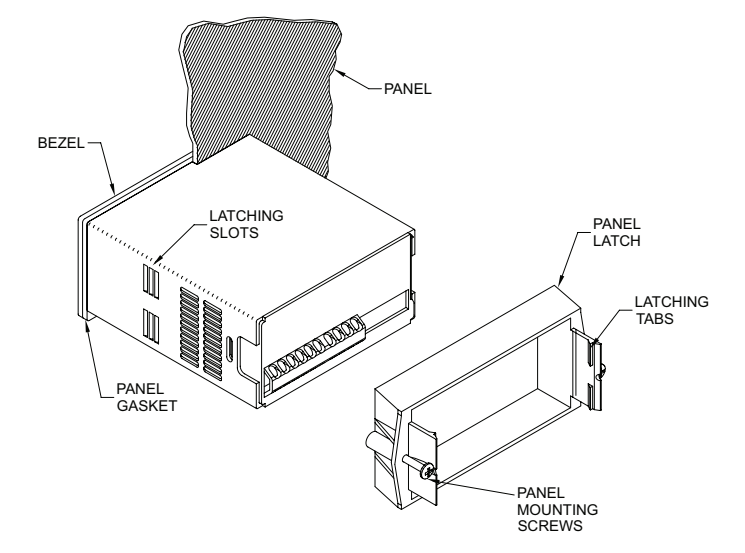

While holding the unit in place, push the panel latch over the rear of the unit so that the tabs of the panel latch engage in the slots on the case. The panel latch should be engaged in the farthest forward slot possible. To achieve a proper seal, tighten the latch screws evenly until the unit is snug in the panel (Torque to approximately 7 in-lbs [79N-cm]). Do not over-tighten the screws.

### Installation Environment

The unit should be installed in a location that does not exceed the maximum operating temperature and provides good air circulation. Placing the unit near devices that generate excessive heat should be avoided.

The bezel should be cleaned only with a soft cloth and neutral soap product. Do NOT use solvents. Continuous exposure to direct sunlight may accelerate the aging process of the bezel.

Do not use tools of any kind (screwdrivers, pens, pencils, etc.) to operate the keypad of the unit.

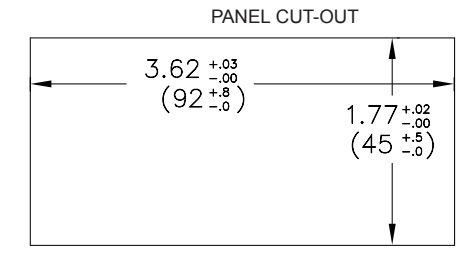

# **2.0 SETTING THE JUMPERS**

### INPUT RANGE JUMPER

This jumper is used to select the proper input range. The input range selected in programming must match the jumper setting. Select a range that is high enough to accommodate the maximum signal input to avoid overloads.

To access the jumpers, remove the meter base from the case by firmly squeezing and pulling back on the side rear finger tabs. This should lower the latch below the case slot (which is located just in front of the finger tabs). It is recommended to release the latch on one side, then start on the other side latch.

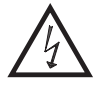

**Warning**: Exposed line voltage exists on the circuit boards. Remove all power to the meter and load circuits before accessing inside of the meter.

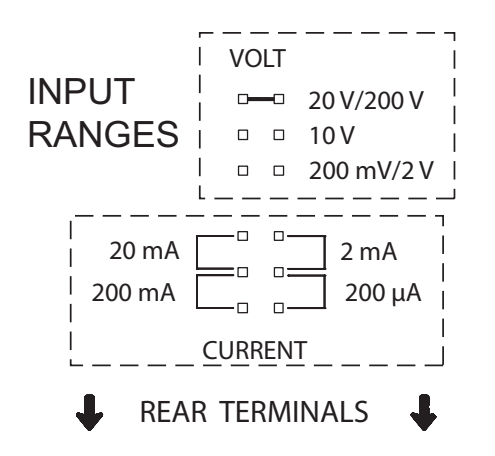

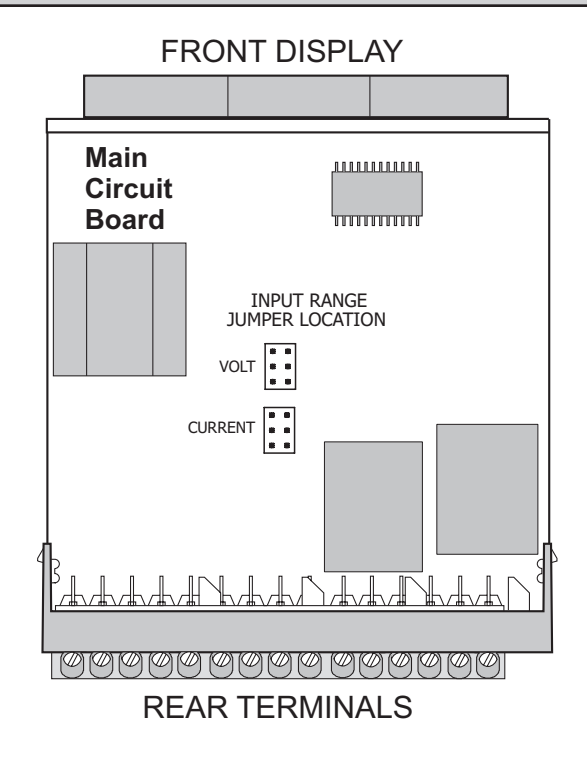

# **3.0 WIRING THE METER**

### **EMC INSTALLATION GUIDELINES**

Although this meter is designed with a high degree of immunity to Electro-Magnetic Interference (EMI), proper installation and wiring methods must be followed to ensure compatibility in each application. The type of the electrical noise, source or coupling method into the meter may be different for various installations. The meter becomes more immune to EMI with fewer I/O connections. Cable length, routing, and shield termination are very important and can mean the difference between a successful or troublesome installation. Listed below are some EMC guidelines for successful installation in an industrial environment.

- 1. The meter should be properly connected to protective earth.
- 2. Use shielded (screened) cables for all Signal and Control inputs. The shield (screen) pigtail connection should be made as short as possible. The connection point for the shield depends somewhat upon the application. Listed below are the recommended methods of connecting the shield, in order of their effectiveness.
  - a. Connect the shield only at the panel where the unit is mounted to earth ground (protective earth).
  - b. Connect the shield to earth ground at both ends of the cable, usually when the noise source frequency is above 1 MHz.
  - c. Connect the shield to common of the meter and leave the other end of the shield unconnected and insulated from earth ground.
- 3. Never run Signal or Control cables in the same conduit or raceway with AC power lines, conductors feeding motors, solenoids, SCR controls, and heaters, etc. The cables should be ran in metal conduit that is properly grounded. This is especially useful in applications where cable runs are long and portable two-way radios are used in close proximity or if the installation is near a commercial radio transmitter.
- Signal or Control cables within an enclosure should be routed as far as possible from contactors, control relays, transformers, and other noisy components.
- 5. In extremely high EMI environments, the use of external EMI suppression devices, such as ferrite suppression cores, is effective. Install them on Signal and Control cables as close to the unit as possible. Loop the cable through the core several times or use multiple cores on each cable for additional protection.

Install line filters on the power input cable to the unit to suppress power line interference. Install them near the power entry point of the enclosure. The following EMI suppression devices (or equivalent) are recommended:

Ferrite Suppression Cores for signal and control cables: Fair-Rite # 0443167251 (RLC# FCOR0000) TDK # ZCAT3035-1330A Steward # 28B2029-0A0

- Steward # 28B2029-0A0
- Line Filters for input power cables: Schaffner # FN610-1/07 (RLC# LFIL0000) Schaffner # FN670-1.8/07
- Corcom # 1 VR3

Note: Reference manufacturer's instructions when installing a line filter.

- 6. Long cable runs are more susceptible to EMI pickup than short cable runs. Therefore, keep cable runs as short as possible.
- Switching of inductive loads produces high EMI. Use of snubbers across inductive loads suppresses EMI. Snubber: RLC# SNUB0000.

### WIRING OVERVIEW

Electrical connections are made via screw-clamp terminals located on the back of the meter. All conductors should conform to the meter's voltage and current ratings. All cabling should conform to appropriate standards of good installation, local codes and regulations. It is recommended that the power supplied to the meter (DC or AC) be protected by a fuse or circuit breaker.

When wiring the meter, compare the numbers embossed on the back of the meter case against those shown in wiring drawings for proper wire position. Strip the wire, leaving approximately 0.3" (7.5 mm) bare lead exposed (stranded wires should be tinned with solder.) Insert the lead under the correct screw-clamp terminal and tighten until the wire is secure. (Pull wire to verify tightness.)

## 3.1 POWER WIRING

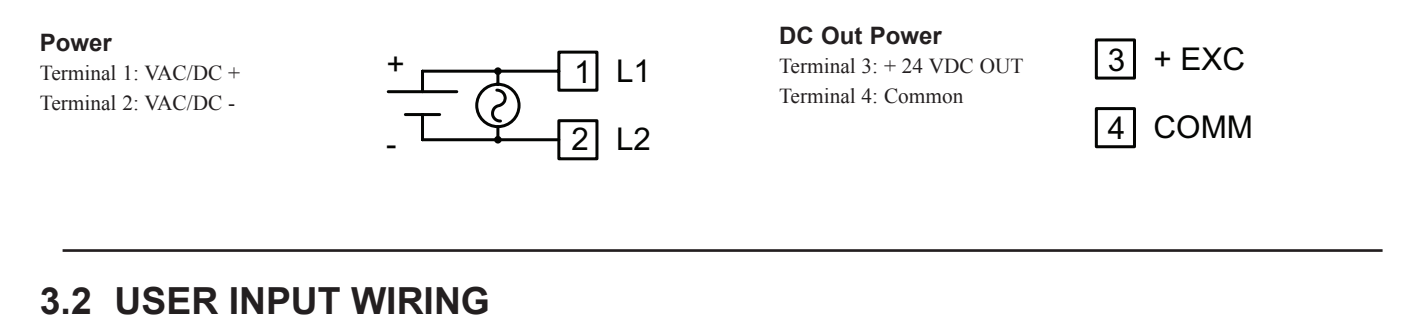

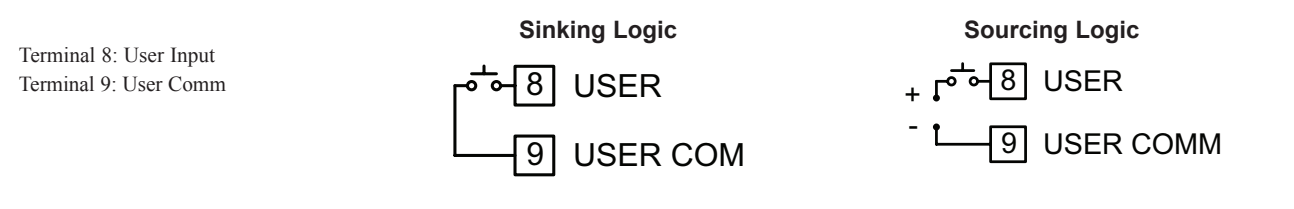

## 3.3 SETPOINT (OUTPUT) WIRING

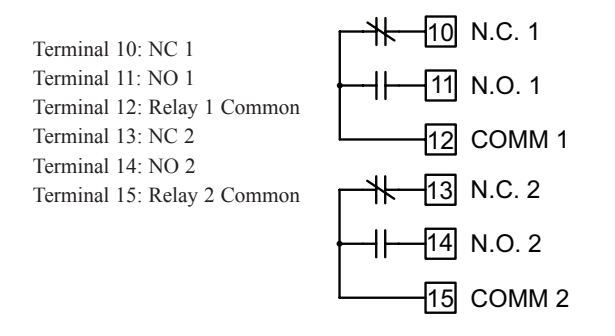

## 3.4 INPUT SIGNAL WIRING

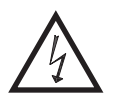

**CAUTION:** Analog common is NOT isolated from user input common. In order to preserve the safety of the meter application, the Analog and DC power common must be suitably isolated from hazardous live earth referenced voltage; or input common must be at protective earth ground potential. If not, hazardous voltage may be present at the User Input and Input Common terminals. Appropriate considerations must then be given to the potential of the input common with respect to earth ground. Always connect the analog signal common to terminal 7.

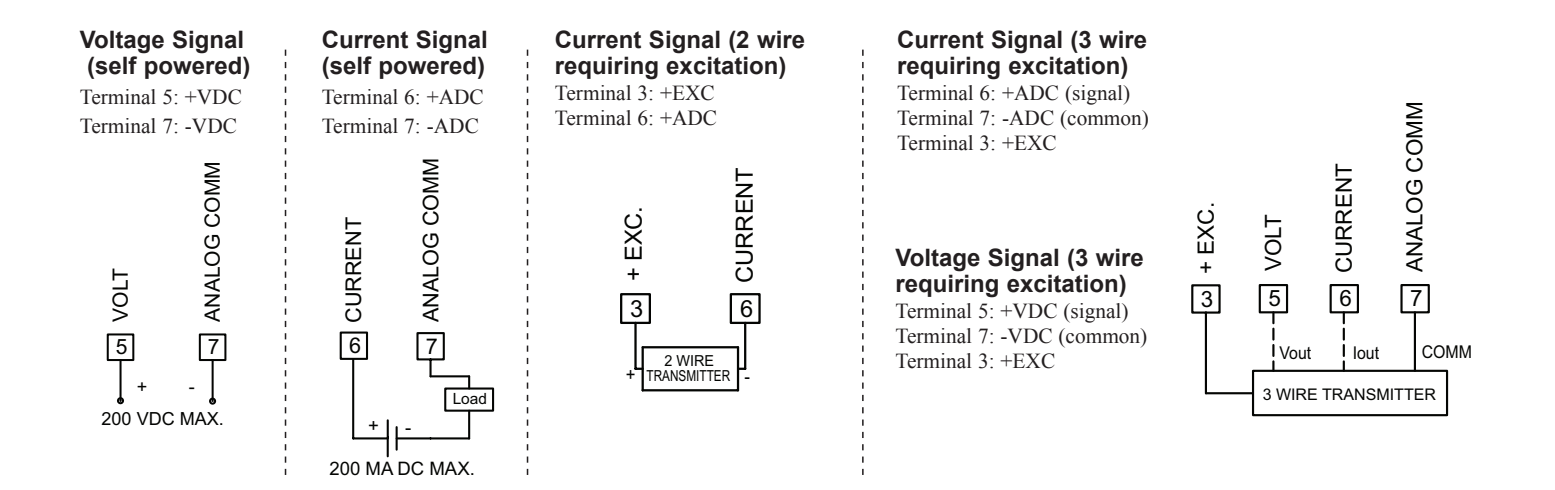

4

# 4.0 REVIEWING THE FRONT BUTTONS AND DISPLAY

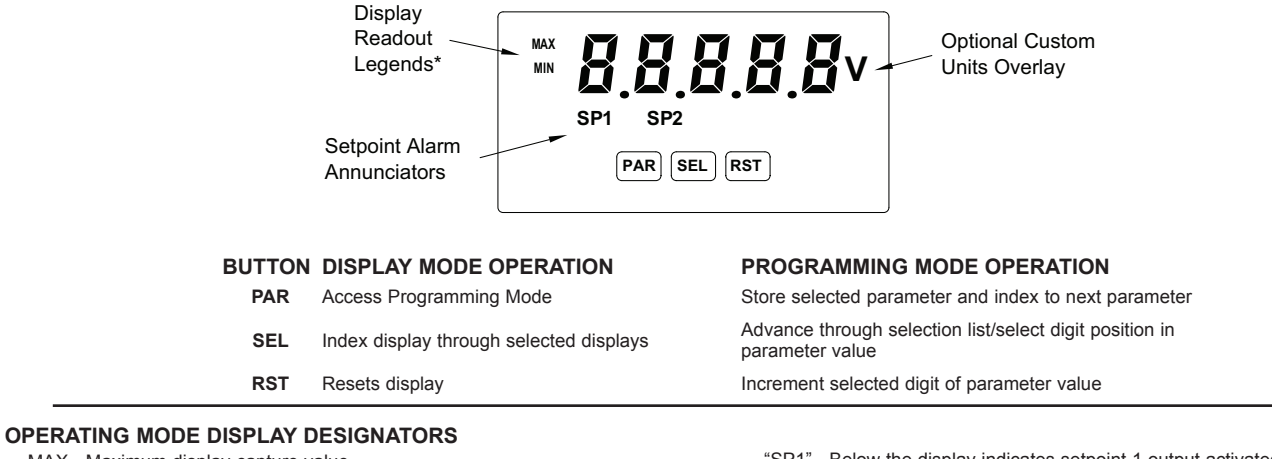

MAX - Maximum display capture value

MIN - Minimum display capture value

"SP1" - Below the display indicates setpoint 1 output activated.

"SP2" - Below the display indicates setpoint 2 output activated.

Pressing the **SEL** button toggles the meter through the selected displays. If display scroll is enabled, the display will toggle automatically every four seconds between the enabled display values.

# **5.0 PROGRAMMING THE METER**

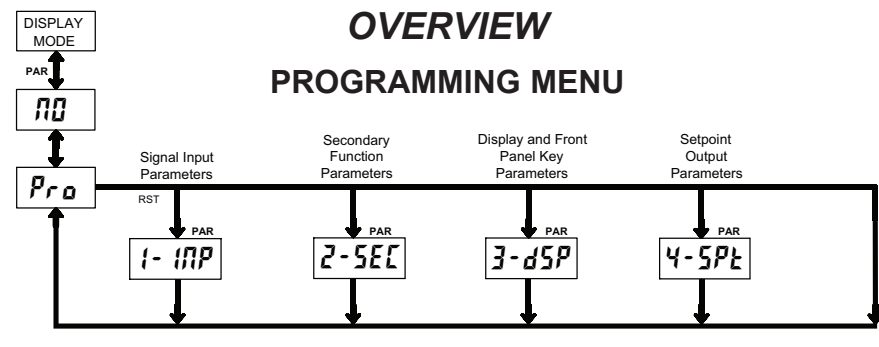

### **PROGRAMMING MODE ENTRY (PAR BUTTON)**

It is recommended all programming changes be made off line, or before installation. The meter normally operates in the Display Mode. No parameters can be programmed in this mode. The Programming Mode is entered by pressing the **PAR** button. If it is not accessible, then it is locked by either a security code or a hardware lock.

### **MODULE ENTRY (SEL & PAR BUTTONS)**

The Programming Menu is organized into four modules. These modules group together parameters that are related in function. The display will alternate between **Pro** and the present module. The **SEL** button is used to select the desired module. The displayed module is entered by pressing the **PAR** button.

### **MODULE MENU (PAR BUTTON)**

Each module has a separate module menu (which is shown at the start of each module discussion). The **PAR** button is pressed to advance to a particular parameter to be changed, without changing the programming of preceding parameters. After completing a module, the display will return to **Pro ND**. Programming may continue by accessing additional modules.

### **SELECTION / VALUE ENTRY**

For each parameter, the display alternates between the present parameter and the selections/value for that parameter. The **SEL** and **RST** buttons are used to move through the selections/values for that parameter. Pressing the **PAR** button, stores and activates the displayed selection/value. This also advances the meter to the next parameter.

For numeric values, the value is displayed with one digit flashing (initially the right most digit). Pressing the **RST** button increments the digit by one or the user can hold the **RST** button and the digit will automatically scroll. The **SEL** button will select the next digit to the left. Pressing the **PAR** button will enter the value and move to the next parameter.

### **PROGRAMMING MODE EXIT (PAR BUTTON)**

The Programming Mode is exited by pressing the **PAR** button with **Profil** displayed. This will commit any stored parameter changes to memory and return the meter to the Display Mode. (If power loss occurs before returning to the Display Mode, verify recent parameter changes.)

### **PROGRAMMING TIPS**

It is recommended to start with Module 1 and proceed through each module in sequence. When programming is complete, it is recommended to record the parameter programming and lock out parameter programming with the user input or programming security code.

### FACTORY SETTINGS

Factory Settings may be completely restored in Module 2. This is useful when encountering programming problems.

### ALTERNATING SELECTION DISPLAY

In the explanation of the modules, the following dual display with arrows will appear. This is used to illustrate the display alternating between the parameter on top and the parameter's Factory Setting on the bottom. In most cases, selections and values for the parameter will be listed on the right.

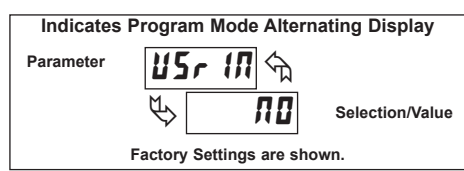

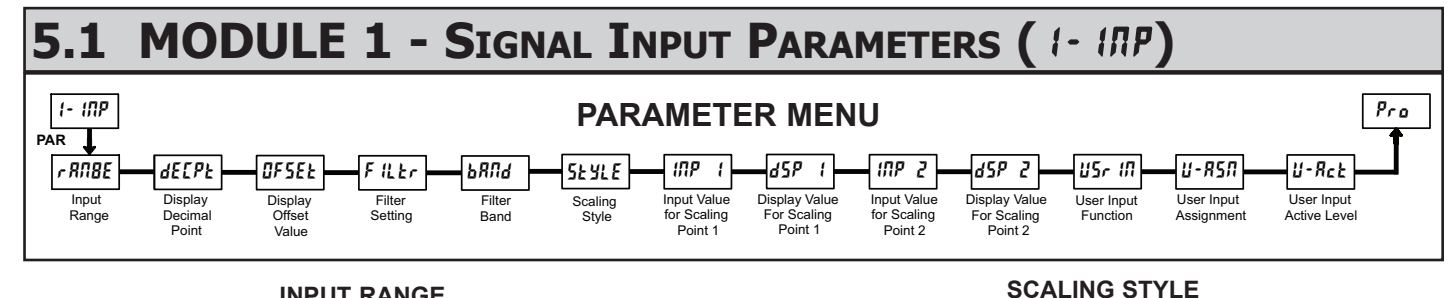

### **INPUT RANGE**

| <b>776</b> E 🕤 | SELECTION | RANGE<br>RESOLUTION | SELECTION | RANGE<br>RESOLUTION |
|----------------|-----------|---------------------|-----------|---------------------|
| 200            | 200uR     | 200.00 μA           | 0,02R     | 20.000 mA           |
| 2000           | 0,002R    | 2.0000 mA           | 0,2R      | 200.00 mA           |
|                | 0,2 u     | 200.00 mV           | 200       | 20.000 V            |
|                | 2         | 2.0000 V            | 200.      | 200.00 V            |
|                | 10        | 10.000 V            |           |                     |

Select the input range that corresponds to the external signal. This selection should be high enough to avoid input signal overload but low enough for the desired input resolution. This selection and the position of the Input Range Jumper must match.

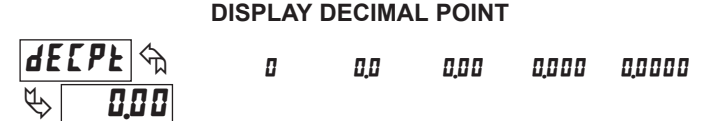

Select the decimal point location for the Input, MIN and MAX displays. This selection also affects the dSP 1 and dSP2 parameters and setpoint values and offset value ...

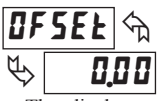

### **DISPLAY OFFSET VALUE**

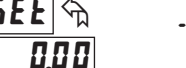

### - 19999 to 19999

The display can be corrected with an offset value. This can be used to compensate for signal variations or sensor errors. This value is automatically updated after a Zero Display to show how far the display is offset. A value of zero will remove the effects of offset. The decimal point follows the dELPE selection

### FILTER SETTING

0 1 2 3

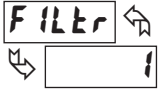

If the displayed value is difficult to read due to small process variations or noise, increased levels of filtering will help to stabilize the display. Software filtering effectively combines a fraction of the current input reading with a

fraction of the previous displayed reading to generate the new display. Filter values represent no filtering (0), up to heavy filtering (3). A value of 1 for the filter uses 1/4 of the new input and 3/4 of the previous display to generate the new display. A filter value of 2 uses 1/8 new and 7/8 previous. A filter value of 3 uses 1/16 new and 15/16 previous.

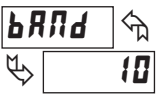

### **FILTER BAND**

## I to 199 display units

The filter will adapt to variations in the input signal. When the variation exceeds the input filter band value, the filter disengages. When the variation becomes less than the band value, the filter engages again. This allows for a stable readout, but permits the display to settle rapidly after a large process change. The value of the band is in display units, independent of the Display Decimal Point position. A band setting of '0' keeps the filter permanently engaged at the filter level selected above.

### 5 Ł Y L E 🕤 YEY G

PEY RPLY

0 to 29999

If Input Values and corresponding Display Values are known, the Key-in  $(\mathbf{FF})$  scaling style can be used. This allows scaling without the presence or changing of the input signal. If Input Values have to be derived from the actual input signal source or simulator, the Apply (RPLY) scaling style must be used.

### **INPUT VALUE FOR SCALING POINT 1**

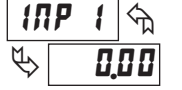

For Key-in (*PEY*) style, enter the first Input Value using the front panel buttons. (The Input Range selection sets the decimal location for the Input Value).

For Apply (**RPLY**) style, the meter shows the previously stored Input Value. To retain this value, press the SEL button to advance to the next parameter. To change the Input Value, press the RST button and apply the input signal to the meter. Adjust the signal source externally until the desired Input Value appears. Press the SEL button to enter the value being displayed.

### **DISPLAY VALUE FOR SCALING POINT 1**

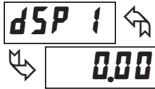

- 19999 to 99999

Enter the first Display Value by using the front panel buttons. This is the same for *PEY* and *RPLY* scaling styles. The decimal point follows the *dECPE* selection.

### **INPUT VALUE FOR SCALING POINT 2**

0 to 29999

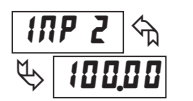

For Key-in (**FEY**) style, enter the known second Input Value using the front panel buttons

For Apply (**RPL 9**) style, the meter shows the previously stored Input Value for Scaling Point 2. To retain this value, press the SEL button to advance to the next parameter. To change the Input Value, press the RST button and apply the input signal to the meter. Adjust the signal source externally until the desired Input Value appears. Press the SEL button to enter the value being displayed.

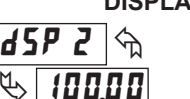

**DISPLAY VALUE FOR SCALING POINT 2** 

- 19999 to 99999

Enter the second Display Value by using the front panel buttons. This is the same for **YEY** and **RPLY** scaling styles. The decimal point follows the **dEEPE** selection.

### **General Notes on Scaling**

- 1. When using the Apply (RPLY) scaling style, input values for scaling points must be confined to the range limits shown.
- 2. The same Input Value should not correspond to more than one Display Value. (Example: 20 mA can not equal 0 and 20.)
- 3. For input levels beyond the programmed Input Values, the meter extends the Display Value by calculating the slope from the two coordinate pairs ( INP 1 / d5P1& INP2/d5P2).

### **USER INPUT FUNCTION**

€

2.0

When the Input Display is below the present MIN value for the entered delay

time, the meter will capture that display value as the new MIN reading. A delay

time helps to avoid false captures of sudden short spikes.

| DISPLAY  | MODE                                        | DESCRIPTION                                                                                                  |
|----------|---------------------------------------------|----------------------------------------------------------------------------------------------------|
| ПО       | No Function                                 | User Input disabled.                                                                                         |
| P-Loc    | Program Mode Lock-out                       | See Programming Mode Access chart (Module 3).                                                                |
| 2Er0     | Zero Input<br>(Edge triggered)              | Zero the Input Display value causing<br>Display Reading to be Offset.                                        |
| rESEE    | Reset (Edge triggered)                      | Resets the assigned value(s) to the current input value.                                                     |
| d-HL d   | Display Hold                                | Holds the assigned display, but all other meter functions continue as long as activated (maintained action). |
| d-SEL    | Display Select<br>(Edge Triggered)          | Advance once for each activation.                                                                            |
| d-lEU    | Display Intensity Level<br>(Edge Triggered) | Increase intensity one level for each activation.                                                            |
| r 52 - 1 | Setpoint 1 Reset                            | Resets setpoint 1 output.                                                                                    |
| r 52 - 2 | Setpoint 2 Reset                            | Resets setpoint 2 output.                                                                                    |
| r 5£ 12  | Setpoint 1 and 2 Reset                      | Reset both setpoint 1 and 2 outputs.                                                                         |

### **USER INPUT ASSIGNMENT**

| <u>1</u> - | R57 🕤 | н 1 | H 1-L0 |
|------------|-------|-----|--------|
| ₿          | d 5 P | L 0 | dSP    |

Select the value(s) to which the User Input Function is assigned. The User Input Assignment only applies if a selection of reset, or display hold is selected in the User Input Function menu.

### **USER INPUT ACTIVE LEVEL**

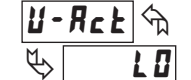

H 1 LO

Select whether the user input is configured as active low or active high.

### 5.2 MODULE 2 - SECONDARY FUNCTION PARAMETERS (2-5EE) 2-586 PARAMETER MENU Pro PAR 0-En LØ-E FES EodE XI-En X 1-E Max Display Max Capture Min Display Min Capture Factory Access Code Enable Delay Time Enable Delay Time Service For Service Operations Operations FACTORY SERVICE OPERATIONS MAX DISPLAY ENABLE H1-En 숙 FES 00 ና YE 5 ΠΟ YE 5 ΠΟ P ΠΟ Enables the Maximum Display Capture capability. Select **YE5** to perform any of the Factory Service Operations shown below. MAX CAPTURE DELAY TIME H 1-F ናከ 0.0 to 999.9 sec. **RESTORE FACTORY DEFAULT SETTINGS** 2.0 $\widehat{\nabla}$ Entering Code 66 will overwrite all user settings with EodE the factory settings. The meter will display rESEL and then When the Input Display is above the present MAX value for the entered 55 return to LodE OD. Press the PAR button to exit the delay time, the meter will capture that display value as the new MAX reading. A delay time helps to avoid false captures of sudden short spikes. module. MIN DISPLAY ENABLE 0-En VIEW MODEL AND VERSION DISPLAY ПО YE 5 88 Entering Code 50 will display the version (x.x) of the EodE ፍ meter. The display then returns to CodE 00. Press the PAR Enables the Minimum Display Capture capability. 50 Ŕ button to exit the module. MIN CAPTURE DELAY TIME LO-L প্ম CALIBRATION 0.0 to 999.9 sec.

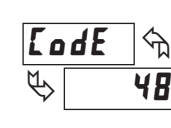

The PAXLA uses stored calibration values to provide accurate measurements. Over time, the electrical characteristics of the components inside the PAXLA will slowly change with the result that the stored calibration values no longer accurately define the input circuit. For most applications, recalibration every 1 to 2 years should be sufficient.

Calibration of the PAXLA involves a calibration which should only be performed by individuals experienced in calibrating electronic equipment. Allow 30 minute warm up before performing any calibration related procedure. The following procedures should be performed at an ambient temperature of 15 to 35 °C (59 to 95 °F).

CAUTION: The accuracy of the calibration equipment will directly affect the accuracy of the PAXLA.

### **Current Calibration**

- 1. Connect the negative lead of a precision DC current source with an accuracy of 0.01% or better to the COMM terminal. Leave the positive lead of the DC current source unconnected.
- 2. With the display at **CodE 48**, press the **PAR** button. Unit will display **CAL RD**
- 3. Press the **RST** button to select the range to be calibrated.
- 4. Press the **PAR** button. Display reads **D**.**DR**
- With the positive lead of the DC current source unconnected, press PAR. Display reads [RL[ for about 8 seconds.
- 6. When the display reads the selected range, connect the positive lead of the DC

current source to the current input and apply full-scale input signal for the range. (Note: For 200 mA range, apply 100 mA as indicated on the display.) Press **PAR**. Display reads **LALL** for about 8 seconds.

7. Repeat steps 3 through 6 for each input range to be calibrated. When display reads **LAL AD**, press the **PAR** button to exit calibration.

### Voltage Calibration

- 1. Connect a precision DC voltage source with an accuracy of 0.01% or better to the volt input and COMM terminals of the PAXLA. Set the output of the voltage source to zero.
- 2. With the display at **LodE 4B**, press the **PAR** button. Unit will display **LRL ND**.
- 3. Press the **RST** button to select the range to be calibrated.
- 4. Press the **PAR** button. Display reads **D**.
- 5. With the voltage source set to zero (or a dead short applied to the input), press **PAR**. Display reads **LRLL** for about 8 seconds.
- 6. When the display reads the selected range, apply full-scale input signal for the range. (Note: For 200V range, apply 100V as indicated on the display.) Press PAR. Display reads *LRLL* for about 8 seconds.
- Repeat steps 3 through 6 for each input range to be calibrated. When display reads *L***π***L*, *π***D**, press the **PAR** button to exit calibration

## 5.3 MODULE 3 - DISPLAY AND FRONT PANEL BUTTON PARAMETERS (3-d5P)

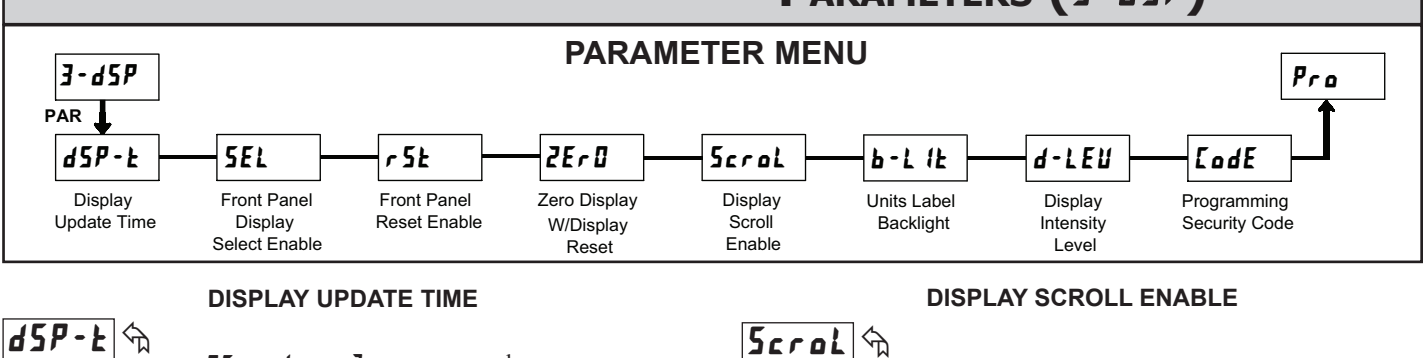

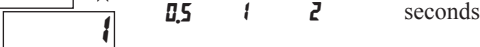

This parameter sets the display update time in seconds.

### FRONT PANEL DISPLAY SELECT ENABLE (SEL)

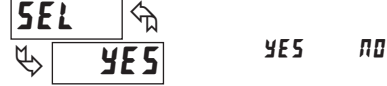

The 9E5 selection allows the **SEL** button to toggle through the enabled displays.

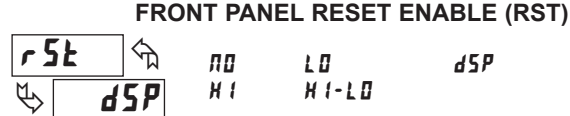

This selection allows the RST button to reset the selected value(s).

### ZERO DISPLAY WITH DISPLAY RESET

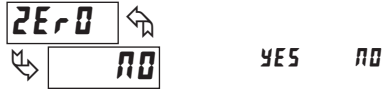

This parameter enables the **RST** button or user input to zero the input display value, causing the display reading to be offset.

Note: For this parameter to operate, the **RST** button or User Input being used must be set to **d5P** and the Input value must be displayed. If these conditions are not met, the display will not zero.

The **JES** selection allows the display to automatically scroll through the enabled displays. The scroll rate is every 4 seconds. This parameter only appears when the MAX or MIN displays are enabled.

ПП

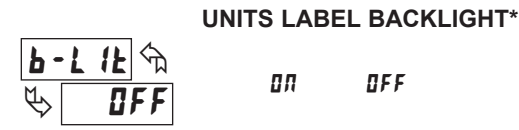

YE 5

ΠΟ

The Units Label Kit Accessory contains a sheet of custom unit overlays which can be installed in to the meter's bezel display assembly. The backlight for these custom units is activated by this parameter.

### DISPLAY INTENSITY LEVEL

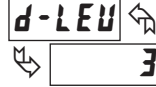

to 3

Enter the desired Display Intensity Level (1-3). The display will actively dim or brighten as levels are changed.

### **PROGRAMMING SECURITY CODE**

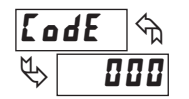

000 to 999

The Security Code determines the programming mode and the accessibility of programming parameters. This code can be used along with the Program Mode Lock-out (P-Lac) in the User Input Function parameter (Module 1).

Two programming modes are available. Full Programming mode allows all parameters to be viewed and modified. Quick Programming mode permits only the Setpoint values to be modified, but allows direct access to these values without having to enter Full Programming mode.

Programming a Security Code other than 0, requires this code to be entered at the **LodE** prompt in order to access Full Programming mode. Depending on the code value, Quick Programming may be accessible before the **LodE** prompt appears (see chart).

| USER INPUT<br>FUNCTION | USER INPUT<br>STATE | SECURITY<br>CODE | MODE WHEN "PAR"<br>BUTTON IS PRESSED | FULL PROGRAMMING<br>MODE ACCESS                                               |
|------------------------|---------------------|------------------|--------------------------------------|-------------------------------------------------------------------------------|
|                        |                     | 0                | Full Programming                     | Immediate Access                                                              |
| not <b>P-Loc</b>       |                     | 1-99             | Quick Programming                    | After Quick Programming<br>with correct code entry<br>at <b>LodE</b> prompt * |
|                        |                     | 100-999          | <b>LødE</b> prompt                   | With correct code entry at <b>LodE</b> prompt *                               |
|                        | Active              | 0                | Programming Lock                     | No Access                                                                     |
| P-Loc                  |                     | 1-99             | Quick Programming                    | No Access                                                                     |
| ,                      |                     | 100-999          | <b>LodE</b> prompt                   | With correct code entry<br>at <b>LodE</b> prompt *                            |
|                        | Not Active          | 0-999            | Full Programming                     | Immediate Access                                                              |

\* Entering Code 222 allows access regardless of security code.

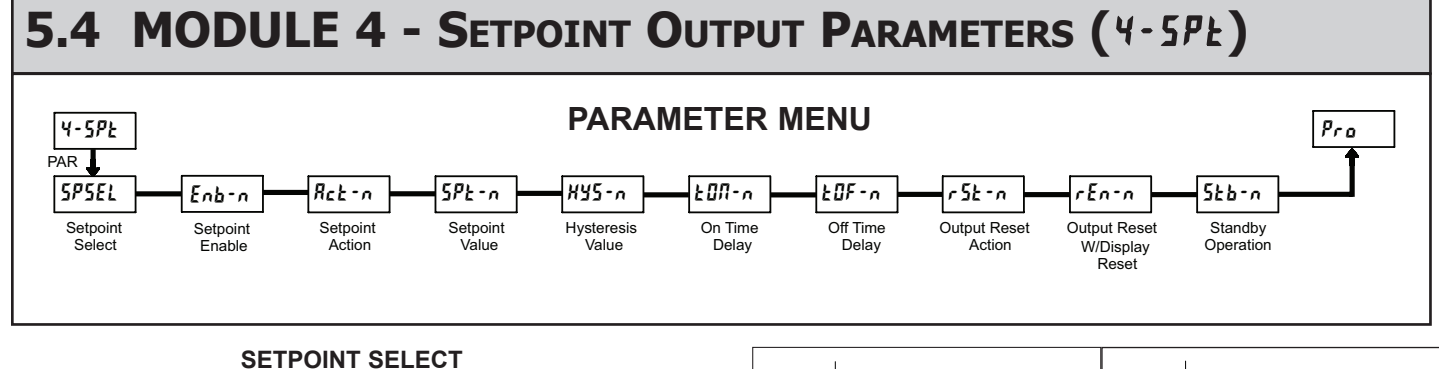

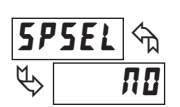

Enter the setpoint (output) to be programmed. The n in the following parameters will reflect the chosen setpoint number. After the chosen setpoint is completely programmed, the display will return to **5P5EL**. Repeat steps for each setpoint to be programmed. Select **n** to exit the module.

5P-1

5P-2

### SETPOINT ENABLE

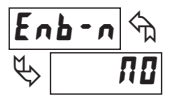

YES NO

ПП

Select 4E5 to enable Setpoint harmonic and access the setup parameters. If <math>nD is selected, the unit returns to 5P5EL and Setpoint harmonic a block and access the setup parameters.

### SETPOINT ACTION

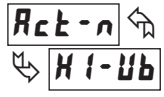

н I-ыс LO-ыс н I-ыы LO-ыы

Enter the action for the selected setpoint (output). See Setpoint Output Figures for a visual detail of each action.

- HI-bL = High Acting, with balanced hysteresis
- LO-bL = Low Acting, with balanced hysteresis
- HI-Ub = High Acting, with unbalanced hysteresis
- LO-Ub = Low Acting, with unbalanced hysteresis

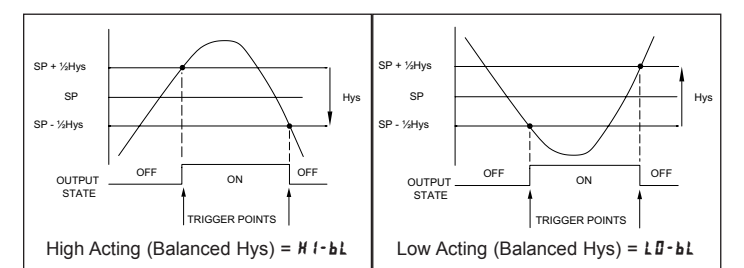

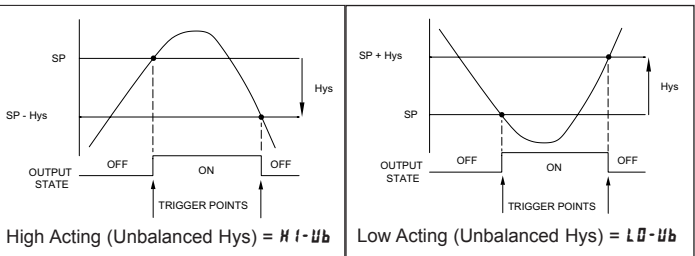

### SETPOINT VALUE

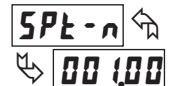

- 19999 to 99999

Enter the desired setpoint value. The decimal point position for the setpoint and hysteresis values follow the selection set in Module 1.

### HYSTERESIS VALUE

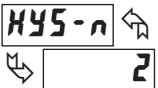

ł to 59999

Enter desired hysteresis value. See Setpoint Output Figures for visual explanation of how setpoint output actions (balanced and unbalanced) are affected by the hysteresis. When the setpoint is a control output, usually balanced hysteresis is used. For alarm applications, usually unbalanced hysteresis is used. For unbalanced hysteresis modes, the hysteresis functions on the low side for high acting setpoints and functions on the high side for low acting setpoints.

*Note: Hysteresis eliminates output chatter at the switch point, while time delay can be used to prevent false triggering during process transient events.* 

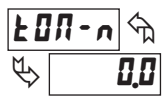

**0.0** to **599.9** Sec

Enter the time value in seconds that the output is delayed from turning on after the trigger point is reached. A value of 0.0 allows the meter to update the output status per the response time listed in the Specifications.

### OFF TIME DELAY

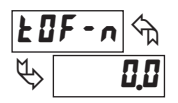

**0.0** to **599.9** Sec

Enter the time value in seconds that the output is delayed from turning off after the trigger point is reached. A value of 0.0 allows the meter to update the output status per the response time listed in the Specifications.

### **OUTPUT RESET ACTION**

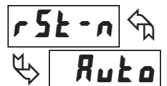

Ruto LAFEH T-97A

Enter the reset action of the output. See figure for details.

- Rut a = Automatic action; This action allows the output to automatically reset off at the trigger points per the Setpoint Action shown in Setpoint Output Figures. The "on" output may be manually reset (off) immediately by the front panel RST button or user input. The output remains off until the trigger point is crossed again.
- LRECH = Latch with immediate reset action; This action latches the output on at the trigger point per the Setpoint Action shown in Setpoint Output Figures. Latch means that the output can only be turned off by the front panel RST button or user input manual reset, or meter power cycle. When the user input or RST button is activated (momentary action), the corresponding "on" output is reset immediately and remains off until the trigger point is crossed again. (Previously latched alarms will be off if power up Display Value is lower than setpoint value.)
- L -dLy = Latch with delay reset action; This action latches the output on at the trigger point per the Setpoint Action shown in Setpoint Output Figures. Latch means that the output can only be turned off by the front panel RST button or user input manual reset, or meter power cycle. When the user input or RST button is activated (momentary action), the meter delays the event until the corresponding "on" output crosses the trigger off point. (Previously latched outputs are off if power up Display Value is lower than setpoint value. During a power cycle, the meter erases a previous L -dLy reset if it is not activated at power up.)

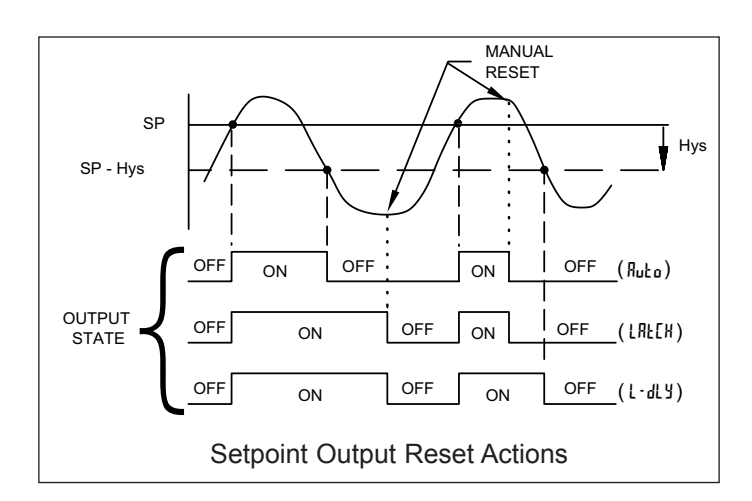

### **OUTPUT RESET WITH DISPLAY RESET**

ПО

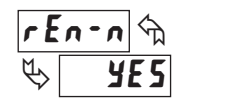

¥E 5

This parameter enables the **RST** button or user input to reset the output when the display is reset.

Note: For this parameter to operate, the **RST** button or User Input being used must be set to *d5P* and the Input value must be displayed. If these conditions are not met, the output will not reset.

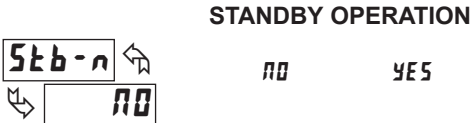

When **4E5**, the output is disabled (after a power up) until the trigger point is crossed. Once the output is on, the output operates normally per the Setpoint Action and Output Reset Action.

# PAXLA PROGRAMMING QUICK OVERVIEW

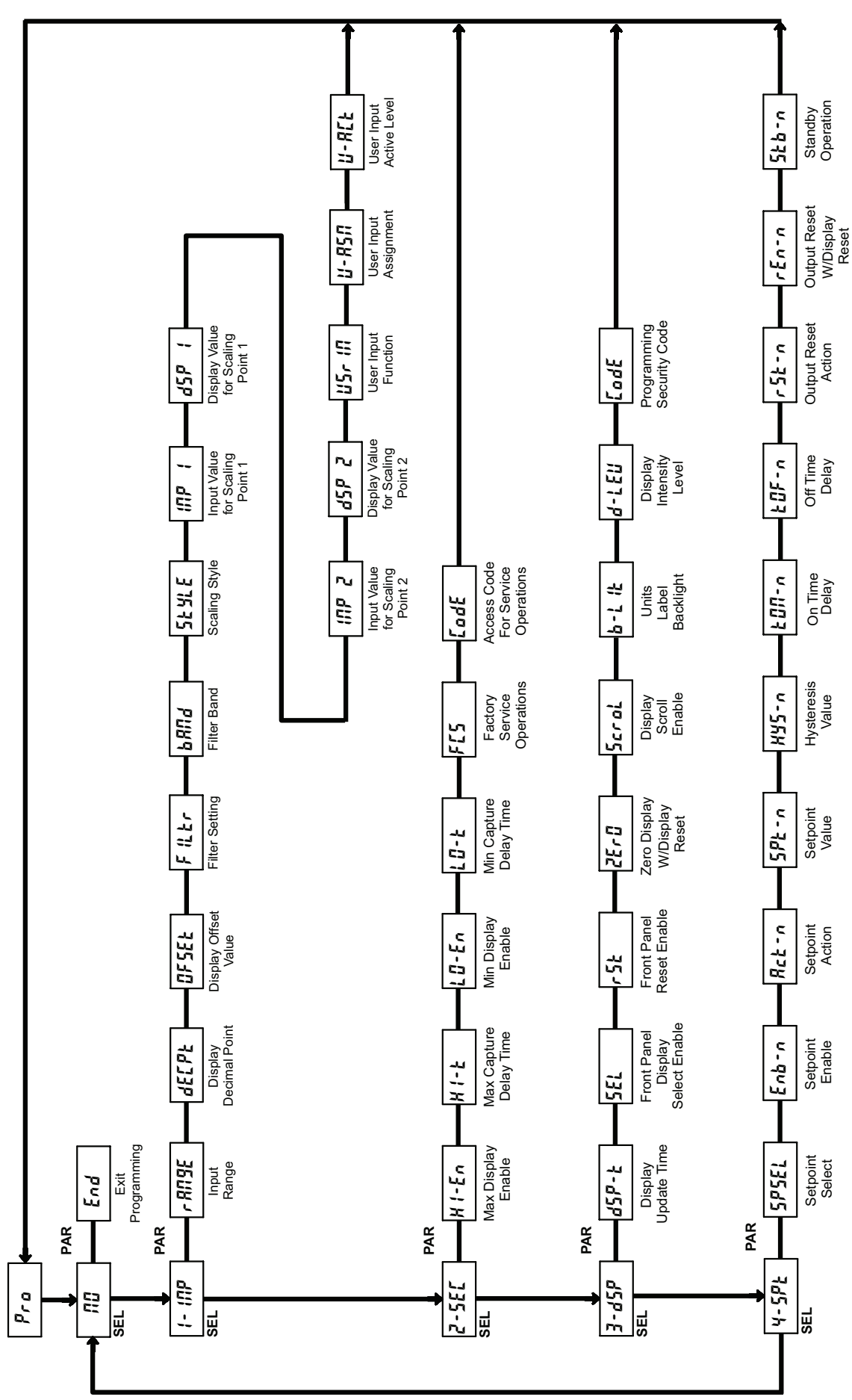

Press **PAR** key to enter Programming Mode.

### LIMITED WARRANTY

The Company warrants the products it manufactures against defects in materials and workmanship for a period limited to two years from the date of shipment, provided the products have been stored, handled, installed, and used under proper conditions. The Company's liability under this limited warranty shall extend only to the repair or replacement of a defective product, at The Company's option. The Company disclaims all liability for any affirmation, promise or representation with respect to the products.

The customer agrees to hold Red Lion Controls harmless from, defend, and indemnify RLC against damages, claims, and expenses arising out of subsequent sales of RLC products or products containing components manufactured by RLC and based upon personal injuries, deaths, property damage, lost profits, and other matters which Buyer, its employees, or sub-contractors are or may be to any extent liable, including without limitation penalties imposed by the Consumer Product Safety Act (PL. 92-573) and liability imposed upon any person pursuant to the Magnuson-Moss Warranty Act (PL. 93-637), as now in effect or as amended hereafter.

No warranties expressed or implied are created with respect to The Company's products except those expressly contained herein. The Customer acknowledges the disclaimers and limitations contained herein and relies on no other warranties or affirmations.

Red Lion Controls Headquarters 20 Willow Springs Circle York PA 17406 Tel +1 (717) 767-6511 Fax +1 (717) 764-0839 Red Lion Controls Europe Printerweg 10 NL - 3821 AD Amersfoort Tel +31 (0) 334 723 225 Fax +31 (0) 334 893 793 Red Lion Controls India 54, Vishvas Tenement GST Road, New Ranip, Ahmedabad-382480 Gujarat, India Tel +91 987 954 0503 Fax +91 79 275 31 350 Red Lion Controls China Unit 101, XinAn Plaza Building 13, No.99 Tianzhou Road ShangHai, P.R. China 200223 Tel +86 21 6113-3688 Fax +86 21 6113-3683

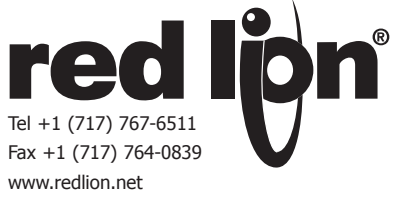

## MODEL PAXLCR - PAX LITE DUAL COUNTER AND RATE METER

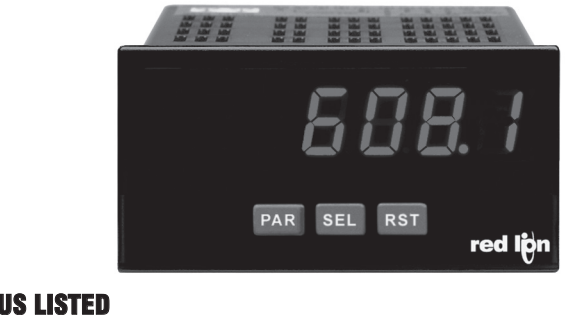

### IND. CONT. EQ. 51EB

For Model No. PAXLCRU0 Only

### **GENERAL DESCRIPTION**

The PAXLCR is a versatile meter that provides a single or dual counter with rate indication, scaling and dual relay outputs. The 6-digit display has 0.56" high digits with adjustable display intensity. The display can be toggled manually or automatically between the selected counter and rate values.

The meter has two signal inputs and a choice of eight different count modes. These include bi-directional, quadrature and anti-coincidence counting, as well as a dual counter mode. When programmed as a Dual Counter, each counter has separate scaling and decimal point selection.

Rate indication is available in all count modes. The Rate Indicator has separate scaling and decimal point selection, along with programmable display update times. In addition to the signal inputs, the User Input can be programmed to perform a variety of meter control functions.

Two setpoint outputs are provided, each with a Form C relay. The outputs can activate based on either counter or rate setpoint values. An internal batch counter can be used to count setpoint output activations.

The PAXLCR can be powered from a wide range of AC or DC voltages. The meter has been specifically designed for harsh industrial environments. With a NEMA 4X/IP65 sealed bezel and extensive testing to meet CE requirements, the meter provides a tough yet reliable application solution.

### **ORDERING INFORMATION**

| MODEL NO. | DESCRIPTION                                                | PART NUMBER |
|-----------|------------------------------------------------------------|-------------|
| PAXLCR    | Dual Counter & Rate Meter with Dual Relay Output           | PAXLCR00    |
| PAXLCRU   | UL Listed Dual Counter & Rate Meter with Dual Relay Output | PAXLCRU0    |

### **DIMENSIONS** In inches (mm)

- 6 DIGIT, 0.56" HIGH RED LED DISPLAY
- PROGRAMMABLE SCALING FOR COUNT AND RATE
- BI-DIRECTIONAL COUNTING, UP/DOWN CONTROL
- QUADRATURE SENSING (UP TO 4 TIMES RESOLUTION)
- BUILT-IN BATCH COUNTING CAPABILITY
- PROGRAMMABLE USER INPUT
- DUAL 5 AMP FORM C RELAYS
- UNIVERSALLY POWERED
- NEMA 4X/IP65 SEALED FRONT BEZEL

### SAFETY SUMMARY

All safety regulations, local codes and instructions that appear in this and corresponding literature, or on equipment, must be observed to ensure personal safety and to prevent damage to either the instrument or equipment connected to it. If equipment is used in a manner not specified by the manufacturer, the protection provided by the equipment may be impaired. Do not use this meter to directly command motors, valves, or other actuators not equipment in the event of a fault to the meter

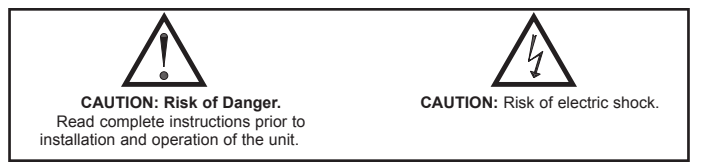

### SPECIFICATIONS

- 1. DISPLAY: 6 digit, 0.56" (14.2 mm) intensity adjustable Red LED
- 2. POWER REQUIREMENTS: AC POWER: 50 to 250 VAC 50/60 Hz, 12 VA Isolation: 2300 Vrms for 1 min. to all inputs and outputs DC POWER: 21.6 to 250 VDC, 6 W
  - DC Out: +24 VDC @ 100 mA if input voltage is greater than 50 VAC/VDC +24 VDC @ 50 mA if input voltage is less than 50 VDC
- 3. COUNTER DISPLAYS:
  - Counter A: 6-digits, enabled in all count modes Display Designator: "A" to the left side of the display Display Range: -99999 to 999999

Note: Recommended minimum clearance (behind the panel) for mounting clip installation is

- **Counter B**: 6-digits, enabled in Dual Count mode or Batch Counter Display Designator: "B" to the left side of the display Display Range: 0 to 999999 (positive count only)
- **Overflow Indication**: Display "ILUL" alternates with overflowed count value **Maximum Count Rates**: 50% duty cycle, count mode dependent.
- With setpoints disabled: 25 KHz, all modes except Quadrature x4 (23 KHz). With setpoint(s) enabled: 20 KHz, all modes except Dual Counter (14 KHz), Quadrature x2 (13 KHz) and Quadrature x4 (12 KHz).

2.1" (53.4) H x 5.0" (127) W. 88888 1.95 1.75 Inenedal energy debenen (49.5)(44.5)PAR SEL RST .10 4.10 3.80 3.60 (91.4) (2.5)(104.1)(96.5)

 4. RATE DISPLAY: 6-digits, may be enabled or disabled in any count mode Display Range: 0 to 999999 Over Range Display: "DLDL" Maximum Frequency: 25 KHz Minimum Frequency: 0.01 Hz Accuracy: ±0.01%

### 5. COUNT/RATE SIGNAL INPUTS (INPUT A and INPUT B):

See Section 2.0 Setting the DIP Switches for complete Input specifications. DIP switch selectable inputs accept pulses from a variety of sources. Both inputs allow selectable active low or active high logic, and selectable input filtering for low frequency signals or switch contact debounce.

Input A: Logic level or magnetic pickup signals.

Trigger levels:  $V_{IL} = 1.25$  V max;  $V_{IH} = 2.75$  V min;  $V_{MAX} = 28$  VDC Mag. pickup sensitivity: 200 mV peak, 100 mV hysteresis, 40 V peak max. Input B: Logic level signals only

Trigger levels:  $V_{IL} = 1.0 \text{ V}$  max;  $V_{IH} = 2.4 \text{ V}$  min;  $V_{MAX} = 28 \text{ VDC}$ 

6. USER INPUT: Programmable

Software selectable for active logic state: active low, pull-up (24.7 K $\Omega$  to +5 VDC) or active high, pull-down resistor (20 K $\Omega$ ).

Trigger levels:  $V_{IL} = 1.0 \text{ V}$  max;  $V_{IH} = 2.4 \text{ V}$  min;  $V_{MAX} = 28 \text{ VDC}$ 

Response Time: 10 msec typ.; 50 msec debounce (activation and release)

7. **MEMORY**: Nonvolatile E<sup>2</sup>PROM retains all programming parameters and count values when power is removed.

### 8. OUTPUTS:

Type: Dual Form C contacts

Isolation to Input & User/Exc Commons: 1400 Vrms for 1 min. Working Voltage: 150 Vrms

- Contact Rating: 5 amps @ 120/240 VAC or 28 VDC (resistive load), 1/8 H.P. @ 120 VAC (inductive load)
- Life Expectancy: 100 K cycles min. at full load rating. External RC snubber extends relay life for operation with inductive loads.

Response Time: Turn On or Off: 4 msec max.

### 9. ENVIRONMENTAL CONDITIONS:

**Operating temperature**: 0 to 50 °C

Storage temperature: -40 to 70 °C

**Operating and storage humidity:** 0 to 85% max. RH (non-condensing) **Vibration According to IEC 68-2-6**: Operational 5 to 150 Hz, in X, Y, Z direction for 1.5 hours, 2g's.

Shock According to IEC 68-2-27: Operational 30 g (10g relay), 11 msec in 3 directions.

Altitude: Up to 2,000 meters

10. CONNECTIONS: High compression cage-clamp terminal block Wire Strip Length: 0.3" (7.5 mm)

Wire Gage: 30-14 AWG copper wire

Torque: 4.5 inch-lbs (0.51 N-m) max.

# **1.0 INSTALLING THE METER**

### Installation

The PAX Lite meets NEMA 4X/IP65 requirements when properly installed. The unit is intended to be mounted into an enclosed panel. Prepare the panel cutout to the dimensions shown. Remove the panel latch from the unit. Slide the panel gasket over the rear of the unit to the back of the bezel. The unit should be installed fully assembled. Insert the unit into the panel cutout.

While holding the unit in place, push the panel latch over the rear of the unit so that the tabs of the panel latch engage in the slots on the case. The panel latch

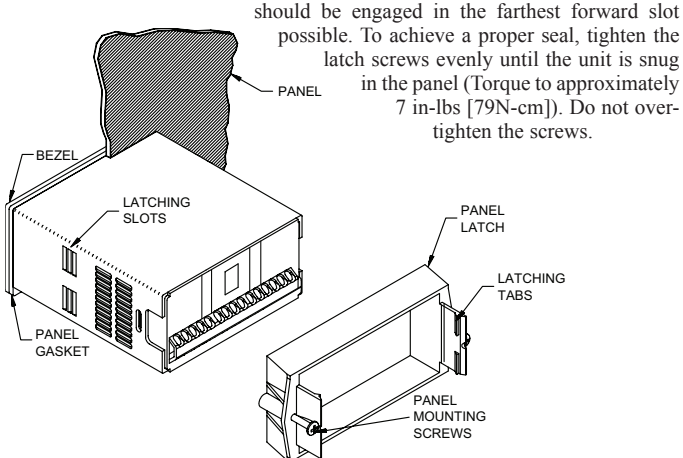

 CONSTRUCTION: This unit is rated for NEMA 4X/IP65 outdoor use. IP20 Touch safe. Installation Category II, Pollution Degree 2. One piece bezel/ case. Flame resistant. Synthetic rubber keypad. Panel gasket and mounting clip included.

### 12. CERTIFICATIONS AND COMPLIANCES:

### SAFETY

Type 4X Enclosure rating (Face only), UL50

IEC 61010-1, EN 61010-1: Safety requirements for electrical equipment for measurement, control, and laboratory use, Part 1.

IP65 Enclosure rating (Face only), IEC 529

IP20 Enclosure rating (Rear of unit), IEC 529

For Model No. PAXLCRU0 Only: UL Listed, File # E137808, UL508, CSA C22.2 No. 14-M95

LISTED by Und. Lab. Inc. to U.S. and Canadian safety standards

### ELECTROMAGNETIC COMPATIBILITY

Emissions and Immunity to EN 61326: Electrical Equipment for Measurement, Control and Laboratory use.

### Immunity to Industrial Locations:

| Electrostatic discharge   | EN 61000-4-2  | Criterion A            |
|---------------------------|---------------|------------------------|
|                           |               | 4 kV contact discharge |
|                           |               | 8 kV air discharge     |
| Electromagnetic RF fields | EN 61000-4-3  | Criterion A            |
|                           |               | 10 V/m                 |
| Fast transients (burst)   | EN 61000-4-4  | Criterion A            |
|                           |               | 2 kV power             |
|                           |               | 1 kV signal            |
| Surge                     | EN 61000-4-5  | Criterion C            |
|                           |               | 1 kV L-L,              |
|                           |               | 2 kV L&N-E power       |
| RF conducted interference | EN 61000-4-6  | Criterion A            |
|                           |               | 3 V/rms                |
| Voltage dip/interruptions | EN 61000-4-11 | Criterion A            |
|                           |               | 0.5 cycle              |
| Emissions:                |               | -                      |
| Emissions                 | EN 55011      | Class A                |

Notes:

1. Criterion A: Normal operation within specified limits.

2. Criterion C: Temporary loss of function which requires operator intervention.

13. WEIGHT: 10.4 oz. (295 g)

### Installation Environment

The unit should be installed in a location that does not exceed the maximum operating temperature and provides good air circulation. Placing the unit near devices that generate excessive heat should be avoided.

The bezel should be cleaned only with a soft cloth and neutral soap product. Do NOT use solvents. Continuous exposure to direct sunlight may accelerate the aging process of the bezel.

Do not use tools of any kind (screwdrivers, pens, pencils, etc.) to operate the keypad of the unit.

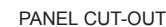

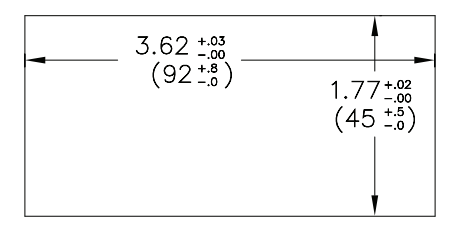

# **2.0 SETTING THE DIP SWITCHES**

To access the switches, remove the meter base from the case by firmly squeezing and pulling back on the side rear finger tabs. This should lower the latch below the case slot (which is located just in front of the finger tabs). It is recommended to release the latch on one side, then start on the other side latch.

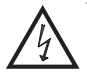

**Warning**: Exposed line voltage exists on the circuit boards. Remove all power to the meter and load circuits before accessing inside of the meter.

### SWITCH 1 (Input A)

- **LOGIC**: Input A trigger levels  $V_{IL} = 1.25$  V max.;  $V_{IH} = 2.75$  V min.;  $V_{MAX} = 28$  VDC
- MAG: 200 mV peak input sensitivity; 100 mV hysteresis; maximum voltage:40 V peak (28 Vrms); Must also have Input A SRC switch ON. (Not recommended with counting applications.)

### SWITCH 2 (Input A) {See Note 1}

SNK.: Adds internal 7.8 KΩ pull-up resistor to +5 VDC,  $I_{MAX} = 0.7$  mA. SRC.: Adds internal 3.9 KΩ pull-down resistor, 7.2 mA max. @ 28 VDC max.

### SWITCH 3 (Input A)

HI Frequency: Removes damping capacitor and allows max. frequency. LO Frequency: Adds a damping capacitor for switch contact bounce. Limits input frequency to 50 Hz and input pulse widths to 10 msec.

### SWITCH 4 (Input B) {See Note 1}

SNK.: Adds internal 7.8 KΩ pull-up resistor to +5 VDC,  $I_{MAX} = 0.7$  mA. SRC.: Adds internal 3.9 KΩ pull-down resistor, 7.2 mA max. @ 28 VDC max.

### SWITCH 5 (Input B)

HI Frequency: Removes damping capacitor and allows max. frequency.LO Frequency: Adds a damping capacitor for switch contact bounce. Limits input frequency to 50 Hz and input pulse widths to 10 msec.

# **3.0 WIRING THE METER**

### WIRING OVERVIEW

Electrical connections are made via screw-clamp terminals located on the back of the meter. All conductors should conform to the meter's voltage and current ratings. All cabling should conform to appropriate standards of good installation, local codes and regulations. It is recommended that the power supplied to the meter (DC or AC) be protected by a fuse or circuit breaker.

When wiring the meter, compare the numbers embossed on the back of the meter case against those shown in wiring drawings for proper wire position. Strip the wire, leaving approximately 0.3" (7.5 mm) bare lead exposed (stranded wires should be tinned with solder.) Insert the lead under the correct screw-clamp terminal and tighten until the wire is secure. (Pull wire to verify tightness.)

### **EMC INSTALLATION GUIDELINES**

Although this meter is designed with a high degree of immunity to Electro-Magnetic Interference (EMI), proper installation and wiring methods must be followed to ensure compatibility in each application. The type of the electrical noise, source or coupling method into the meter may be different for various installations. The meter becomes more immune to EMI with fewer I/O connections. Cable length, routing, and shield termination are very important and can mean the difference between a successful or troublesome installation. Listed below are some EMC guidelines for successful installation in an industrial environment.

1. The meter should be properly connected to protective earth.

- 2. Use shielded (screened) cables for all Signal and Control inputs. The shield (screen) pigtail connection should be made as short as possible. The connection point for the shield depends somewhat upon the application. Listed below are the recommended methods of connecting the shield, in order of their effectiveness.
  - a. Connect the shield only at the panel where the unit is mounted to earth ground (protective earth).
  - b. Connect the shield to earth ground at both ends of the cable, usually when the noise source frequency is above 1 MHz.

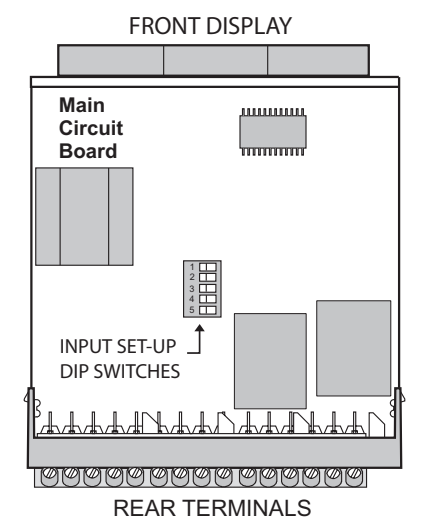

Note 1: When the DIP switch is in the SNK position (OFF), the signal input is configured as active low. When the switch is in the SRC position (ON), the signal input is configured as active high.

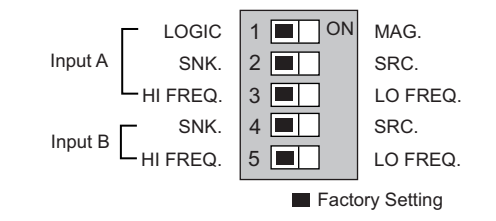

- c. Connect the shield to common of the meter and leave the other end of the shield unconnected and insulated from earth ground.
- 3. Never run Signal or Control cables in the same conduit or raceway with AC power lines, conductors feeding motors, solenoids, SCR controls, and heaters, etc. The cables should be ran in metal conduit that is properly grounded. This is especially useful in applications where cable runs are long and portable two-way radios are used in close proximity or if the installation is near a commercial radio transmitter.
- Signal or Control cables within an enclosure should be routed as far as possible from contactors, control relays, transformers, and other noisy components.
- 5. In extremely high EMI environments, the use of external EMI suppression devices, such as ferrite suppression cores, is effective. Install them on Signal and Control cables as close to the unit as possible. Loop the cable through the core several times or use multiple cores on each cable for additional protection. Install line filters on the power input cable to the unit to suppress power line interference. Install them near the power entry point of the enclosure. The following EMI suppression devices (or equivalent) are recommended:

Ferrite Suppression Cores for signal and control cables: Fair-Rite # 0443167251 (RLC# FCOR0000) TDK # ZCAT3035-1330A Steward # 28B2029-0A0 Line Filters for input power cables:

Schaffner # FN610-1/07 (RLC# LFIL0000) Schaffner # FN670-1.8/07 Corcom # 1 VR3

Note: Reference manufacturer's instructions when installing a line filter.

- 6. Long cable runs are more susceptible to EMI pickup than short cable runs. Therefore, keep cable runs as short as possible.
- Switching of inductive loads produces high EMI. Use of snubbers across inductive loads suppresses EMI. Snubber: RLC# SNUB0000.

## 3.1 POWER WIRING

### Power

Terminal 1: VAC/DC + Terminal 2: VAC/DC -

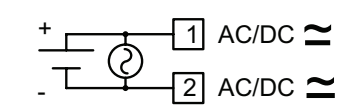

**DC Out Power** Terminal 3: + 24 VDC OUT Terminal 4: Common

3 + 24V EXC 4 COMMON

## 3.2 INPUT SIGNAL WIRING

The meter provides a choice of eight different count modes using two signal inputs, A and B. The Count Mode selected determines the action of Inputs A and B. Section 5.1, Input Setup Parameters, provides details on count mode selection and input action.

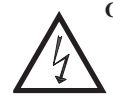

CAUTION: DC common (Terminal 4) is NOT isolated from Input common (Terminal 7) or User common (Terminal 9). In order to preserve the safety of the meter application, DC common must be suitably isolated from hazardous live earth referenced voltage; or Input common and User common must be at protective earth ground potential. If not, hazardous voltage may be present at the Signal or User Inputs, and Input or User common terminals. Appropriate considerations must then be given to the potential of the Input or User common with respect to earth ground.

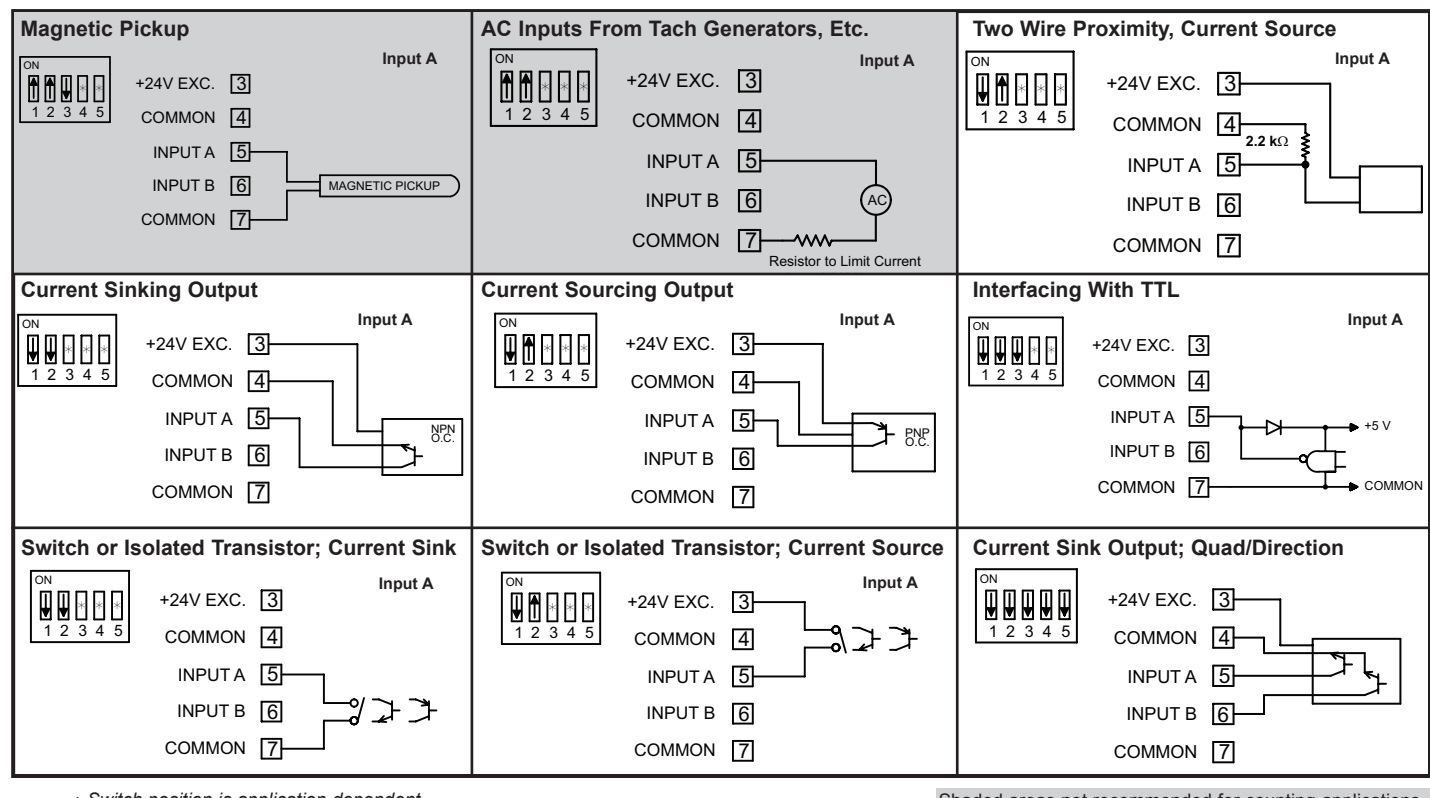

\* Switch position is application dependent.

## 3.3 USER INPUT WIRING

Terminal 8: User Input Terminal 9: User Common

**Current Sinking (Active Low Logic)** 

๛๋๛฿ USER INPUT —\_ิ9 USER COMMON

### **Current Sourcing (Active High Logic)**

+ r • 8 USER INPUT

USER COMMMON

Shaded areas not recommended for counting applications.

## 3.4 SETPOINT (OUTPUT) WIRING

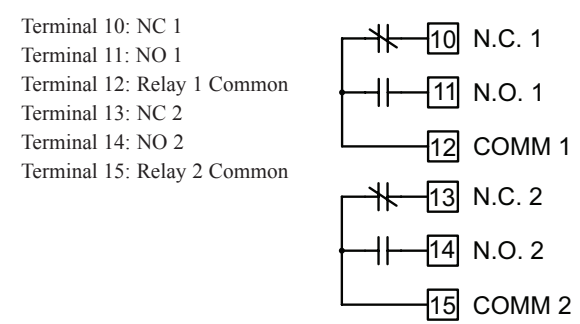

# 4.0 REVIEWING THE FRONT BUTTONS AND DISPLAY

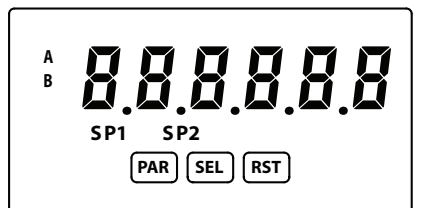

### BUTTON DISPLAY MODE OPERATION

- PAR Access Programming Mode
- SEL Index display through enabled values
- RST Resets count display(s) and/or outputs

### **OPERATING MODE DISPLAY DESIGNATORS**

- "A" Counter A value
- "B" Counter B value (dual count or batch)
  - Rate value is displayed with no designator

### **PROGRAMMING MODE OPERATION**

Store selected parameter and index to next parameter Advance through selection list/select digit position in parameter value Increment selected digit of parameter value

"SP1" - Indicates setpoint 1 output status. "SP2" - Indicates setpoint 2 output status.

Pressing the **SEL** button toggles the meter through the selected displays. If display scroll is enabled, the display will toggle automatically every four seconds between the enabled display values.

# **5.0 PROGRAMMING THE METER**

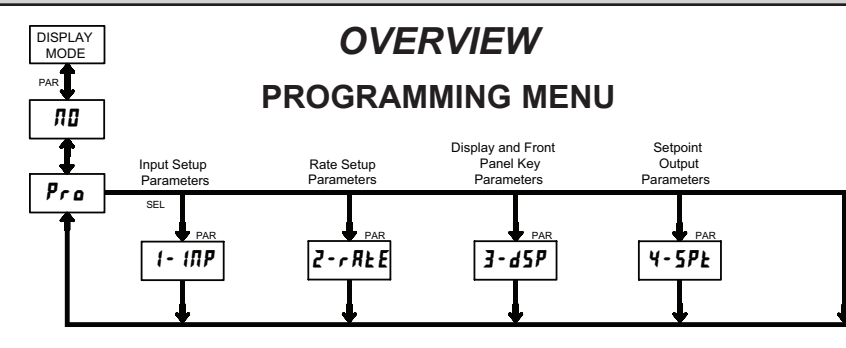

### **PROGRAMMING MODE ENTRY (PAR BUTTON)**

It is recommended all programming changes be made off line, or before installation. The meter normally operates in the Display Mode. No parameters can be programmed in this mode. The Programming Mode is entered by pressing the **PAR** button. If it is not accessible, then it is locked by either a security code or a hardware lock.

### **MODULE ENTRY (SEL & PAR BUTTONS)**

The Programming Menu is organized into four modules. These modules group together parameters that are related in function. The display will alternate between **Pra** and the present module. The **SEL** button is used to select the desired module. The displayed module is entered by pressing the **PAR** button.

### **MODULE MENU (PAR BUTTON)**

Each module has a separate module menu (which is shown at the start of each module discussion). The **PAR** button is pressed to advance to a particular parameter to be changed, without changing the programming of preceding parameters. After completing a module, the display will return to **Pro RD**. Programming may continue by accessing additional modules.

### **SELECTION / VALUE ENTRY**

For each parameter, the display alternates between the present parameter and the selections/value for that parameter. The **SEL** and **RST** buttons are used to move through the selections/values for that parameter. Pressing the **PAR** button, stores and activates the displayed selection/value. This also advances the meter to the next parameter.

For numeric values, the value is displayed with one digit flashing (initially the right most digit). Pressing the **RST** button increments the digit by one or the user can hold the **RST** button and the digit will automatically scroll. The **SEL** button will select the next digit to the left. Pressing the **PAR** button will enter the value and move to the next parameter.

### **PROGRAMMING MODE EXIT (PAR BUTTON)**

The Programming Mode is exited by pressing the **PAR** button with  $Pra \Pi I$  displayed. This will commit any stored parameter changes to memory and return the meter to the Display Mode. (If power loss occurs before returning to the Display Mode, verify recent parameter changes.)

### PROGRAMMING TIPS

It is recommended to start with Module 1 and proceed through each module in sequence. When programming is complete, it is recommended to record the parameter programming and lock out parameter programming with the user input or programming security code.

### FACTORY SETTINGS

Factory Settings may be completely restored in Module 3. This is useful when encountering programming problems.

### ALTERNATING SELECTION DISPLAY

In the explanation of the modules, the following dual display with arrows will appear. This is used to illustrate the display alternating between the parameter on top and the parameter's Factory Setting on the bottom. In most cases, selections and values for the parameter will be listed on the right.

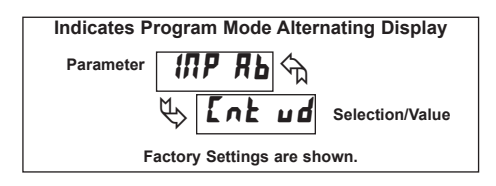

# 5.1 MODULE 1 - INPUT SETUP PARAMETERS ( 1- 10P)

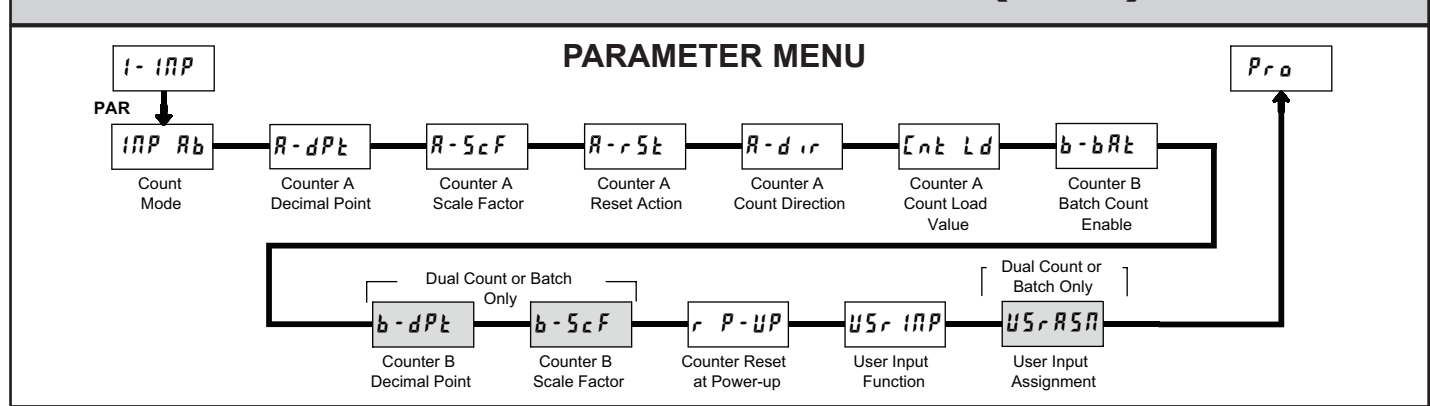

Shaded area selections only apply when Counter B is enabled (Dual Count mode or batch counter).

### COUNT MODE

| ІПР ЯЬ 🕤 | Ent ud | 9URd ( | RddRdd |
|----------|--------|--------|--------|
| tot ud   | rt-Ent | 9URd 2 | RddSub |
|          | durl   | 9URd 4 |        |

Select the count mode that corresponds with your application. The input actions are shown in the boxes below. For simple counting applications, it is recommended to use Count with Direction for the count mode. Simply leave the direction input unconnected.

| DISPLAY | MODE                 | INPUT A ACTION | INPUT B ACTION      |
|---------|----------------------|----------------|---------------------|
| Ent ud  | Count with Direction | Counter A      | Counter A Direction |
| rt-Ent  | Rate/Counter         | Rate only      | Counter A Add       |
| dürl    | Dual Counter         | Counter A Add  | Counter B Add       |
| I bRUP  | Quadrature x1        | Count A        | Quad A              |
| 9URd 2  | Quadrature x2        | Count A        | Quad A              |
| 9URd 4  | Quadrature x4        | Count A        | Quad A              |
| RddRdd  | 2 Input Add/Add      | Counter A Add  | Counter A Add       |
| RddSub  | 2 Input Add/Subtract | Counter A Add  | Counter A Subtract  |

Note: The Rate indicator signal is derived from Input A in all count modes.

### COUNTER A DECIMAL POSITION

| R-dPŁ | শ্ম | 0   | 0.0 0 | 0,0000 |  |
|-------|-----|-----|-------|--------|--|
| \$    | 8   | 0,0 | 0.000 | 000000 |  |

This selects the decimal point position for Counter A. The selection will also affect Counter A scale factor calculations.

### **COUNTER A SCALE FACTOR**

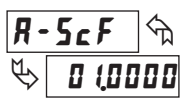

### 00,000 I to 99,9999

The number of input counts is multiplied by the scale factor to obtain the desired process value. A scale factor of 1.0000 will result in the display of the actual number of input counts. (Details on scaling calculations are explained at the end of this section.)\*

### **COUNTER A RESET ACTION**

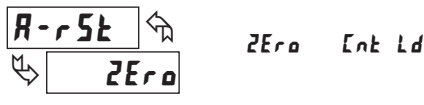

When Counter A is reset, it returns to Zero or Counter A Count Load value. This reset action applies to all Counter A resets, except a Setpoint generated Counter Auto Reset programmed in Module 4.

### **COUNTER A COUNT DIRECTION**

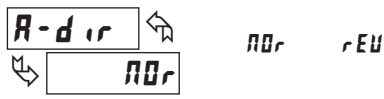

Reverse  $(\mathbf{r} \mathbf{E} \mathbf{i})$  switches the normal Counter A count direction shown in the Count Mode parameter chart.

### COUNTER A COUNT LOAD VALUE

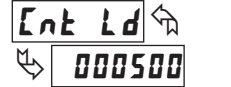

- 99999 to 999999

Counter A resets to this value if Reset to Count Load action is selected. To enter a negative Count Load value, increment digit 6 to display a "-" sign.\*

### COUNTER B BATCH COUNT ENABLE

| 6-78F | ^ি | по   | 58-2   |
|-------|----|------|--------|
| \$    | ПО | 5P-1 | 5P (-2 |

The Counter B Batch Count function internally counts the number of output activations of the selected setpoint(s). The count source for the batch counter can be SP1, SP2 or both. Batch counting is available in all count modes except Dual Counter, which uses an external input signal for Counter B.

| COUNTER B DECIMAL POSITION |    |     |       |         |
|----------------------------|----|-----|-------|---------|
| b-dPt                      | কি | ۵   | 0,00  | 0.0000  |
| \$                         | 8  | 0,0 | 0.000 | 0.00000 |

This selects the decimal point position for Counter B. The selection will also affect Counter B scale factor calculations.

<sup>\*</sup>For value entry instructions, refer to selection/value entry in the Programming The Meter section.

### COUNTER B SCALE FACTOR

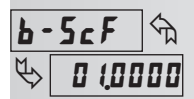

00,000 / to 99,9999

The number of input or batch counts is multiplied by the scale factor to obtain the desired process value. A scale factor of 1.0000 will result in the display of the actual number of input or batch counts. (Details on scaling calculations are explained at the end of this section.)\*

### COUNTER RESET AT POWER-UP

| r P-UP 🕤 | пп  | пп    | Ent b |
|----------|-----|-------|-------|
|          | YE5 | Ent A | both  |

The selected counter(s) will reset at each meter power-up.

### SCALING FOR COUNT INDICATION

The counter's scale factor is factory set to 1, to provide one count on the display for each pulse that is input to the unit. In many applications, there will not be a one-to-one correspondence between input pulses and display units. Therefore, it is necessary for the meter to scale or multiply the input pulses by a scale factor to achieve the desired display units (feet, meters, gallons, etc.)

The Count Scale Factor Value can range from 00.0001 to 99.9999. It is important to note that the precision of a counter application cannot be improved by using a scale factor greater than one. To accomplish greater precision, more pulse information must be generated per measuring unit. The following formula is used to calculate the scale factor.

Scale Factor = Desired Display Units Number of Pulses x Decimal Point Position

### WHERE:

Desired Display Units: Count display units acquired after pulses that occurred. Number of Pulses: Number of pulses required to achieve the desired display units.

### **Decimal Point Position:**

| 0       | = | 1      |
|---------|---|--------|
| 0.0     | = | 10     |
| 0.00    | = | 100    |
| 0.000   | = | 1000   |
| 0.0000  | = | 10000  |
| 0.00000 | = | 100000 |
|         |   |        |

**EXAMPLE 1**: The counter display is used to indicate the total number of feet used in a process. It is necessary to know the number of pulses for the desired units to be displayed. The decimal point is selected to show the resolution in hundredths.

Scale Factor = Desired Display Units Number of Pulses x Decimal Point Position

Given that 128 pulses are equal to 1 foot, display total feet with a onehundredth resolution.

Scale Factor =  $\frac{1.00}{128} \times 100$ Scale Factor = 0.007812 x 100 Scale Factor = 0.7812

**EXAMPLE 2**: A manufacturer wants to count the total number of bricks molded in a process yielding 12 bricks per mold. The counter receives 1 pulse per mold and should increase by 12 for each pulse received. Since single brick accuracy is not required, a Scale Factor greater than 1 can be used in this case.

Scale Factor =  $\frac{12}{1} \times 1$ Scale Factor = 12.0000

### 

| יב | IIIP | ĽL, |
|----|------|-----|
| >  |      | Π0  |

Ų.

D

| ISPLAY    | MODE                      | DESCRIPTION                                                                                |
|-----------|---------------------------|--------------------------------------------------------------------------------------------|
| ПО        | No Function               | User Input disabled.                                                                       |
| Proloc    | Program Mode Lock-out     | See Programming Mode<br>Access chart (Module 3).                                           |
| Inh ibb   | Inhibit                   | Inhibit counting for the selected counter(s).                                              |
| rESEE     | Maintained Reset          | Level active reset of the selected counter(s).                                             |
| StorE     | Store                     | Freeze display for the selected counter(s) while allowing counts to accumulate internally. |
| 52-055    | Store and Reset           | Edge triggered reset of the selected counter(s) after storing the count.                   |
| d-SEL     | Display Select *          | Advance once for each activation.                                                          |
| d-leu     | Display Intensity Level * | Increase intensity one level for each activation.                                          |
| r 52 - 1  | Setpoint 1 Reset *        | Reset setpoint 1 output.                                                                   |
| r 5E - 2  | Setpoint 2 Reset *        | Reset setpoint 2 output.                                                                   |
| r 5E - 12 | Setpoint 1 and 2 Reset *  | Reset both setpoint 1 and 2 outputs.                                                       |

\* Indicates Edge Triggered function. All others are Level Active functions.

|           | USER INPUT | ASSIGNMEN |
|-----------|------------|-----------|
| U5r850 🕅  | Ent        | R         |
| the Ent F | E nt       | Ь         |
|           | -<br>boi   | £ h       |

The User Input Assignment is only active when Counter B is enabled and the user input selection performs a Reset, Inhibit or Store function on one or both of the counters.

### USER INPUT ACTIVE LEVEL

H 1

Select whether the user input is configured as active low or active high

LO

\*For value entry instructions, refer to selection/value entry in the Programming The Meter section.

USrREŁ

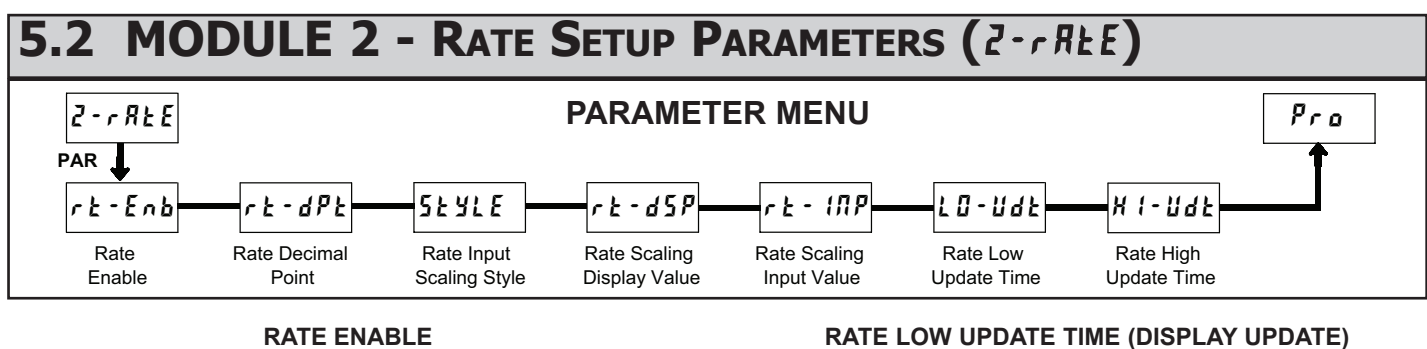

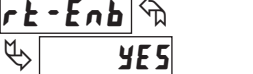

This parameter enables the Rate display. For maximum input frequency, Rate Enable should be set to  $\Pi \square$  when not in use. When set to  $\Pi \square$ , the remaining rate parameters are not accessible.

YE5

**RATE DECIMAL POINT** 

| rt-dPt | $\langle \gamma \rangle$ | 0   | 0.00  | 0.0000  |
|--------|--------------------------|-----|-------|---------|
| ₩.     | 8                        | 0.0 | 0.000 | 0.00000 |

ПО

This selects the decimal point position for the rate display. This parameter does not affect rate scaling calculations.

### **RATE INPUT SCALING STYLE**

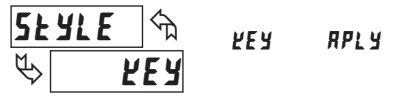

If a Rate Input value (in Hz) and the corresponding Rate Display value are known, the Key-in (*VEY*) Scaling Style can be used. This allows rate scaling without the presence of a rate input signal.

If the Rate Input value has to be derived from the actual rate input signal, the Apply (*RPLY*) Scaling Style should be used.

### RATE SCALING DISPLAY VALUE

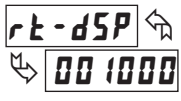

0 to 999999

Enter the desired Rate Display value. This value is entered using the front panel buttons for either Scaling Style.\*

### **RATE SCALING INPUT VALUE**

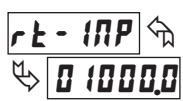

0,1 to 999999

### Key-in Style:

Enter the Rate Input value using the front panel buttons. This value is always in pulses per second (Hz).\*

Enter the corresponding Rate Input value using the Scaling Style selected.

### **Apply Style:**

The meter initially shows the stored Rate Input value. To retain this value, press PAR to advance to the next parameter. To enter a new value, apply the rate input signal to Input A. Press RST and the applied input frequency (in Hz) will appear on the display. To insure the correct reading, wait several rate sample periods (see Rate Low Update Time) or until a consistent reading is displayed. Press PAR to store the displayed value as the new Rate Input value.

\*For value entry instructions, refer to selection/value entry in the Programming The Meter section.

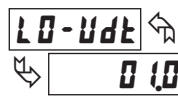

**0.1** to **999** seconds

The Low Update Time is the minimum amount of time between display updates for the Rate display. Values of 0.1 and 0.2 seconds will update the display correctly but may cause the display to appear unsteady.

### RATE HIGH UPDATE TIME (DISPLAY ZERO)

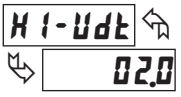

0.2 to 99.9 seconds

The High Update Time is the maximum amount of time before the Rate display is forced to zero. (For more explanation, refer to Input Frequency Calculation.) The High Update Time must be higher than the Low Update Time and higher than the desired slowest readable speed (one divided by pulses per second). The factory setting of 2.0, will force the display to zero for speeds below 0.5 Hz or a pulse every 2 seconds.

### SCALING FOR RATE INDICATION

To scale the Rate, enter a Scaling Display value with a corresponding Scaling Input value. These values are internally plotted to a Display value of 0 and Input value of 0.0 Hz. A linear relationship is formed between these points to yield a rate display value that corresponds to the incoming input signal rate. The meter is capable of showing a rate display value for any positive slope linear process.

### SCALING CALCULATION FOR KEY-IN STYLE

If a display value versus input signal (in pulses per second) is known, then those values can be entered into Scaling Display (rt-d5P) and Scaling Input (rt - INP). No further calculations are needed.

If only the number of pulses per 'single' unit (i.e. # of pulses per foot) is known, then it can be entered as the Scaling Input value and the Scaling Display value will be entered as the following:

| RATE PER | DISPLAY (rt-d5P) | INPUT (rと・ パア)       |
|----------|------------------|----------------------|
| Second   | 1                | # of pulses per unit |
| Minute   | 60               | # of pulses per unit |
| Hour     | 3600             | # of pulses per unit |

### NOTES:

- 1. If # of pulses per unit is less than 1, multiply both Input and Display values by 10 or 100 as needed to obtain greater accuracy.
- 2. If the Display value is raised or lowered, then Input value must be raised or lowered by the same proportion (i.e. Display value for per hour is entered by a third less (1200) then Input value is a third less of # of pulses per unit). The same is true if the Input value is raised or lowered, then Display value must be raised or lowered by the same proportion.
- 3. Both values must be greater than 0.

### **EXAMPLE:**

- 1. With 15.1 pulses per foot, show feet per minute in tenths. Scaling Display = 60.0 Scaling Input = 15.1.
- 2. With 0.25 pulses per gallon, show whole gallons per hour. (To have greater accuracy, multiply both Input and Display values by 10.) Scaling Display = 36000 Scaling Input = 2.5.

### INPUT FREQUENCY CALCULATION

The meter determines the input frequency by summing the number of falling edges received during a sample period of time. The sample period begins on the first falling edge. At this falling edge, the meter starts accumulating time towards Low Update and High Update values. Also, the meter starts accumulating the number of falling edges. When the time reaches the Low Update Time value, the meter looks for one more falling edge to end the sample period. If a falling edge occurs (before the High Update Time value is reached), the Rate display will update to the new value and the next sample period will start on the same edge. If the High Update Time value is reached (without receiving a falling edge after reaching Low Update Time), then the sample period will end but the Rate display will be forced to zero. The High Update Time value must be greater than the Low Update Time value. Both values must be greater than 0.0. The input frequency calculated during the sample period, is then shown as a Rate value determined by the scaling calculation.

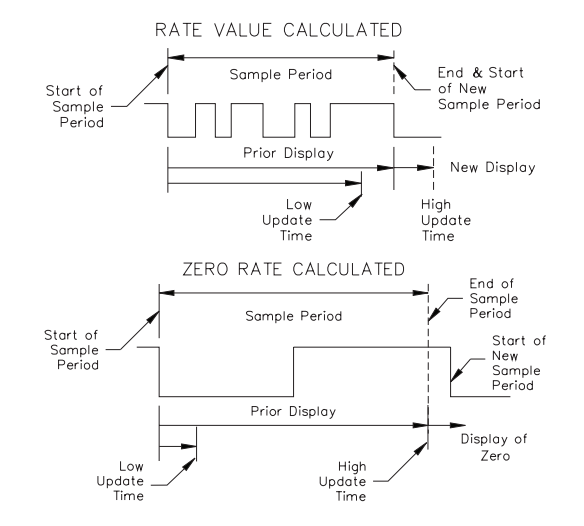

## 5.3 MODULE 3 - DISPLAY AND FRONT PANEL KEY PARAMETERS (3-d5P)

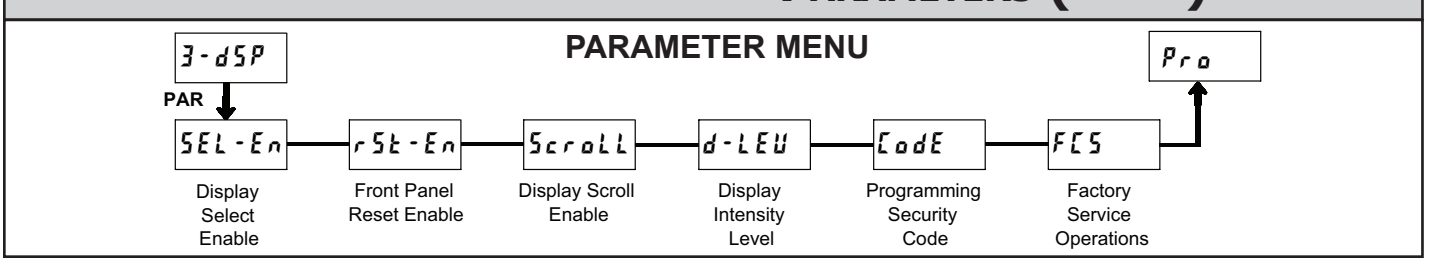

EodE

P

### FRONT PANEL DISPLAY SELECT ENABLE (SEL)

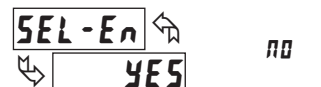

The **YE5** selection allows the **SEL** key to toggle through the enabled displays.

YE5

### FRONT PANEL COUNTER RESET ENABLE (RST)

| ПО   | ПО             | both   |
|------|----------------|--------|
| УE 5 | Ent A<br>Ent b | d5PlRy |

The **4E5** selection allows the **RST** key to reset the selected counter(s). The shaded selections are only active when Counter B is enabled (Dual Count Mode or batch counter).

### DISPLAY SCROLL ENABLE

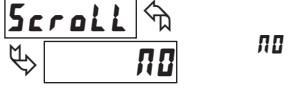

¥E 5

The 4E5 selection allows the display to automatically scroll through the enabled displays. Each display is shown for 4 seconds.

### **DISPLAY INTENSITY LEVEL**

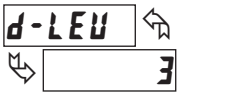

ł to 5

Enter the desired Display Intensity Level (1-5). The display will actively dim or brighten as levels are changed.

### PROGRAMMING SECURITY CODE

\_\_\_\_\_\_ 0 to 999

The Security Code determines the programming mode and the accessibility of programming parameters. This code can be used along with the Program Mode Lock-out (**Proloc**) in the User Input Function parameter (Module 1).

Two programming modes are available. Full Programming mode allows all unit parameters to be viewed and modified. Quick Programming mode permits only user selected values to be modified, but allows direct access to these values without having to enter Full Programming mode.

Entering a Security Code from 1-99 enables Quick Programming mode, and displays a sublist to select which values appear in the Quick Programming menu. All of the values set to 4E5 in the sublist are accessible in Quick Programming. The values include Setpoints ( $5P \cdot 1$ ,  $5P \cdot 2$ ), Output Time-outs ( $EDUE \cdot 1$ ,  $EDUE \cdot 2$ ), Count Load value (EnE Ld) and Display Intensity ( $d \cdot LEU$ ).

Programming any Security Code other than 0, requires this code to be entered at the **LodE** prompt in order to access Full Programming mode. Quick Programming mode, if enabled, is accessed before the **LodE** prompt appears.

| USER INPUT<br>FUNCTION                  | USER INPUT<br>STATE | SECURITY<br>CODE | MODE WHEN "PAR"<br>KEY IS PRESSED | FULL PROGRAMMING<br>MODE ACCESS                                               |
|-----------------------------------------|---------------------|------------------|-----------------------------------|-------------------------------------------------------------------------------|
|                                         |                     | 0                | Full Programming                  | Immediate Access                                                              |
| not<br>ProLoc ———                       |                     | 1-99             | Quick<br>Programming              | After Quick Programming<br>with correct code entry<br>at <b>LodE</b> prompt * |
|                                         |                     | 100-999          | <b>LodE</b> prompt                | With correct code entry<br>at <b>LodE</b> prompt *                            |
|                                         |                     | 0                | Programming Lock                  | No Access                                                                     |
| Protoc                                  | Active              | 1-99             | Quick<br>Programming              | No Access                                                                     |
| ,,,,,,,,,,,,,,,,,,,,,,,,,,,,,,,,,,,,,,, |                     | 100-999          | <b>L</b> adE prompt               | With correct code entry<br>at <b>[adE</b> prompt *                            |
|                                         | Not Active          | 0-999            | Full Programming                  | Immediate Access                                                              |

\* Entering Code 222 allows access regardless of security code.

### FACTORY SERVICE OPERATIONS

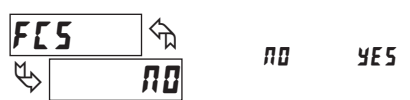

Select **YE5** to perform either of the Factory Service Operations shown below.

### VIEW MODEL AND VERSION DISPLAY

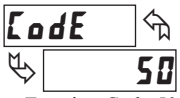

Entering Code 50 will display the model and version (x.x) of the meter. The display then returns to *LodE UD*. Press the **PAR** button to exit the module.

### **RESTORE FACTORY DEFAULT SETTINGS**

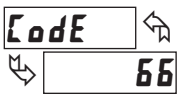

Entering Code 66 will overwrite all user settings with the factory default settings. The meter will display *rE5Ek* and then return to *LodE 00*. Press the **PAR** button to exit the module.

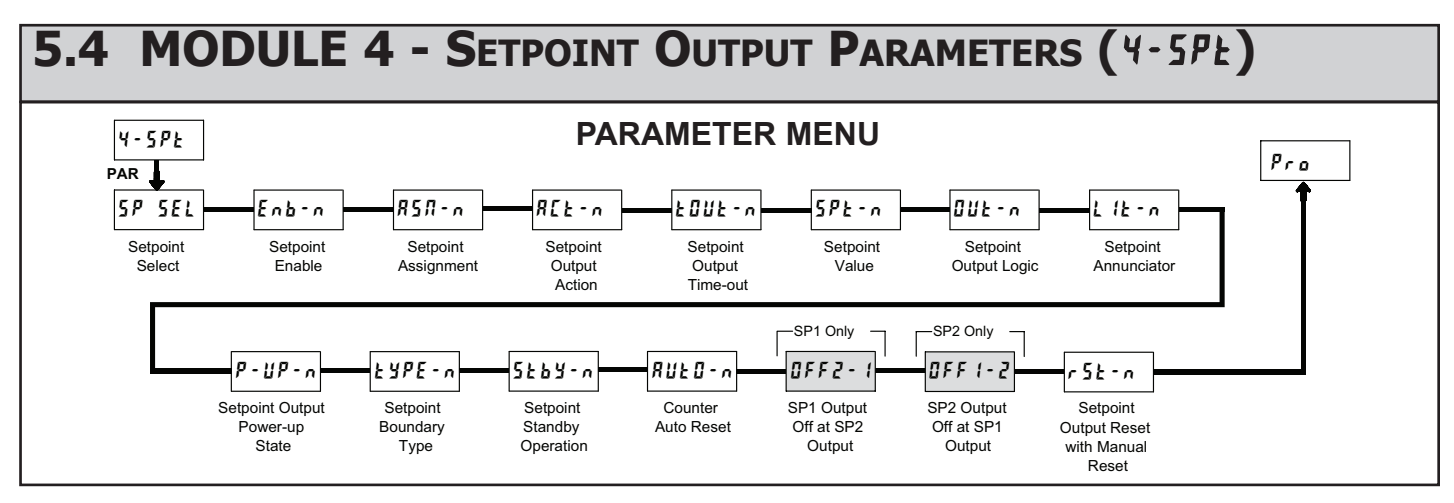

Some Setpoint parameters will not appear depending on the Setpoint Assignment and Setpoint Output Action selected. The Setpoint Parameter Availability chart below illustrates this.

| PARAMETER | DESCRIPTION                        | COUNTER ASSIGNMENT (A or B)* |                    |                | RATE ASSIGNMENT    |                   |                |
|-----------|------------------------------------|------------------------------|--------------------|----------------|--------------------|-------------------|----------------|
|           |                                    | TIMED OUT<br>£-011£          | BOUNDARY<br>60001d | LATCH<br>LREEH | TIMED OUT<br>נ-םענ | BOUNDARY<br>6007d | LATCH<br>LREEH |
| ŁOUŁ-n    | Setpoint Output Time-out Value     | Yes                          | No                 | No             | Yes                | No                | No             |
| 5Pt - n   | Setpoint Value                     | Yes                          | Yes                | Yes            | Yes                | Yes               | Yes            |
| Out-n     | Setpoint Output Logic              | Yes                          | Yes                | Yes            | Yes                | Yes               | Yes            |
| Lit-n     | Setpoint Annunciator               | Yes                          | Yes                | Yes            | Yes                | Yes               | Yes            |
| P-UP-n    | Setpoint Output Power-up State     | No                           | No                 | Yes            | No                 | No                | Yes            |
| ŁYPE-n    | Setpoint Boundary Type             | No                           | Yes                | No             | Yes                | Yes               | Yes            |
| 5£64-n    | Standby Operation (Low ActingOnly) | No                           | Yes                | No             | Yes                | Yes               | Yes            |
| RUE0-n    | Counter Auto Reset                 | Yes                          | No                 | Yes            | No                 | No                | No             |
| OFF2-1    | SP1 Output Off at SP2 (SP1 only)   | Yes                          | No                 | Yes            | No                 | No                | No             |
| 0FF 1-2   | SP2 Output Off at SP1 (SP2 only)   | Yes                          | No                 | Yes            | No                 | No                | No             |
| r5t-n     | Output Reset with Manual Reset     | Yes                          | No                 | Yes            | Yes                | No                | Yes            |

\* BOUNDARY Setpoint Action not applicable for Counter B assignment.

### SETPOINT SELECT

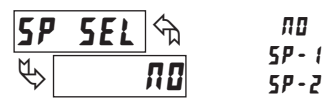

Select the Setpoint Output to be programmed, starting with Setpoint 1. The "n" in the following parameters reflects the chosen Setpoint number. After the selected setpoint is completely programmed, the display returns to **5P 5EL**. Repeat steps for Setpoint 2 if both Setpoints are being used. Select **R0** to exit the Setpoint programming module.

### SETPOINT ENABLE

YE 5

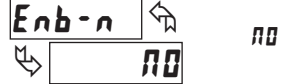

Select **YE5** to enable the chosen setpoint and access the setup parameters. If  $\Pi D$  is selected, the unit returns to **5P 5EL** and the setpoint is disabled.

|   |      |   | SETPOINT      |
|---|------|---|---------------|
| 5 | 11-n | 5 | Ent R         |
| > | Ent  | R | int b<br>rRtE |

### SETPOINT ASSIGNMENT

Select the display to which the Setpoint is assigned.

10

**Я** Д

### SETPOINT OUTPUT ACTION

R[F-V de la ferma de la ferma

LAFEX F-DAF PDAUA

This parameter selects the action of the Setpoint output as described in the chart below. Boundary mode is not applicable for Counter B assignment.

| SPT ACTION | DESCRIPTION                    | OUTPUT ACTIVATES         | OUTPUT DEACTIVATES                   |
|------------|--------------------------------|--------------------------|--------------------------------------|
| LRFEH      | Latched Output Mode            | When Count =<br>Setpoint | At Manual Reset<br>(if r 5Ł - n=¥E5) |
| F - DNF    | Timed Output Mode              | When Count =<br>Setpoint | After Setpoint<br>Output Time-Out    |
| נחווחג     | Boundary Mode<br>(High Acting) | When Count ≥<br>Setpoint | When Count<br>< Setpoint             |
|            | Boundary Mode<br>(Low Acting)  | When Count ≤<br>Setpoint | When Count<br>> Setpoint             |

### SETPOINT OUTPUT TIME-OUT

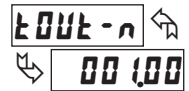

0.0 1 to 599.99 seconds

This parameter is only active if the Setpoint Action is set to timed output mode (**k**-**UUk**). Enter the value in seconds that the output will be active, once the Setpoint Value is reached.

### SETPOINT VALUE

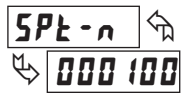

Count A: -999999 to 9999999 Count B: 0 to 999999 Rate: 0 to 999999

Enter the desired Setpoint value. To enter a negative setpoint value, increment digit 6 to display a "-" sign (Counter A only).

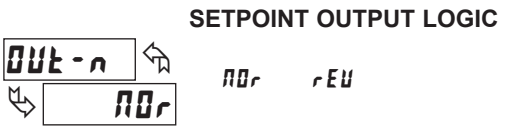

Normal  $(\Pi U r)$  turns the output "on" when activated and "off" when deactivated. Reverse (rEU) turns the output "off" when activated and "on" when deactivated.

### SETPOINT ANNUNCIATOR

rEll

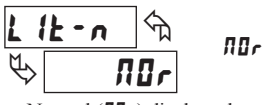

Normal  $(\Pi I_r)$  displays the setpoint annunciator when the corresponding output is "on". Reverse (r E I) displays the setpoint annunciator when the output is "off".

### SETPOINT OUTPUT POWER-UP STATE

| <b>P</b> -        | 11P - 0 🕤 | 0 F F |
|-------------------|-----------|-------|
| M.                |           | ОЛ    |
| $\Leftrightarrow$ | üff       | SRUE  |

**SRUE** will restore the output to the same state it was at before the meter was powered down. **DR** will activate the output at power up. **DFF** will deactivate the output at power up.

### SETPOINT BOUNDARY TYPE

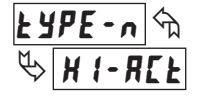

HI-REE LO-REE

High Acting Boundary Type activates the output when the assigned display value  $(\mathbf{R5}\mathbf{R}-\mathbf{n})$  equals or exceeds the Setpoint value. Low Acting activates the output when the assigned display value is less than or equal to the Setpoint.

### SETPOINT STANDBY OPERATION

YE 5

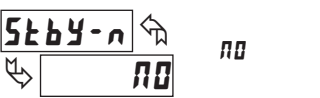

This parameter only applies to Low Acting Boundary Type setpoints. Select **YE5** to disable a Low Acting Setpoint at power-up, until the assigned display value crosses into the output "off" area. Once in the output "off" area, the Setpoint will then function per the description for Low Acting Boundary Type.

### COUNTER AUTO RESET

| RUF0-v 🖉 | ПО | 2Er-5£ | [Ld-5E |
|----------|----|--------|--------|
| Ф ПО     |    | 2Er–En | ELd-En |

This parameter automatically resets the Setpoint Assigned Counter (A or B) each time the Setpoint value is reached. The automatic reset can occur at output start, or output end if the Setpoint Output Action is programmed for timed output mode. The Reset-to-Count Load selections ("**LLd-**") only apply to Counter A assignment. This reset may be different from the Counter A Reset Action selected in Module 1.

### SELECTION ACTION

- No Auto Reset
- **2Er-5** Reset to Zero at the Start of output activation
- 2Er-En Reset to Zero at the End of output activation (timed out only)
- [Ld-En Reset to Count Load at the End of output activation (timed out only)

### SETPOINT 1 OUTPUT OFF AT SETPOINT 2 (SP1 Only)

| 0FF2 | - 1 পি | ПО     |
|------|--------|--------|
| ₽    | пп     | 02-5£r |
| v    |        | 02-Eod |

This parameter will deactivate Setpoint 1 output at the Start or End of Setpoint 2 output (O1 off at O2). The "**-***End*" setting only applies if Setpoint 2 Output Action is programmed for timed output.

### SETPOINT 2 OUTPUT OFF AT SETPOINT 1 (SP2 Only)

| 0 F F | 1-2 5 | ПО     |
|-------|-------|--------|
| \$    |       | 01-5Er |
| v     |       | 01-End |

This parameter will deactivate Setpoint 2 output at the Start or End of Setpoint 1 output (O2 off at O1). The "**-End**" setting only applies if Setpoint 1 Output Action is programmed for timed output.

### SETPOINT OUTPUT RESET WITH MANUAL RESET

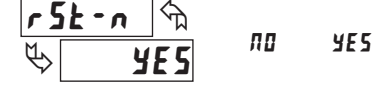

Selecting **4E5** causes the Setpoint output to deactivate (reset) when the Setpoint Assigned Counter is reset. The counter reset can occur by the **RST** button, User Input or Counter Reset at Power-up.

This output reset will not occur when the Assigned Counter is reset by a Setpoint generated Counter Auto Reset.

# PAXLCR PROGRAMMING QUICK OVERVIEW

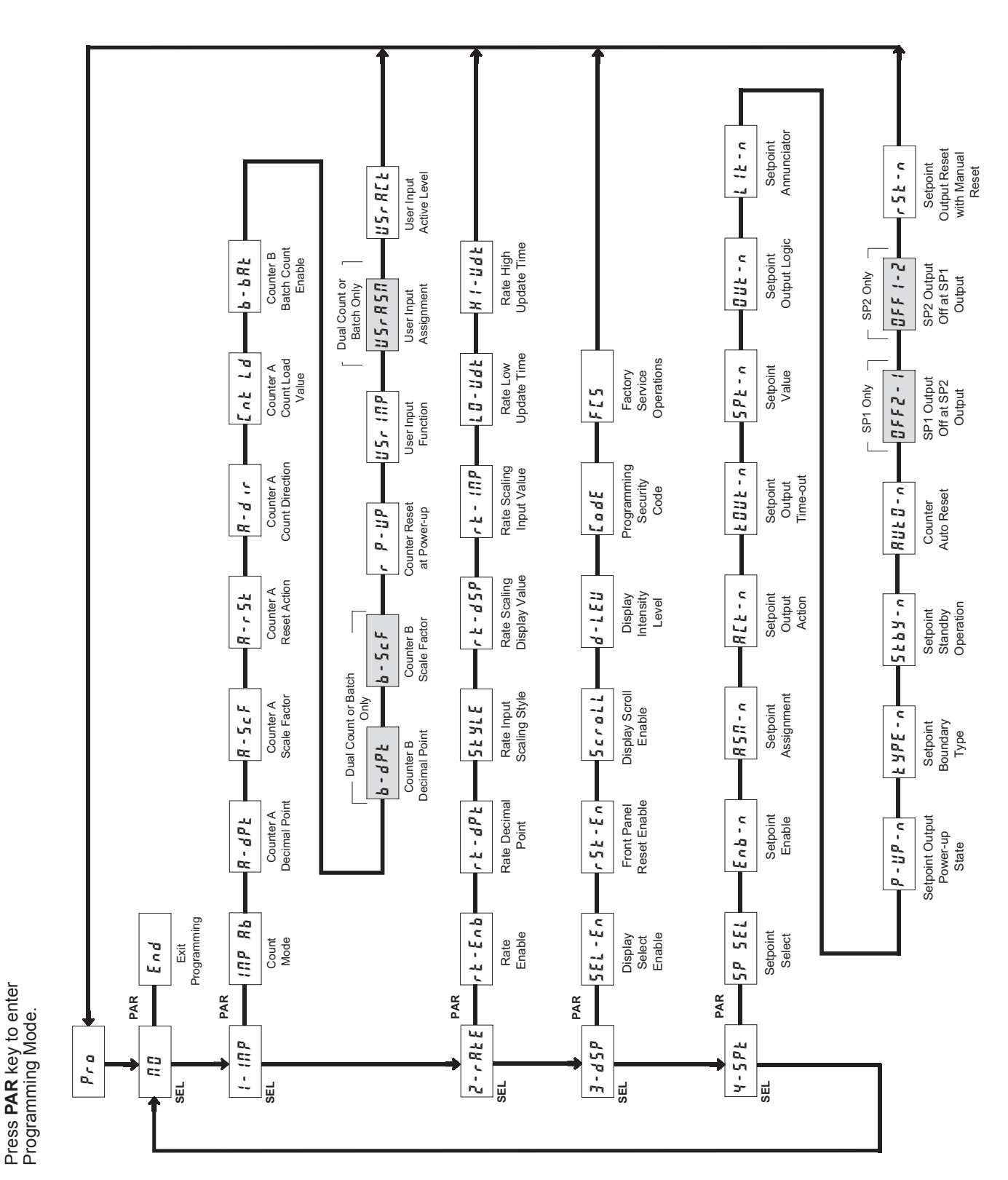

Red Lion Controls Headquarters 20 Willow Springs Circle York PA 17406 Tel +1 (717) 767-6511 Fax +1 (717) 764-0839 Red Lion Controls Europe Printerweg 10 NL - 3821 AD Amersfoort Tel +31 (0) 334 723 225 Fax +31 (0) 334 893 793 Red Lion Controls India 54, Vishvas Tenement GST Road, New Ranip, Ahmedabad-382480 Gujarat, India Tel +91 987 954 0503 Fax +91 79 275 31 350 Red Lion Controls China Unit 101, XinAn Plaza Building 13, No.99 Tianzhou Road ShangHai, P.R. China 200223 Tel +86 21 6113-3688 Fax +86 21 6113-3683

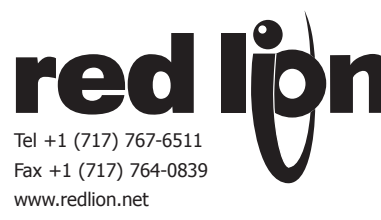

## MODEL PAXLT - PAX LITE TEMPERATURE METER

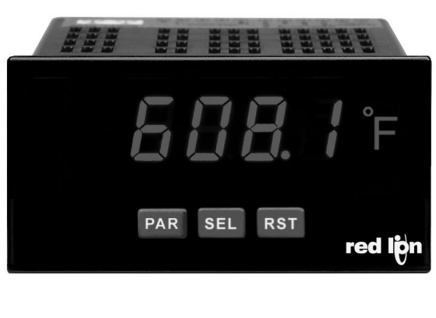

IND. CONT. EO.

### For Model No. PAXLT0U0 Only

### GENERAL DESCRIPTION

The PAXLT is a versatile meter that accepts a variety of thermocouple and RTD inputs and provides a temperature display in Celsius or Fahrenheit. The readout conforms to ITS-90 standards, with 1° or 0.1° resolution. The 5-digit display has 0.56" high digits with adjustable intensity. Backlight overlay labels for °F and °C are included.

The meter features a Maximum and Minimum reading memory, with programmable capture time. The capture time is used to prevent detection of false max or min readings which may occur during start-up or unusual process events. Either value can be displayed if desired. The display can be toggled manually or automatically between the selected values.

Other features include thermocouple cold junction compensation, display offset and a programmable user input to perform a variety of meter control functions. Two setpoint outputs are provided, each with a Form C relay. Output modes and setup options are fully programmable to suit a variety of control requirements.

The PAXLT can be universally powered from a wide range of AC or DC voltage. The meter has been specifically designed for harsh industrial environments. With a NEMA 4X/IP65 sealed bezel and extensive testing to meet CE requirements, the meter provides a tough yet reliable application solution.

### **ORDERING INFORMATION**

| MODEL NO. | DESCRIPTION                                                  | PART NUMBER |
|-----------|--------------------------------------------------------------|-------------|
|           | TC/RTD Temperature Meter with Dual Relay Output              | PAXLT000    |
| PAXLT     | UL Listed TC/RTD Temperature Meter with Dual<br>Relay Output | PAXLT0U0    |

### **DIMENSIONS** In inches (mm)

SP2

3.80

(96.5)

SP1

1.95 1.75

2.1" (53.4) H x 5.0" (127) W.

1 2 3 4 5 6 7 8 9 10 11 12 13 14 15 

- 5 DIGIT, 0.56" HIGH RED LED DISPLAY
- DISPLAYS °C OR °F WITH 1° OR 0.1° RESOLUTION
- BACKLIGHT OVERLAYS INCLUDED (°C AND °F)
- MAX AND MIN READING MEMORY
- TC COLD JUNCTION COMPENSATION (ON/OFF)
- PROGRAMMABLE TEMPERATURE OFFSET
- PROGRAMMABLE USER INPUT
- DUAL 5 AMP FORM C RELAYS
- UNIVERSALLY POWERED
- NEMA 4X/IP65 SEALED FRONT BEZEL
- THERMOCOUPLE AND RTD INPUTS
- CONFORMS TO ITS-90 STANDARDS

### SAFETY SUMMARY

All safety regulations, local codes and instructions that appear in this and corresponding literature, or on equipment, must be observed to ensure personal safety and to prevent damage to either the instrument or equipment connected to it. If equipment is used in a manner not specified by the manufacturer, the protection provided by the equipment may be impaired.

Do not use this meter to directly command motors, valves, or other actuators not equipped with safeguards. To do so can be potentially harmful to persons or equipment in the event of a fault to the meter

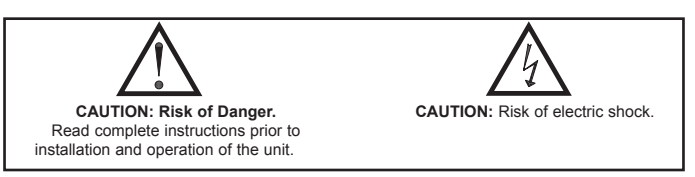

### SPECIFICATIONS

- 1. DISPLAY: 5 digit, 0.56" (14.2 mm) intensity adjustable Red LED
- 2. POWER REQUIREMENTS: AC POWER: 50 to 250 VAC 50/60 Hz, 12 VA Isolation: 2300 Vrms for 1 min. to all inputs and outputs DC POWER: 21.6 to 250 VDC, 6 W
  - DC Out: +24 VDC @ 100 mA if input voltage is greater than 50 VAC/VDC +24 VDC @ 50 mA if input voltage is less than 50 VDC

3. READOUT:

Display Range: -19999 to 99999

Scale: °F or °C

**Resolution**: 1° or 0.1° Response Time: 500 msec min.

Display Overrange/Underrange Indication: "....." / "-...."

Input Overrange/Underrange Indication: DLDL / ULUL

Note: Recommended minimum clearance (behind the panel) for mounting clip installation is

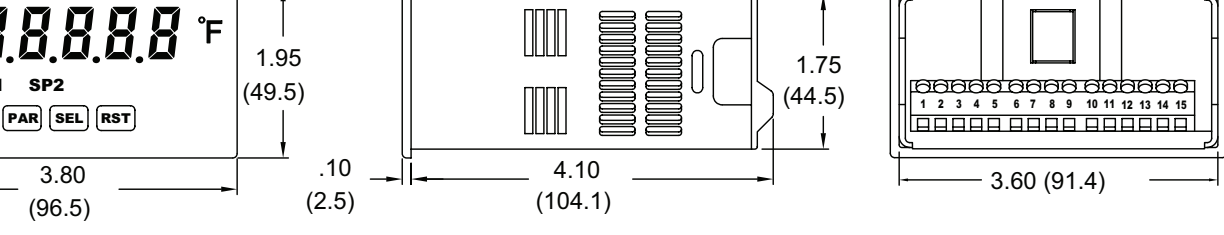

### 4. THERMOCOUPLE INPUTS: **Input Impedance**: 20 MΩ Max. Continuous Overvoltage: 30 VDC Failed Sensor Indication: OPER

|               | BANGE                            | ACCURACY               | ACCURACY                 | WIRE COLOR            |                        |
|---------------|----------------------------------|------------------------|--------------------------|-----------------------|------------------------|
| ICTIPE        | RANGE                            | ±°C *                  | ±°C *                    | ANSI                  | BS 1843                |
| Т             | -200 to 400°C<br>-328 to 752°F   | 2.3                    | 5.8                      | (+) blue<br>(-) red   | (+) white<br>(-) blue  |
| E             | -200 to 871°C<br>-328 to 1600°F  | 2.7                    | 4.9                      | (+) purple<br>(-) red | (+) brown<br>(-) blue  |
| J             | -200 to 760°C<br>-328 to 1400°F  | 1.9                    | 4.3                      | (+) white<br>(-) red  | (+) yellow<br>(-) blue |
| К             | -200 to 1372°C<br>-328 to 2502°F | 2.3                    | 5.8                      | (+) yellow<br>(-) red | (+) brown<br>(-) blue  |
| R             | -50 to 1768°C<br>-58 to 3214°F   | 4.5                    | 15.0                     | no<br>standard        | (+) white<br>(-) blue  |
| S             | -50 to 1768°C<br>-58 to 3214°F   | 4.5                    | 15.0                     | no<br>standard        | (+) white<br>(-) blue  |
| В             | 200 to 1820°C<br>392 to 3308°F   | 9.1<540°C<br>4.5>540°C | 42.6<540°C<br>15.0>540°C | no<br>standard        | no<br>standard         |
| N             | -200 to 1300°C<br>-328 to 2372°F | 2.8                    | 8.1                      | (+) orange<br>(-) red | (+) orange<br>(-) blue |
| C<br>(W5/W26) | 0 to 2315°C<br>32 to 4199°F      | 1.9                    | 6.1                      | no<br>standard        | no<br>standard         |
| mV            | -10.00 to 65.00                  | 0.02 mV                | 0.08 mV                  | no<br>standard        | no<br>standard         |

\*After 20 min. warm-up. Accuracy is specified in two ways: Accuracy at 23°C and 15 to 75% RH environment: and Accuracy over a 0 to 50 °C and 0 to 85% RH (non condensing) environment. Accuracy specified over the 0 to 50 °C operating range includes meter tempco and cold junction tracking effects.

The specification includes the A/D conversion errors, linearization conformity, and thermocouple cold junction compensation. Total system accuracy is the sum of meter and probe errors. Accuracy may be improved by field calibrating the meter readout at the temperature of interest.

### 5. RTD INPUTS:

Type: 2, 3 or 4 wire

**Excitation Current:** 

100 ohm range: 165 µA; 10 ohm range: 2.5 mA

Lead Resistance:

100 ohm range: 10  $\Omega$ /lead max.; 10 ohm range: 3  $\Omega$ /lead max. Balanced Lead Resistance: Automatically compensated up to max per lead Unbalanced Lead Resistance: Uncompensated

### Max. Continuous Overvoltage: 30 VDC Failed Sensor Indication: OPER or Short

| RTD TYPE                         | RANGE         | ACCURACY*<br>@ 23°C | ACCURACY*<br>@0 to 50°C | STANDARD                |  |
|----------------------------------|---------------|---------------------|-------------------------|-------------------------|--|
| 100 ohm Pt<br>alpha = .00385     | -200 to 850°C | 0.4°C               | 1.6°C                   | IEC 751                 |  |
| 100 ohm Pt<br>alpha = .00392     | -200 to 850°C | 0.4°C               | 1.6°C                   | no official<br>standard |  |
| 120 ohm Nickel<br>alpha = .00672 | -80 to 260°C  | 0.2°C               | 0.5°C                   | no official<br>standard |  |
| 10 ohm Copper<br>alpha = .00427  | -100 to 260°C | 0.4°C               | 0.9°C                   | no official standard    |  |

\*After 20 min. warm-up. Accuracy is specified in two ways: Accuracy at 23°C and 15 to 75% RH environment; and Accuracy over a 0 to 50°C and 0 to 85% RH (non condensing) environment. Accuracy specified over the 0 to 50°C operating range includes meter tempco effects.

The specification includes the A/D conversion errors and linearization conformity. Total system accuracy is the sum of meter and probe errors. Accuracy may be improved by field calibrating the meter readout at the temperature of interest.

6. USER INPUT: Programmable input

Software selectable for active logic state: active low, pull-up (24.7 KQ to +5 VDC) or active high, pull-down resistor (20 KΩ).

Trigger levels:  $V_{IL} = 1.0$  V max;  $V_{IH} = 2.4$  V min;  $V_{MAX} = 28$  VDC

Response Time: 10 msec typ.; 50 msec debounce (activation and release)

7. MEMORY: Nonvolatile E<sup>2</sup>PROM retains all programming parameters and max/min values when power is removed.

### 8. OUTPUTS:

Type: Dual Form C contacts

Isolation to Sensor & User Input Commons: 1400 Vrms for 1 min. Working Voltage: 150 Vrms

Contact Rating: 5 amps @ 120/240 VAC or 28 VDC (resistive load), 1/8 H.P. @ 120 VAC (inductive load)

- Life Expectancy: 100 K cycles min. at full load rating. External RC snubber extends relay life for operation with inductive loads. Response Time: Turn On or Off: 4 msec max.
- 9. ENVIRONMENTAL CONDITIONS:
- Operating temperature: 0 to 50 °C

Storage temperature: -40 to 70 °C

Operating and storage humidity: 0 to 85% max. RH (non-condensing)

- Vibration According to IEC 68-2-6: Operational 5 to 150 Hz, in X, Y, Z direction for 1.5 hours, 2 g's.
- Shock According to IEC 68-2-27: Operational 30 g's (10 g's relay), 11 msec in 3 directions.

Altitude: Up to 2,000 meters

10. CONNECTIONS: High compression cage-clamp terminal block Wire Strip Length: 0.3" (7.5 mm) Wire Gage: 30-14 AWG copper wire Torque: 4.5 inch-lbs (0.51 N-m) max.

11. CONSTRUCTION: This unit is rated for NEMA 4X/IP65 outdoor use. IP20 Touch safe. Installation Category II, Pollution Degree 2. One piece bezel/ case. Flame resistant. Synthetic rubber keypad. Panel gasket and mounting clip included.

### 12. CERTIFICATIONS AND COMPLIANCES:

### SAFETY

Type 4X Enclosure rating (Face only), UL50

IEC 61010-1, EN 61010-1: Safety requirements for electrical equipment for measurement, control, and laboratory use, Part 1.

IP65 Enclosure rating (Face only), IEC 529

IP20 Enclosure rating (Rear of unit), IEC 529

For Model No. PAXLTOUO Only: UL Listed, File # E137808, UL508, CSA C22.2 No. 14-M95

LISTED by Und. Lab. Inc. to U.S. and Canadian safety standards ELECTROMAGNETIC COMPATIBILITY

Emissions and Immunity to EN 61326: Electrical Equipment for Measurement, Control and Laboratory use.

### **Immunity to Industrial Locations:**

| Electrostatic discharge   | EN 61000-4-2 | Criterion A<br>4 kV contact discharge |
|---------------------------|--------------|---------------------------------------|
|                           |              | 8 kV air discharge                    |
| Electromagnetic RF fields | EN 61000-4-3 | Criterion B                           |
|                           |              | 10 V/m                                |
| Fast transients (burst)   | EN 61000-4-4 | Criterion B                           |
|                           |              | 2 kV power                            |
|                           |              | 1 kV signal                           |
| Surge                     | EN 61000-4-5 | Criterion A                           |
| -                         |              | 1 kV L-L,                             |
|                           |              | 2 kV L&N-E power                      |
| RF conducted interference | EN 61000-4-6 | Criterion B                           |
|                           |              | 3 V/rms                               |
| Emissions:                |              |                                       |
| Emissions                 | EN 55011     | Class A                               |

Notes:

1. Criterion A: Normal operation within specified limits.

2. Criterion B: Temporary loss of performance from which the unit selfrecovers.

13. WEIGHT: 10.4 oz. (295 g)

# **1.0 INSTALLING THE METER**

### Installation

The PAX Lite meets NEMA 4X/IP65 requirements when properly installed. The unit is intended to be mounted into an enclosed panel. Prepare the panel cutout to the dimensions shown. Remove the panel latch from the unit. Slide the panel gasket over the rear of the unit to the back of the bezel. The unit should be installed fully assembled. Insert the unit into the panel cutout.

While holding the unit in place, push the panel latch over the rear of the unit

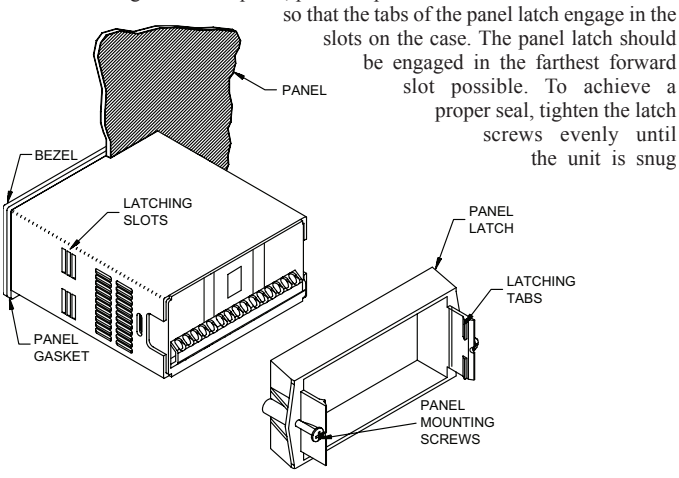

# **2.0 SETTING THE JUMPER**

### INPUT RANGE JUMPER (RTD ONLY)

This jumper is used to select the proper input range for the RTD probe being used (10 ohm or 100 ohm). For thermocouple inputs, this jumper has no effect and can be left in either position.

To access the jumper, remove the meter base from the case by firmly squeezing and pulling back on the side rear finger tabs. This should lower the latch below the case slot (which is located just in front of the finger tabs). It is recommended to release the latch on one side, then start on the other side latch. in the panel (Torque to approximately 7 in-lbs [79N-cm]). Do not over-tighten the screws.

### Installation Environment

The unit should be installed in a location that does not exceed the maximum operating temperature and provides good air circulation. Placing the unit near devices that generate excessive heat should be avoided.

The bezel should be cleaned only with a soft cloth and neutral soap product. Do NOT use solvents. Continuous exposure to direct sunlight may accelerate the aging process of the bezel.

Do not use tools of any kind (screwdrivers, pens, pencils, etc.) to operate the keypad of the unit.

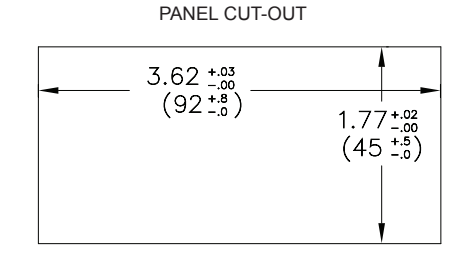

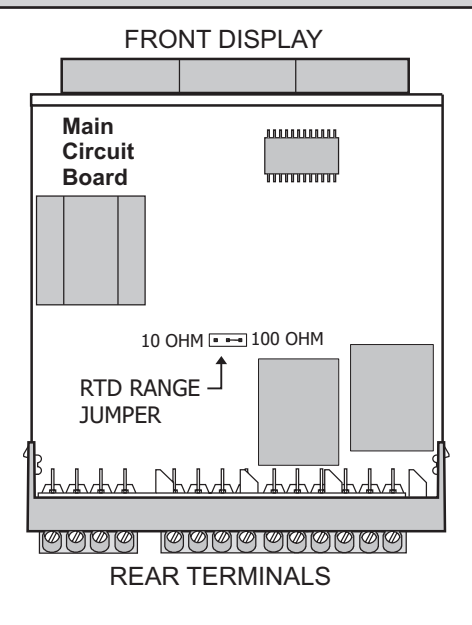

# **3.0 WIRING THE METER**

### WIRING OVERVIEW

Electrical connections are made via screw-clamp terminals located on the back of the meter. All conductors should conform to the meter's voltage and current ratings. All cabling should conform to appropriate standards of good installation, local codes and regulations. It is recommended that the power supplied to the meter (DC or AC) be protected by a fuse or circuit breaker.

When wiring the meter, compare the numbers embossed on the back of the meter case against those shown in wiring drawings for proper wire position. Strip the wire, leaving approximately 0.3" (7.5 mm) bare lead exposed (stranded wires should be tinned with solder.) Insert the lead under the correct screw-clamp terminal and tighten until the wire is secure. (Pull wire to verify tightness.)

### **EMC INSTALLATION GUIDELINES**

Although this meter is designed with a high degree of immunity to Electro-Magnetic Interference (EMI), proper installation and wiring methods must be followed to ensure compatibility in each application. The type of the electrical noise, source or coupling method into the meter may be different for various installations. The meter becomes more immune to EMI with fewer I/O connections. Cable length, routing, and shield termination are very important and can mean the difference between a successful or troublesome installation. Listed below are some EMC guidelines for successful installation in an industrial environment.

1. The meter should be properly connected to protective earth.

Use shielded (screened) cables for all Signal and Control inputs. The shield (screen) pigtail connection should be made as short as possible. The connection point for the shield depends somewhat upon the application. Listed below are the recommended methods of connecting the shield, in order of their effectiveness.

- a. Connect the shield only at the panel where the unit is mounted to earth ground (protective earth).
- b. Connect the shield to earth ground at both ends of the cable, usually when the noise source frequency is above 1 MHz.
- c. Connect the shield to common of the meter and leave the other end of the shield unconnected and insulated from earth ground.
- 3. Never run Signal or Control cables in the same conduit or raceway with AC power lines, conductors feeding motors, solenoids, SCR controls, and heaters, etc. The cables should be ran in metal conduit that is properly grounded. This is especially useful in applications where cable runs are long and portable two-way radios are used in close proximity or if the installation is near a commercial radio transmitter.
- 4. Signal or Control cables within an enclosure should be routed as far as possible from contactors, control relays, transformers, and other noisy components.
- 5. In extremely high EMI environments, the use of external EMI suppression devices, such as ferrite suppression cores, is effective. Install them on Signal and Control cables as close to the unit as possible. Loop the cable through the

core several times or use multiple cores on each cable for additional protection. Install line filters on the power input cable to the unit to suppress power line interference. Install them near the power entry point of the enclosure. The following EMI suppression devices (or equivalent) are recommended:

Ferrite Suppression Cores for signal and control cables: Fair-Rite # 0443167251 (RLC# FCOR0000) TDK # ZCAT3035-1330A Steward # 28B2029-0A0 Line Filters for input power cables: Schaffner # FN610-1/07 (RLC# LFIL0000) Schaffner # FN670-1.8/07 Corcom # 1 VR3

Note: Reference manufacturer's instructions when installing a line filter.

- 6. Long cable runs are more susceptible to EMI pickup than short cable runs. Therefore, keep cable runs as short as possible.
- Switching of inductive loads produces high EMI. Use of snubbers across inductive loads suppresses EMI. Snubber: RLC# SNUB0000.

## 3.1 POWER WIRING

### Power

Terminal 1: VAC/DC + Terminal 2: VAC/DC -

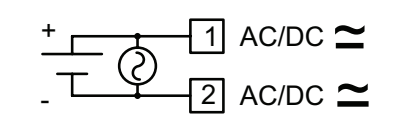

## 3.2 INPUT SIGNAL WIRING

**CAUTION**: Sensor input common (Terminal 7) is NOT isolated from user common (Terminal 9). In order to preserve the safety of the meter application, the sensor input common must be suitably isolated from hazardous live earth referenced voltages; or input common and user common must be at protective earth ground potential. If not, hazardous live voltage may be present at the user input and user common terminals. Appropriate considerations must then be given to the potential of the sensor input common and the user common with respect to earth ground.

### THERMOCOUPLE

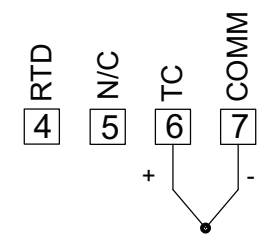

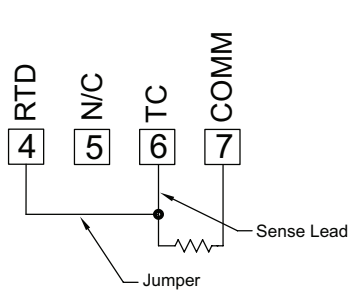

2-WIRE RTD

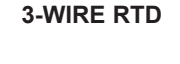

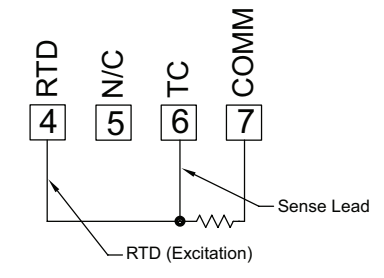

## 3.3 USER INPUT WIRING

Terminal 8: User Input Terminal 9: User Common

**Current Sinking (Active Low Logic)** 

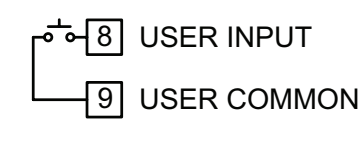

### Current Sourcing (Active High Logic)

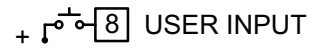

USER COMMMON

## 3.4 SETPOINT (OUTPUT) WIRING

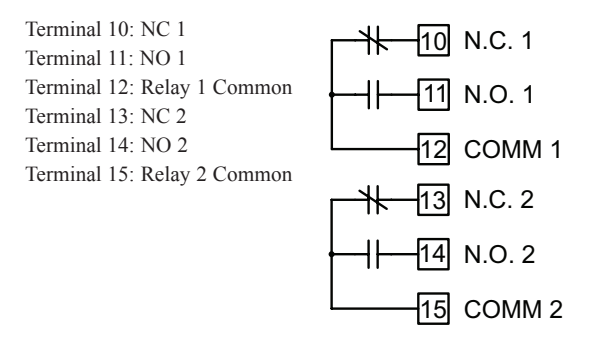

# 4.0 REVIEWING THE FRONT BUTTONS AND DISPLAY

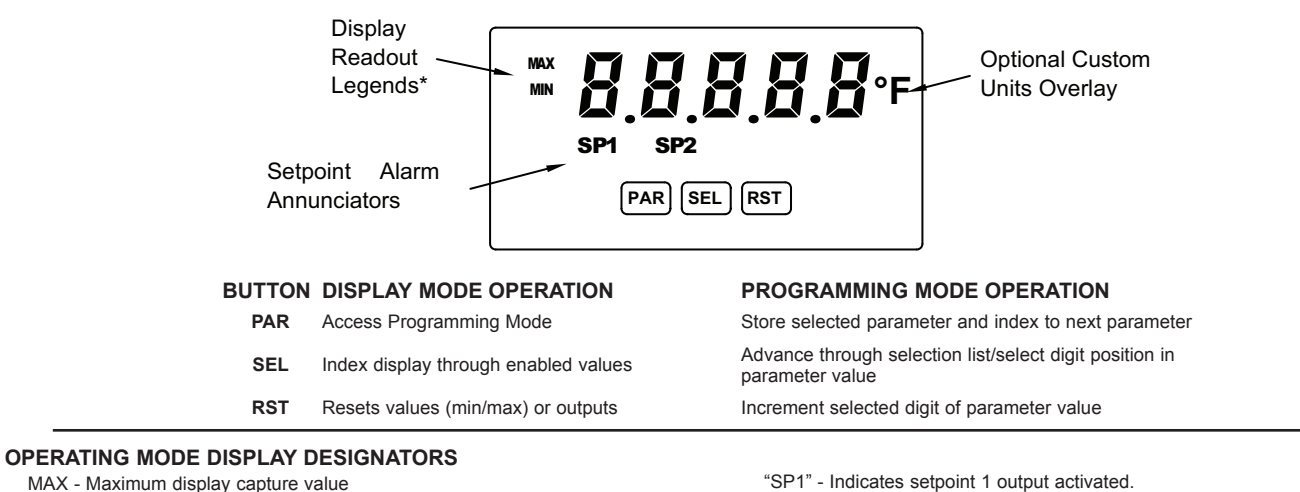

"SP1" - Indicates setpoint 1 output activated. "SP2" - Indicates setpoint 2 output activated.

Pressing the **SEL** button toggles the meter through the selected displays. If display scroll is enabled, the display will toggle automatically every four seconds between the enabled display values.

# **5.0 PROGRAMMING THE METER**

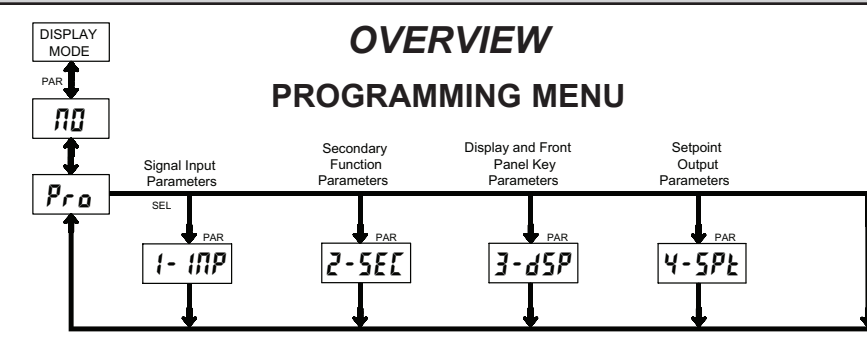

### **PROGRAMMING MODE ENTRY (PAR BUTTON)**

It is recommended all programming changes be made off line, or before installation. The meter normally operates in the Display Mode. No parameters can be programmed in this mode. The Programming Mode is entered by pressing the **PAR** button. If it is not accessible, then it is locked by either a security code or a hardware lock.

### **MODULE ENTRY (SEL & PAR BUTTONS)**

The Programming Menu is organized into four modules. These modules group together parameters that are related in function. The display will alternate between **Pra** and the present module. The **SEL** button is used to select the desired module. The displayed module is entered by pressing the **PAR** button.

### MODULE MENU (PAR BUTTON)

MIN - Minimum display capture value

Each module has a separate module menu (which is shown at the start of each module discussion). The **PAR** button is pressed to advance to a particular parameter to be changed, without changing the programming of preceding parameters. After completing a module, the display will return to **Pro ND**. Programming may continue by accessing additional modules.

### **SELECTION / VALUE ENTRY**

For each parameter, the display alternates between the present parameter and the selections/value for that parameter. The **SEL** and **RST** buttons are used to move through the selections/values for that parameter. Pressing the **PAR** button, stores and activates the displayed selection/value. This also advances the meter to the next parameter.

For numeric values, the value is displayed with one digit flashing (initially the right most digit). Pressing the **RST** button increments the digit by one or the user can hold the **RST** button and the digit will automatically scroll. The **SEL** button will select the next digit to the left. Pressing the **PAR** button will enter the value and move to the next parameter.

### **PROGRAMMING MODE EXIT (PAR BUTTON)**

The Programming Mode is exited by pressing the **PAR** button with  $Pro \Pi \Omega$  displayed. This will commit any stored parameter changes to memory and return the meter to the Display Mode. (If power loss occurs before returning to the Display Mode, verify recent parameter changes.)

### PROGRAMMING TIPS

It is recommended to start with Module 1 and proceed through each module in sequence. When programming is complete, it is recommended to record the parameter programming and lock out parameter programming with the user input or programming security code.

### FACTORY SETTINGS

Factory Settings may be completely restored in Module 2. This is useful when encountering programming problems.

### ALTERNATING SELECTION DISPLAY

In the explanation of the modules, the following dual display with arrows will appear. This is used to illustrate the display alternating between the parameter on top and the parameter's Factory Setting on the bottom. In most cases, selections and values for the parameter will be listed on the right.

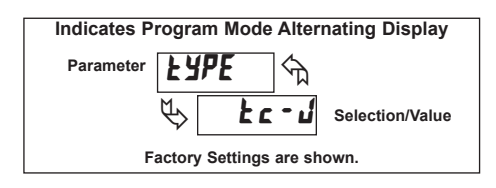

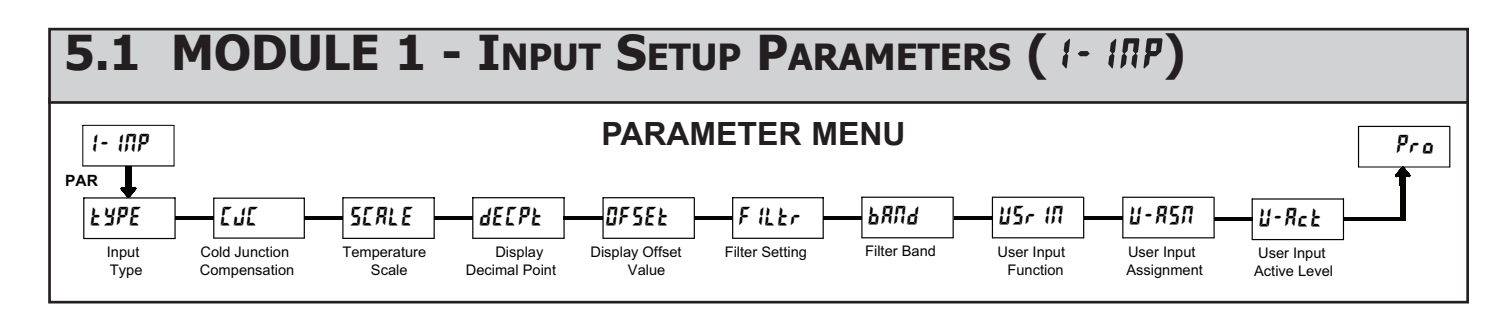

### **INPUT TYPE**

| E SE A | SELECTION | INPUT TYPE | SELECTION | INPUT TYPE                |
|--------|-----------|------------|-----------|---------------------------|
|        | 1 tc-t    | Т          | tc-n      | Ν                         |
|        | Lc-E      | Е          | tc-[      | С                         |
|        | 22-1      | J          | UOLE      | mV                        |
|        | Ec-K      | K          | PE 385    | Platinum 385 100 $\Omega$ |
|        | te-r      | R          | PE 392    | Platinum 392 100 $\Omega$ |
|        | Łc-5      | S          | 27 ם, ת   | Nickel 672 100 $\Omega$   |
|        | £c-b      | В          | Eu427     | Copper 427 10 $\Omega$    |
|        |           |            |           |                           |

Select the thermocouple or RTD type used for the application. For RTDs, position the Input Range Jumper to match the RTD type  $(10\Omega \text{ or } 100\Omega)$ . Selecting **UOLE** displays a millivolt signal readout with 10 µV resolution.

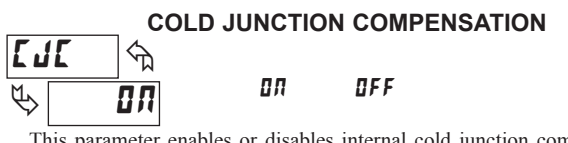

This parameter enables or disables internal cold junction compensation for thermocouples. For most applications, cold junction compensation should be enabled (III). This parameter only appears for thermocouple input selections.

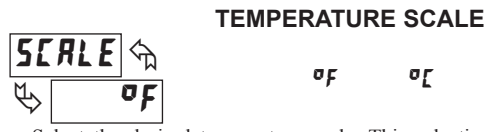

Select the desired temperature scale. This selection applies for the Input, MAX and MIN displays. This parameter does not appear when mV or RTD resistance display is enabled.

٥٢

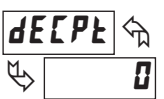

### **DISPLAY DECIMAL POINT** 0 0,0

Set the decimal point for the desired display resolution. This selection applies for the Input, MAX and MIN displays, and also affects the Setpoint and Display Offset values. For mV or RTD resistance displays, the decimal point location is fixed and this parameter does not appear.

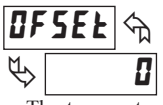

## **DISPLAY OFFSET VALUE** - 19999 to 99999

The temperature display can be corrected with an offset value. This can be used to compensate for probe errors, errors due to variances in probe placement or adjusting the readout to a reference thermometer.

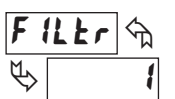

### FILTER SETTING

If the displayed temperature is difficult to read due to small process variations or noise, increased levels of filtering will help to stabilize the display.

0 1 2 3

Software filtering effectively combines a fraction of the current input reading with a fraction of the previous displayed reading to generate the new display.

Filter values represent no filtering (0), up to heavy filtering (3). A value of 1 for the filter uses 1/4 of the new input and 3/4 of the previous display to generate the new display. A filter value of 2 uses 1/8 new and 7/8 previous. A filter value of 3 uses 1/16 new and 15/16 previous.

### **FILTER BAND**

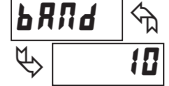

### I to 199 display units

The filter will adapt to variations in the input signal. When the variation exceeds the input filter band value, the filter disengages. When the variation becomes less than the band value, the filter engages again. This allows for a stable readout, but permits the display to settle rapidly after a large process change. The value of the band is in display units, independent of the Display Decimal Point position. A band setting of '0' keeps the filter permanently engaged at the filter level selected above.

| 115r 171 m                                                                |                           |                                                                                                    |  |  |  |  |
|---------------------------------------------------------------------------|---------------------------|----------------------------------------------------------------------------------------------------|--|--|--|--|
| \$                                                                        | סת                        |                                                                                                    |  |  |  |  |
| DISPLAY                                                                   | MODE                      | DESCRIPTION                                                                                                  |  |  |  |  |
| ПО                                                                        | No Function               | User Input disabled.                                                                                         |  |  |  |  |
| P-Loc                                                                     | Program Mode Lock-out     | See Programming Mode Access chart (Module 3).                                                                |  |  |  |  |
| rESEE                                                                     | Reset *                   | Reset the assigned value(s) to the current input value.                                                      |  |  |  |  |
| d - HL d                                                                  | Display Hold              | Holds the assigned display, but all other meter functions continue as long as activated (maintained action). |  |  |  |  |
| d-5EL                                                                     | Display Select *          | Advance once for each activation.                                                                            |  |  |  |  |
| d-lEU                                                                     | Display Intensity Level * | Increase intensity one level for each activation.                                                            |  |  |  |  |
| r52-1                                                                     | Setpoint 1 Reset *        | Reset setpoint 1 output.                                                                                     |  |  |  |  |
| r52-2                                                                     | Setpoint 2 Reset *        | Reset setpoint 2 output.                                                                                     |  |  |  |  |
| r 5£ 12                                                                   | Setpoint 1 and 2 Reset *  | Reset both setpoint 1 and 2 outputs.                                                                         |  |  |  |  |
| Indicates Edge Triggered function. All others are Level Active functions. |                           |                                                                                                    |  |  |  |  |

### **USER INPUT ASSIGNMENT**

| <b>11</b> - | · 857 🖘 | H 1 | H 1-L 0 |
|-------------|---------|-----|---------|
| $\clubsuit$ | d 5 P   | L 0 | d 5 P   |

Select the value(s) to which the User Input Function is assigned. The User Input Assignment only applies if a selection of reset or display hold is selected in the User Input Function menu.

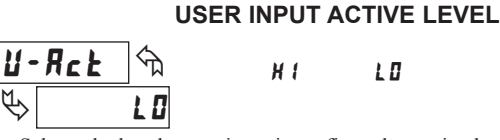

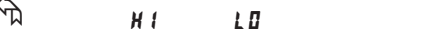

Select whether the user input is configured as active low or active high.

### **USER INPUT FUNCTION**

## 5.2 MODULE 2 - SECONDARY FUNCTION PARAMETERS (2-5EC)

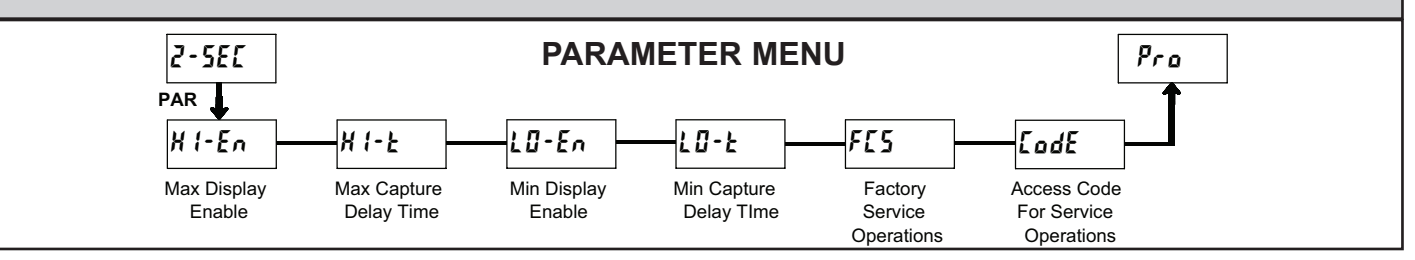

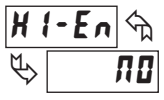

### ND 462

MAX DISPLAY ENABLE

Enables the Maximum Display Capture capability.

# 

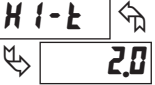

### 0.0 to 999.9 sec.

When the Input Display is above the present MAX value for the entered delay time, the meter will capture that display value as the new MAX reading. A delay time helps to avoid false captures of sudden short spikes.

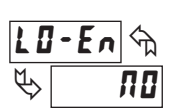

MIN DISPLAY ENABLE

ЛО УЕ5

Enables the Minimum Display Capture capability.

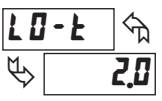

MIN CAPTURE DELAY TIME

When the Input Display is below the present MIN value for the entered delay time, the meter will capture that display value as the new MIN reading. A delay time helps to avoid false captures of sudden short spikes.

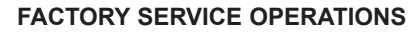

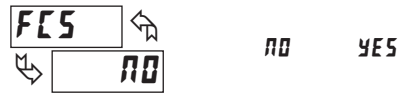

Select **YE5** to perform any of the Factory Service Operations shown below.

### **RESTORE FACTORY DEFAULT SETTINGS**

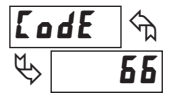

Entering Code 66 will overwrite all user settings with the factory settings. The meter will display *r***55£** and then return to *LodE* **D**. Press the **PAR** button to exit the module

### VIEW MODEL AND VERSION DISPLAY

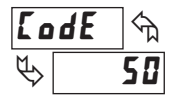

Entering Code 50 will display the version (x.x) of the meter. The display then returns to **LodE UU**. Press the **PAR** button to exit the module.

### TOGGLE RTD INPUT DISPLAY MODE

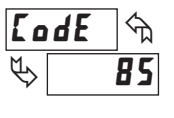

Entering Code 85 toggles the selected RTD input display mode between a temperature or resistance readout. The resistance readout is useful for diagnostic purposes before and after calibration, or to display the measured resistance of a connected RTD probe.

For RTD type  $L_{427}$  (Input Range Jumper in 10 $\Omega$  position), resistance is displayed in **0.000** ohms resolution. For all other RTD types (100 $\Omega$  position), resistance is displayed in **0.00** ohms resolution.

Upon entering Code 85, the meter displays either **d5P**-**k** or **d5P**-**r** to indicate temperature or resistance readout selected. The display then returns to **LodE DD**. Press the **PAR** button to exit the module.

### CALIBRATION

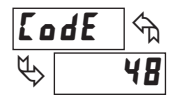

The PAXLT uses stored calibration values to provide accurate temperature measurements. Over time, the electrical characteristics of the components inside the meter could slowly change, with the result being that the stored calibration values may no longer accurately define

the input circuit. For most applications, recalibration every 1 to 2 years should be sufficient.

Calibration for thermocouple inputs involves a voltage calibration and a cold junction calibration. It is recommended that both calibrations be performed. The voltage calibration must precede cold junction calibration.

Calibration of the meter should only be performed by persons experienced in calibrating electronic equipment. Allow a minimum 30 minute warm up before performing any calibration procedures. The following procedures should be performed at an ambient temperature of 15 to 35°C (59 to 95°F).

*CAUTION: The accuracy of the calibration equipment will directly affect the accuracy of the meter.* 

### 10 OHM RTD Range Calibration

- 1. Set the Input Range Jumper to 10 ohm position.
- 2. With the display at **Code 48**, press the **PAR** key. Unit displays **CRL NO**.
- 3. Press SEL to select 10 ohm range. Display reads [RL r 10.
- 4. Press **PAR**. Display reads **DDr**.
- 5. Apply a direct short to terminals RTD (4), TC (6) and COMM (7) using a three wire link. Press **PAR**. Display reads *LRLL* for about 10 seconds.
- 6. When the display reads 150r, apply a precision resistance of 15 ohms (with an accuracy of 0.01% or better) to terminals RTD, TC and COMM using a three wire link. Press PAR. Display reads [RL for about 10 seconds.
- 7. When display reads **LAL AU**, press **PAR** twice to exit calibration and return to the normal display mode.

### 100 OHM RTD Range Calibration

- 1. Set the Input Range Jumper to 100 ohm position.
- 2. With the display at **Lode 48**, press the **PAR** key. Unit displays **LRL NO**.
- 3. Press SEL twice to select 100 ohm range. Display reads [RL r 100.
- 4. Press PAR. Display reads Dr
- Apply a direct short to terminals RTD (4), TC (6) and COMM (7) using a three wire link. Press PAR. Display reads *LRLL* for about 10 seconds.
- 6. When the display reads **JUDU**<sub>r</sub>, apply a precision resistance of 300 ohms (with an accuracy of 0.01% or better) to terminals RTD, TC and COMM using a three wire link. Press **PAR**. Display reads **LRLE** for about 10 seconds.
- 7. When display reads **[AL ND**, press **PAR** twice to exit calibration and return to the normal display mode.

### **THERMOCOUPLE Voltage Calibration**

- 1. Connect a precision DC voltage source with an accuracy of 0.01% or better to the TC and COMM terminals. Set the voltage source to zero.
- 2. With the display at Lode 48, press the PAR key. Unit displays [RL NO.
- 3. Press SEL until the display reads [RL Lc to select thermocouple input.
- 4. Press PAR. Display reads DDu.
- 5. With the voltage source set to zero, press **PAR**. Display reads **CRLC** for about 6 seconds.
- 6. When the display reads **b00u**, set the voltage source output to 60.000 mV. Press **PAR**. Display reads **CRLC** for about 6 seconds.
- 7. When display reads ERL NO, press PAR twice to exit calibration and return to the normal display mode. Proceed to Cold Junction Calibration.

### **THERMOCOUPLE Cold Junction Calibration**

- 1. The ambient temperature must be between 20°C and 30°C.
- 2. Connect a thermocouple (types T, E, J, K or N only) with an accuracy of 1°C or better to the meter.
- 3. Enter programming mode and verify the following settings in Module 1: **EYPE** = thermocouple type connected to the meter
  - LJL = DN;SERLE = PE;dECPE = 0.0;DFSEE = 0.0

- 4. Place the thermocouple in close thermal contact to a reference thermometer probe. (Use a reference thermometer with an accuracy of 0.25°C or better.) The two probes should be shielded from air movement and allowed sufficient time to equalize in temperature. (A calibration bath of known temperature could be used in place of the thermometer.)
- 5. Compare the unit display with the reference temperature indicator (or calibration bath). If a difference of more than +/- 1.0°C exists, note the difference (CJ Error) and continue with cold junction calibration. CJ Error = Reference Temperature - Unit Display
- 6. Enter programming mode and proceed through Module 2 to the Service Access Code. Select Lode 48 and press PAR. Unit displays [RL ND. Press **RST** to select **LJL**.
- 7. Press **PAR**. Display reads **[J**[ followed by the current cold junction value. Calculate a new cold junction value as follows:
- New cold junction = Current cold junction + CJ Error (noted above) 8. Press **PAR** and set the display to the new cold junction value. Press **PAR** to
- enter the new value. Display reads [RL[ for 6 seconds and returns to [RL ND. 9. Press PAR twice to exit calibration and return to the normal display mode.
- Verify the input reading is correct. If not, repeat steps 5 through 9.

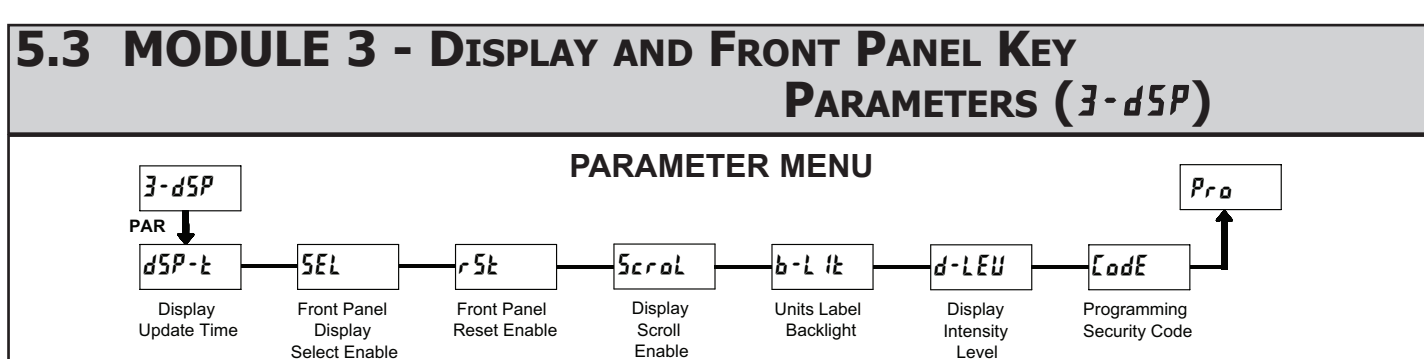

d-lEU

**DISPLAY UPDATE TIME** 

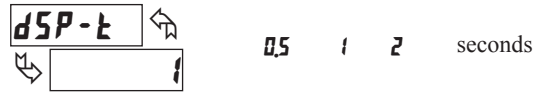

This parameter sets the display update time in seconds.

ПП

### FRONT PANEL DISPLAY SELECT ENABLE (SEL)

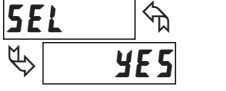

YE 5

The **YE5** selection allows the **SEL** key to toggle through the enabled displays.

dSP

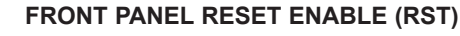

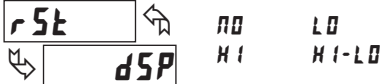

This selection allows the **RST** button to reset the selected value(s).

### DISPLAY SCROLL ENABLE

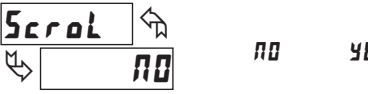

## YE5

The **YE5** selection allows the display to automatically scroll through the enabled displays. The scroll rate is every 4 seconds. This parameter only appears when the MAX or MIN displays are enabled.

### UNITS LABEL BACKLIGHT

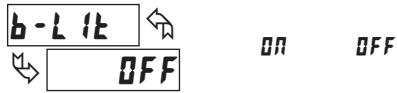

The PAXLT includes two units overlay labels (°C and °F) which can be installed into the meter's bezel display assembly. The backlight for the units label is activated by this parameter.

### DISPLAY INTENSITY LEVEL

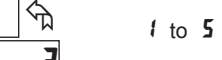

Enter the desired Display Intensity Level (1-5). The display will actively dim or brighten as levels are changed.

### **PROGRAMMING SECURITY CODE**

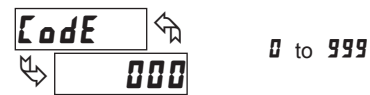

The Security Code determines the programming mode and the accessibility of programming parameters. This code can be used along with the Program Mode Lock-out (**P-Loc**) in the User Input Function parameter (Module 1).

Two programming modes are available. Full Programming mode allows all parameters to be viewed and modified. Quick Programming mode permits only user selected values to be modified, but allows direct access to these values without having to enter Full Programming mode.

Entering a Security Code from 1-99 enables Quick Programming mode, and displays a sublist to select which values appear in the Quick Programming menu. Values set to **YE5** in the sublist are accessible in Quick Programming. These values include the Setpoints (5P-1, 5P-2) and Display Intensity (d-LEU).

Programming any Security Code other than 0, requires this code to be entered at the **LodE** prompt in order to access Full Programming mode. Quick Programming mode, if enabled, is accessed before the **LodE** prompt appears.

| USER INPUT<br>FUNCTION | USER INPUT<br>STATE  | SECURITY<br>CODE | MODE WHEN "PAR"<br>BUTTON IS PRESSED | FULL PROGRAMMING<br>MODE ACCESS                                               |
|------------------------|----------------------|------------------|--------------------------------------|-------------------------------------------------------------------------------|
|                        |                      | 0                | Full Programming                     | Immediate Access                                                              |
| not<br>P-Loc           |                      | 1-99             | Quick Programming                    | After Quick Programming<br>with correct code entry<br>at <b>[odE</b> prompt * |
|                        |                      | 100-999          | <b>[</b> adE prompt                  | With correct code entry<br>at <b>LodE</b> prompt *                            |
|                        | Active<br>Not Active | 0                | Programming Lock                     | No Access                                                                     |
| P-Loc                  |                      | 1-99             | Quick Programming                    | No Access                                                                     |
|                        |                      | 100-999          | <b>LodE</b> prompt                   | With correct code entry<br>at <b>LodE</b> prompt *                            |
|                        |                      | 0-999            | Full Programming                     | Immediate Access                                                              |

\* Entering Code 222 allows access regardless of security code.

## 5.4 MODULE 4 - SETPOINT OUTPUT PARAMETERS (4-5PE)

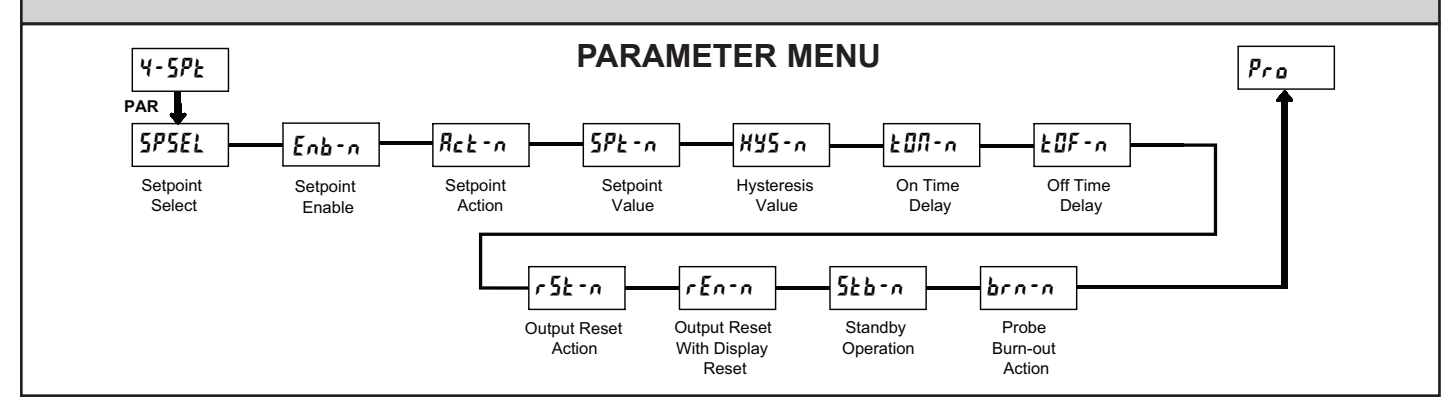

### SETPOINT SELECT

SPSEL Strain

ΠΔ

Enb-n

Select the Setpoint Output to be programmed, starting with Setpoint 1. The "*n*" in the following parameters reflects the chosen Setpoint number. After the selected setpoint is completely programmed, the display returns to **5P5EL**. Repeat steps for Setpoint 2 if both Setpoints are being used. Select **RD** to exit the Setpoint programming module.

# SETPOINT ENABLE

ПО

5P-1

5P-2

Select *YE5* to enable Setpoint *n* and access the setup parameters. If *n0* is selected, the unit returns to *SP5EL* and Setpoint *n* is disabled.

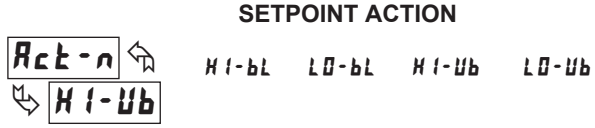

Enter the action for the selected setpoint (output). See Setpoint Output Figures for a visual detail of each action.

| 41-bl = | High Acting | g, with balanced | hysteresis |
|---------|-------------|------------------|------------|
|---------|-------------|------------------|------------|

- LO-bL = Low Acting, with balanced hysteresis
- *H I*-*Ub* = High Acting, with unbalanced hysteresis
- LO-Ub = Low Acting, with unbalanced hysteresis

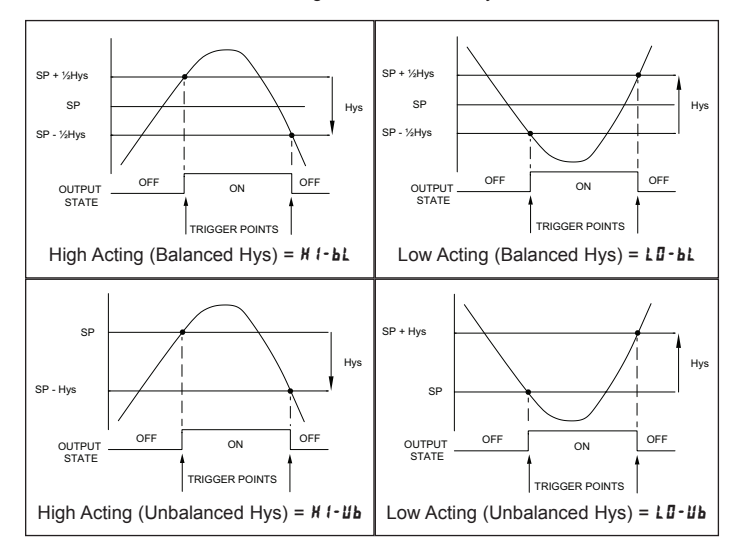

### SETPOINT VALUE

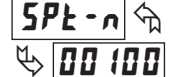

- 19999 to 99999

Enter the desired setpoint value. The decimal point position for the setpoint and hysteresis values follow the selection set in Module 1.

## ₩5-n m ₩ 2

# HYSTERESIS VALUE

Enter desired hysteresis value. See Setpoint Output Figures for visual explanation of how setpoint output actions (balanced and unbalanced) are affected by the hysteresis. When the setpoint is a control output, usually balanced hysteresis is used. For alarm applications, usually unbalanced hysteresis is used. For unbalanced hysteresis modes, the hysteresis functions on the low side for high acting setpoints and functions on the high side for low acting setpoints.

*Note: Hysteresis eliminates output chatter at the switch point, while time delay can be used to prevent false triggering during process transient events.* 

### ON TIME DELAY

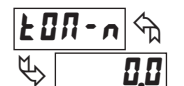

**0.0** to **599.9** Sec

Enter the time value in seconds that the output is delayed from turning on after the trigger point is reached. A value of 0.0 allows the meter to update the output status per the response time listed in the Specifications.

### OFF TIME DELAY

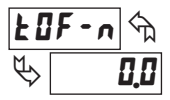

0.0 to 599.9 Sec

Enter the time value in seconds that the output is delayed from turning off after the trigger point is reached. A value of 0.0 allows the meter to update the output status per the response time listed in the Specifications.

### **OUTPUT RESET ACTION**

r 52 - n 😚 Ruło K Ruło Enter the reso

Enter the reset action of the output. See figure for details.

L-dLY

LREEK

Ruto = Automatic action; This action allows the output to automatically reset off at the trigger points per the Setpoint Action shown in Setpoint Output Figures. The "on" output may be manually reset (off) immediately by the front panel **RST** button or user input. The output remains off until the trigger point is crossed again.

- LRECH = Latch with immediate reset action; This action latches the output on at the trigger point per the Setpoint Action shown in Setpoint Output Figures. Latch means that the output can only be turned off by the front panel RST button or user input manual reset, or meter power cycle. When the user input or RST button is activated (momentary action), the corresponding "on" output is reset immediately and remains off until the trigger point is crossed again. (Previously latched alarms will be off if power up Display Value is lower than setpoint value.)
- $L dL \dot{y} =$  Latch with delay reset action; This action latches the output on at the trigger point per the Setpoint Action shown in Setpoint Output Figures. Latch means that the output can only be turned off by the front panel **RST** button or user input manual reset, or meter power cycle. When the user input or **RST** button is activated (momentary action), the meter delays the event until the corresponding "on" output crosses the trigger off point. (Previously latched outputs are off if power up Display Value is lower than setpoint value. During a power cycle, the meter erases a previous  $L dL \dot{y}$  reset if it is not activated at power up.)

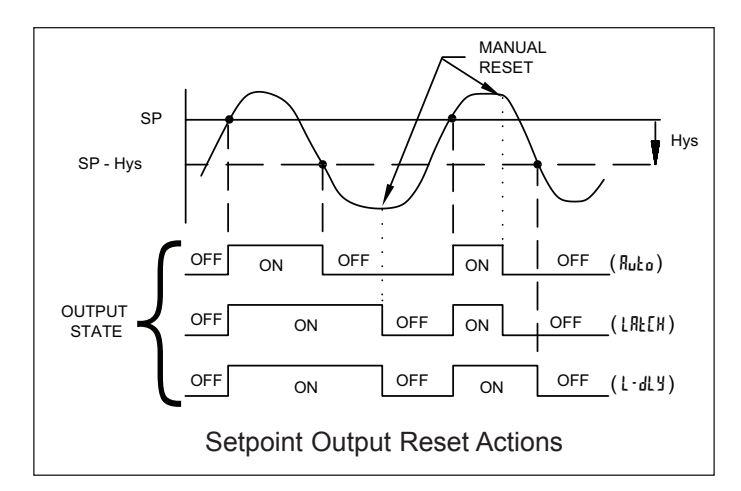

### **OUTPUT RESET WITH DISPLAY RESET**

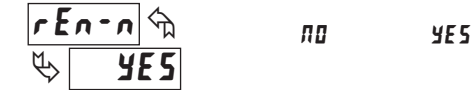

This parameter enables the **RST** button or user input to reset the output when the display is reset.

Note: For this parameter to operate, the **RST** button or User Input being used must be set to d5P and the Input value must be displayed. If these conditions are not met, the output will not reset.

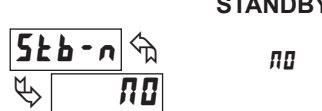

STANDBY OPERATION

YE 5

When **JE5**, the output is disabled (after a power up) until the trigger point is crossed. Once the output is on, the output operates normally per the Setpoint Action and Output Reset Action.

### **PROBE BURN-OUT ACTION**

ΩЛ

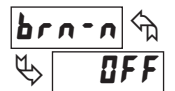

0 F F

Enter the probe burn-out action. In the event of a temperature probe failure (TC open; RTD open or short), the output can be programmed to be on or off.

# PAXLT PROGRAMMING QUICK OVERVIEW

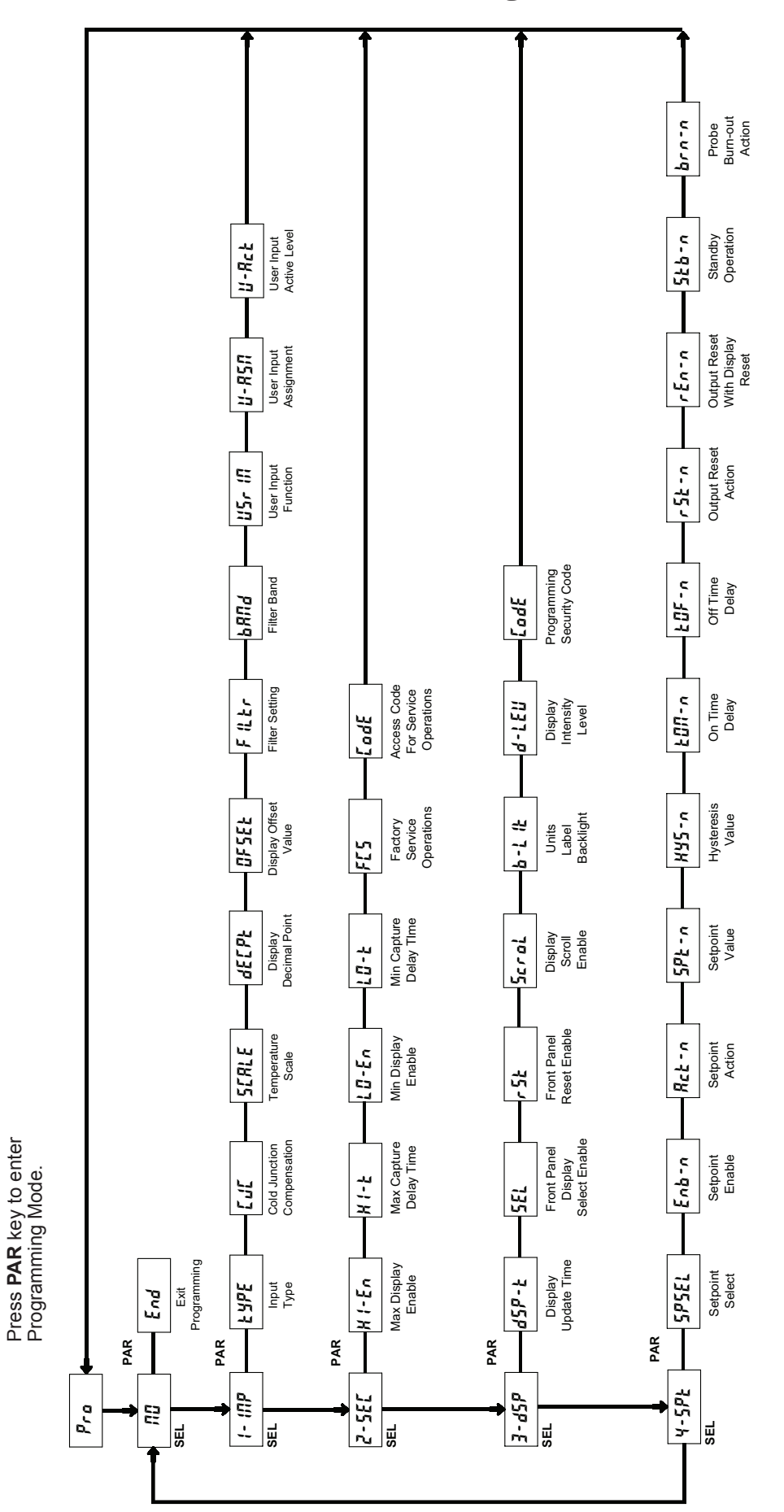

### LIMITED WARRANTY

The Company warrants the products it manufactures against defects in materials and workmanship for a period limited to two years from the date of shipment, provided the products have been stored, handled, installed, and used under proper conditions. The Company's liability under this limited warranty shall extend only to the repair or replacement of a defective product, at The Company's option. The Company disclaims all liability for any affirmation, promise or representation with respect to the products.

The customer agrees to hold Red Lion Controls harmless from, defend, and indemnify RLC against damages, claims, and expenses arising out of subsequent sales of RLC products or products containing components manufactured by RLC and based upon personal injuries, deaths, property damage, lost profits, and other matters which Buyer, its employees, or sub-contractors are or may be to any extent liable, including without limitation penalties imposed by the Consumer Product Safety Act (P.L. 92-573) and liability imposed upon any person pursuant to the Magnuson-Moss Warranty Act (P.L. 93-637), as now in effect or as amended hereafter.

No warranties expressed or implied are created with respect to The Company's products except those expressly contained herein. The Customer acknowledges the disclaimers and limitations contained herein and relies on no other warranties or affirmations.

Red Lion Controls Headquarters 20 Willow Springs Circle York PA 17406 Tel +1 (717) 767-6511 Fax +1 (717) 764-0839 Red Lion Controls Europe Printerweg 10 NL - 3821 AD Amersfoort Tel +31 (0) 334 723 225 Fax +31 (0) 334 893 793 Red Lion Controls India 54, Vishvas Tenement GST Road, New Ranip, Ahmedabad-382480 Gujarat, India Tel +91 987 954 0503 Fax +91 79 275 31 350 Red Lion Controls China Unit 101, XinAn Plaza Building 13, No.99 Tianzhou Road ShangHai, P.R. China 200223 Tel +86 21 6113-3688 Fax +86 21 6113-3683